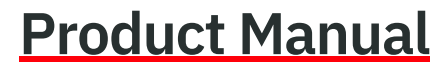

**14221-7400-6010** *Rev. H, February 2022* 

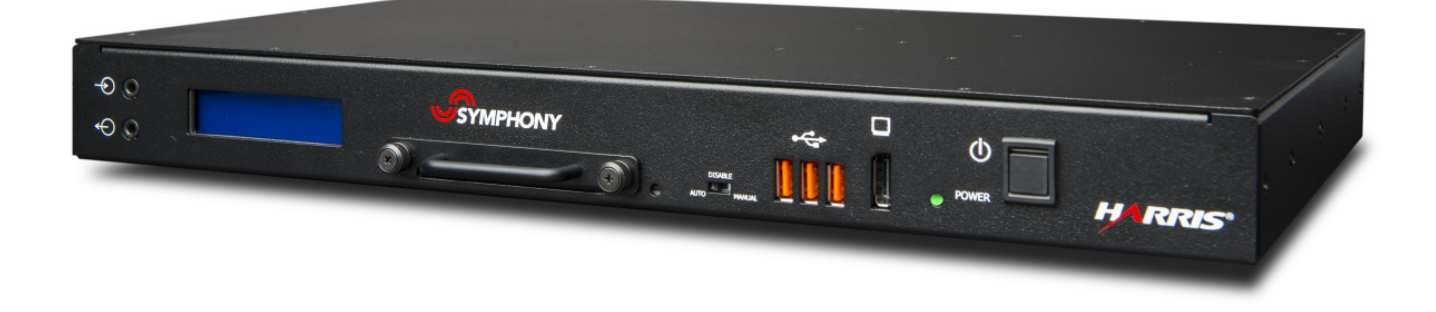

# Symphony<sup>™</sup> Dispatch Platform 14017-1001-01 14017-1001-04

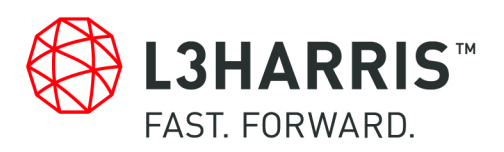

### CREDITS

Harris, VIDA, OpenSky, MASTR, BeOn, and EDACS are registered trademarks of L3Harris Technologies, and L3Harris, C3 Maestro, Symphony, SUMS, and TECHNOLOGY TO CONNECT, INFORM AND PROTECT are trademarks of L3Harris Technologies.

Microsoft and Windows are registered trademarks of Microsoft Corporation.

DisplayPort is a trademark of Video Electronics Standards Association.

Intel, Xeon, and Core are registered trademarks of Intel Corporation.

COM Express and the COM Express logo are registered trademarks of the PCI Industrial Computers Manufacturers Group.

Cisco is a registered trademark of Cisco Inc.

WAGO<sup>®</sup> is a registered trademark of Wago Corporation.

All brand and product names are trademarks, registered trademarks, or service marks of their respective holders.

#### NOTICE!

The material contained herein is subject to U.S. export approval. No export or re-export is permitted without written approval from the U.S. Government. Rated: EAR99; in accordance with U.S. Dept. of Commerce regulations 15CFR774, Export Administration Regulations.

Information and descriptions contained herein are the property of L3Harris Technologies. Such information and descriptions may not be copied or reproduced by any means, or disseminated or distributed without the express prior written permission of L3Harris Technologies, PSPC Business, 221 Jefferson Ridge Parkway, Lynchburg, VA 24501.

### NOTICE!

Repairs to this equipment should be made only by an authorized service technician or facility designated by the supplier. Any repairs, alterations, or substitutions of recommended parts made by the user to this equipment not approved by the manufacturer could void the user's authority to operate the equipment in addition to the manufacturer's warranty.

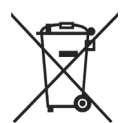

This product conforms to the European Union WEEE Directive 2012/19/EU. Do not dispose of this product in a public landfill. Take it to a recycling center at the end of its life.

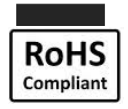

L3Harris products comply with the Restriction of the Use of Certain Hazardous Substances in Electrical and Electronic Equipment (RoHS) Directive.

This manual is published by **L3Harris Technologies** without any warranty. Improvements and changes to this manual necessitated by typographical errors, inaccuracies of current information, or improvements to programs and/or equipment, may be made by **L3Harris Technologies** at any time and without notice. Such changes will be incorporated into new editions of this manual. No part of this manual may be reproduced or transmitted in any form or by any means, electronic or mechanical, including photocopying and recording, for any purpose, without the express written permission of **L3Harris Technologies**.

Copyright © 2014-2017, 2020-2022, L3Harris Technologies.

\_

## TABLE OF CONTENTS

|    |                                                            | <u>Page</u> |
|----|------------------------------------------------------------|-------------|
| 1. | REGULATORY AND SAFETY INFORMATION                          | 7           |
|    | 1.1 SAFETY CONVENTIONS                                     | 7           |
|    | 1.2 REGULATORY INFORMATION                                 | 8           |
|    | 1.2.1 FCC Compliance                                       | 8           |
|    | 1.2.2 FCC Information                                      | 8           |
|    | 1.2.3 ICES/NMB-003 Compliance                              | 8           |
|    | 1.2.4 Safety Compliance                                    | 8           |
|    | 1.3 IMPORTANT SAFETY INSTRUCTIONS                          | 9           |
| 2. |                                                            | 10          |
|    | 2.1 ADDITIONAL QUALIFICATIONS                              |             |
|    | 2.2 CONVENTIONS USED IN THIS MANUAL                        | 10          |
|    | 2.3 RELATED MANUALS                                        | 11          |
|    | 2.4 CUSTOMER SERVICE                                       | 12          |
|    | 2.4.1 Technical Assistance                                 | 12          |
|    | 2.4.2 Tech-Link                                            | 12          |
|    | 2.4.3 Customer Care                                        | 12          |
|    | 2.5 ABBREVIATIONS AND ACRONYMS                             | 13          |
| 3  | DESCRIPTION                                                | 14          |
| 0. | 3.1 OVERVIEW                                               | 14          |
|    | 3.2 ARCHITECTURE                                           |             |
|    | 3.2.1 General                                              |             |
|    | 3.2.2 Symphony Embedded Computer                           | 15          |
|    | 3.2.3 Symphony Audio Processor                             | 15          |
|    | 3.2.4 Front Panel LCD Display                              | 16          |
|    | 3.2.5 Console Software                                     | 18          |
| 4  | UNPACKING AND CHECKING FOUIPMENT                           | 19          |
|    | 4.1 MATERIALS INCLUDED                                     | 19          |
|    | 4.2 UNPACKING AND INSPECTING EQUIPMENT                     |             |
| -  |                                                            | 00          |
| 5. |                                                            | 20          |
|    |                                                            | 20          |
|    | 5.2 MOUNTING THE STMPHONT DISPATCH PLATFORM                | ∠ I<br>21   |
|    | 5.2.1 Desklop/Surface Use                                  |             |
|    | 5.2.2 Nack-Woulding                                        | 2Z<br>24    |
|    | 5.3 REMOVING AND INSTALLING THE SOLID-STATE DRIVE ASSEMBLY | 24<br>27    |
|    | 5.3.1 Installing the Solid-State Drive Assembly            | 27<br>27    |
|    | 5.3.2 Removing the Solid-State Drive Assembly              | 28          |
| •  |                                                            |             |
| 6. |                                                            |             |
|    |                                                            |             |
|    |                                                            | 3U<br>20    |
|    | 6.3.1 Installing the Keyboard and Mouse                    | ວບ<br>ລດ    |
|    | 6.3.2 Installing the Monitor                               |             |
|    | 6.3.2 Installing Multiple Monitors                         | ا ن<br>21   |
|    |                                                            | งı          |

## TABLE OF CONTENTS

|            |            |                                                                            | <u>Page</u> |
|------------|------------|----------------------------------------------------------------------------|-------------|
|            | 6.4        | CONNECTING SPEAKERS                                                        | 32          |
|            | 6.5        | INSTALLING DESKTOP MICROPHONES                                             | 34          |
|            | 6.6        | INSTALLING A GOOSENECK MICROPHONE                                          | 35          |
|            | 6.7        | INSTALLING OPERATOR AND SUPERVISOR HEADSETS                                | 36          |
|            |            | 6.7.1 Operator and Supervisor Headset Connections                          | 36          |
|            |            | 6.7.2 Installing the Jackbox and Headset Options                           | 36          |
|            | 6.8        | INSTALLING FOOTSWITCHES                                                    | 38          |
|            | 6.9        | AUDIO INPUT/OUTPUT CONNECTIONS                                             | 39          |
|            |            | 6.9.1 Auxiliary Audio Input                                                | 39          |
|            |            | 6.9.2 Line Audio In and Line Audio Out                                     | 39          |
|            | 6.10       | AUXILIARY INPUT/OUTPUT CONNECTIONS                                         | 39          |
|            |            | 6.10.1 Auxiliary Digital Inputs                                            | 40          |
|            |            | 6.10.2 Auxiliary Digital Outputs                                           | 40          |
|            |            | 6.10.3 Making Connections                                                  | 41          |
|            | 6.11       | CALL DIRECTOR INTERFACE                                                    | 41          |
|            | ••••       | 6.11.1 Overview                                                            |             |
|            |            | 6.11.2 Installation                                                        | 43          |
|            |            | 6.11.3 Installing Call Director for C3 Maestro <sup>IP</sup>               | 43          |
|            | 6.12       | EXTERNAL ANALOG PAGING ENCODER INTERFACE                                   | 45          |
|            | 6.13       | ANALOG LOGGING RECORDER INTERFACE                                          | 46          |
|            | 6.14       | BACKUP RADIO                                                               | 47          |
|            | -          | 6.14.1 Backup Radio Interface                                              | 47          |
|            |            | 6.14.2 Connecting a Backup Radio to the Symphony Dispatch Platform         | 48          |
|            |            | 6.14.3 Backup Radio Connections                                            | 50          |
|            |            | 6.14.4 Backup Radio Remote Switch                                          | 51          |
|            |            | 6.14.5 Configuring the XL Mobile Backup Radio to PTT                       | 52          |
|            |            | 6.14.6 Connecting Advanced Backup Radio to the Symphony Dispatch Platform. | 53          |
|            | 6.15       | INTERNAL NETWORK                                                           | 55          |
| 7          |            |                                                                            | 56          |
| <i>'</i> . |            |                                                                            | 50          |
|            | 7.1        |                                                                            | 50          |
|            | 1.2        | 7.2.1 To Startun Equipment                                                 | 50<br>56    |
|            |            | 7.2.1  10  Otal tup Equipment.                                             | 50          |
|            | 73         |                                                                            | 57          |
|            | 7.5<br>7.4 |                                                                            | 58          |
|            | 7.4        | 7.4.1 Boot Status Reporting                                                | 50<br>58    |
|            |            | 7.4.2 Bypass State Reporting                                               | 50<br>58    |
|            | 75         |                                                                            | 50<br>50    |
|            | 7.5        | 7.5.1 Access Audio Processor in Configuration Mode                         | 55<br>59    |
|            |            | 7.5.2 Restore Symphony Dispatch Platform to Normal Operating Mode          |             |
| •          |            |                                                                            |             |
| 8.         |            |                                                                            | 65          |
|            | 8.1<br>0.0 |                                                                            | 65          |
|            | 0.Z        |                                                                            | 05          |
|            | ბ.პ        |                                                                            | 05          |
| 9.         | TROL       | JBLESHOOTING                                                               | 66          |
|            | 9.1        | STARTUP ERROR MESSAGES                                                     | 66          |

## TABLE OF CONTENTS

|       |                          | <u>Page</u> |
|-------|--------------------------|-------------|
| 9.2   | ERROR REPORTING          | 67          |
|       | 9.2.1 Boot-Up Errors     | 67          |
|       | 9.2.2 Operational Errors | 67          |
| 9.3   | SDP ERROR MESSAGES       | 68          |
| 9.4   | ERROR MESSAGE LIST       | 69          |
| INDEX |                          | 90          |
|       |                          |             |
|       | LIST OF FIGURES          |             |

|                                                                                | <u>Page</u> |
|--------------------------------------------------------------------------------|-------------|
| Figure 3-1: Symphony Dispatch Platform                                         | 14          |
| Figure 3-2: Symphony Dispatch Platform Architecture                            | 17          |
| Figure 5-1: Mounting Brackets and Screws                                       | 21          |
| Figure 5-2: Attaching Rack-Mount Brackets                                      | 23          |
| Figure 5-3: Attaching Brackets for Under the Desk Flush Mounting               | 25          |
| Figure 5-4: Attaching Brackets for Under the Desk Mounting with Air-Gap        | 26          |
| Figure 5-5: Installing Solid-State Drive                                       | 27          |
| Figure 5-6: Removing Solid-State Drive                                         | 28          |
| Figure 6-1: Symphony Dispatch Platform Front and Rear View                     | 29          |
| Figure 6-2: Standard Console Dispatch Site                                     | 30          |
| Figure 6-3: External Speaker Front and Rear View                               | 33          |
| Figure 6-4: Gooseneck Microphone Wiring                                        | 35          |
| Figure 6-5: Wiring Headset Options                                             | 37          |
| Figure 6-6: Single and Dual Footswitches                                       | 38          |
| Figure 6-7: Auxiliary I/O Connector                                            | 39          |
| Figure 6-8: Auxiliary Digital Input Diagram                                    | 40          |
| Figure 6-9: Auxiliary Digital Output Diagram                                   | 40          |
| Figure 6-10: Call Director Interface Diagram                                   | 42          |
| Figure 6-11: Sample Call Director Cabling Diagram                              | 44          |
| Figure 6-12: Backup Radio Switch                                               | 47          |
| Figure 6-13: Sample Backup Radio Cable Interconnection Diagram (XG-100M Shown) | 49          |
| Figure 6-14: Sample Backup Radio Remote Switch Connection Diagram              | 51          |
| Figure 6-15: Configuring XL Mobile Radio to Send Digital PTT Command           | 52          |
| Figure 6-16: ABR module when VNIC Disconnected                                 | 53          |
| Figure 6-17: Advanced Backup Radio Interconnection Diagram                     | 54          |
| Figure 9-1: Example of Login Error                                             | 66          |

## LIST OF TABLES

|            |                                                                                | <u>Page</u> |
|------------|--------------------------------------------------------------------------------|-------------|
| Table 2-1: | Related Manuals                                                                | 11          |
| Table 2-2: | Abbreviations and Acronyms                                                     | 13          |
| Table 3-1: | C3 Maestro <sup>IP</sup> Solid-State Drive (with Encryption) Sold with UD-ZN2B | 18          |
| Table 3-2: | C3 Maestro <sup>IP</sup> Solid-State Drive (Non-Encryption) Sold with UD-ZN2C  | 18          |
| Table 3-3: | Symphony Solid-State Drive (Non-FIPS) Sold with UD-ZN4Z, UD-ZN4Y, UD-          |             |
|            | ZN4W, UD-ZN2A, UD-ZM1D, UD-ZM1E, UD-ZM1F, UD-ZM1G                              | 18          |
| Table 6-1: | ECE vs. Symphony Backup Radio Connections                                      | 50          |

### **TABLE OF CONTENTS**

Page

| Table 6.2: SDD Backup Dadie Connector to Dadie Connectors   | FO |
|-------------------------------------------------------------|----|
|                                                             |    |
| Table 7-1: Symphony Dispatch Platform Power LED Description | 57 |
| Table 7-2: Symphony Dispatch Platform LCD Messages          | 58 |
| Table 9-1: Login Messages and Causes                        | 66 |
| Table 9-2: Error Codes and Meanings                         | 68 |
| Table A-1: Ethernet 10/100/1000 Ethernet Connector          | 72 |
| Table A-2: DSP Audio 10/100BaseT Connector                  | 73 |
| Table A-3: USB 2.0 Pinout                                   | 73 |
| Table A-4: USB 1.1 Pinout                                   | 73 |
| Table A-5: DisplayPort Pinout                               | 74 |
| Table A-6: Call Director Connector                          | 75 |
| Table A-7: Backup Radio Connector                           | 76 |
| Table A-8: Desk Mic Connector                               | 78 |
| Table A-9: Operator Headset Connector                       | 79 |
| Table A-10: Supervisor Headset Connector                    | 79 |
| Table A-11: External Analog Pager Connector                 | 80 |
| Table A-12: Building Intercom Connector                     | 80 |
| Table A-13: Analog Logging Recorder Connector               | 81 |
|                                                             |    |

### MANUAL REVISION HISTORY

| REV | DATE   | REASON FOR CHANGE                                                                                                    |
|-----|--------|----------------------------------------------------------------------------------------------------|
| A   | Nov/14 | Added ESD warning in the Jackbox section after step 3 and a note in the footswitch section recommending anti-static flooring.                                                 |
| В   | Jun/15 | Added Backup Radio cable options and interconnect diagrams. Added microphone specifications. Provided additional clarification for installing Operator/Supervisor footswitch. |
| С   | Oct/15 | Added Auxiliary Digital Output relay ratings (Section 6.10.2) and revised Gooseneck Microphone kit part number in Section 6.6.                                                |
| D   | Jun/16 | Revised backup radio switch functionality in Sections 6.15 and 6.15.4.                                                                                                    |
| E   | May/17 | Incorporated addendum. Updated Sections 6.1 and 6.7.2.                                                                                                    |
| F   | Apr/20 | Updated Sections 3.1, 3.2, 9.1, and Appendix B.                                                                                                    |
| G   | Feb/21 | Updated to add XL Mobile Backup Radio.                                                                                                    |
| Н   | Feb/22 | Updated Section 6.13 and Appendix A.                                                                                                    |

L3Harris Technologies, Public Safety and Professional Communications (PSPC) Business continually evaluates its technical publications for completeness, technical accuracy, and organization. You can assist in this process by submitting your comments and suggestions to the following:

### L3Harris Technologies, Inc.

PSPC Business Technical Publications 221 Jefferson Ridge Parkway Lynchburg, VA 24501 fax your comments to: 1-434-455-6851 or e-mail us at: <u>PSPC\_TechPubs@l3harris.com</u>

# 1. REGULATORY AND SAFETY INFORMATION

## 1.1 SAFETY CONVENTIONS

The following conventions may be used in this manual to alert the user to general safety precautions that must be observed during all phases of operation, service, and repair of this product. Failure to comply with these precautions or with specific warnings elsewhere in this manual violates safety standards of design, manufacture, and intended use of the product. L3Harris assumes no liability for the customer's failure to comply with these standards.

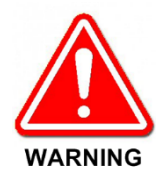

The WARNING symbol calls attention to a procedure, practice, or the like, which, if not correctly performed or adhered to, could result in personal injury. Do not proceed beyond a WARNING symbol until the conditions identified are fully understood or met.

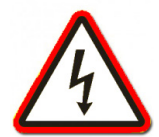

The electrical hazard symbol indicates there is an electrical hazard present.

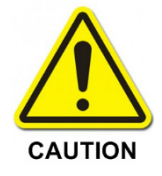

The **CAUTION** symbol calls attention to an operating procedure, practice, or the like, which, if not performed correctly or adhered to, could result in a risk of danger, damage to the equipment, or severely degrade the equipment performance.

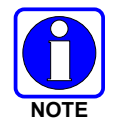

The **NOTE** symbol calls attention to supplemental information, which may improve system performance or clarify a process or procedure.

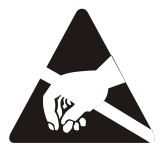

The **ESD** symbol calls attention to procedures, practices, or the like, which could expose equipment to the effects of **E**lectro-**S**tatic **D**ischarge. Proper precautions must be taken to prevent ESD when handling circuit modules.

## 1.2 REGULATORY INFORMATION

### 1.2.1 FCC Compliance

This device complies with Part 15 of the FCC Rules. Operation is subject to the following two conditions:

- 1. This device may not cause harmful interference, and,
- 2. This device must accept any interference received, including interference that may cause undesired operation.

### 1.2.2 FCC Information

This equipment has been tested and found to comply with the limits for a Class A digital device, pursuant to Part 15 of the FCC Rules. These limits are designed to provide reasonable protection against harmful interference in a residential installation. This equipment generates, uses, and can radiate radio frequency energy and, if not installed and used in accordance with the instructions, may cause harmful interference to radio communications. However, there is no guarantee that interference will not occur in a particular installation. If this equipment does cause harmful interference to radio or television reception, which can be determined by turning the equipment off and on, the user is encouraged to try to correct the interference by one or more of the following measures:

- Reorient or relocate the receiving antenna.
- Increase the separation between the equipment and receiver.
- Connect the equipment into an AC outlet on a circuit different from that which the receiver is connected.
- Consult the dealer or an experienced radio/TV technician for help.

Any changes or modifications not expressly approved by L3Harris could void the user's authority to operate this equipment.

### 1.2.3 ICES/NMB-003 Compliance

Cet appareil de la classe A est conforme à la norme NMB-003 du Canada.

This device complies with Canadian ICES-003 Class A.

### 1.2.4 <u>Safety Compliance</u>

Approved for US and Canada. CAN/CSA-C22.2 No. 60950-1-07, UL 60950-1: Safety of Information Technology Equipment.

Approuvé pour les Etats-Unis et le Canada. CAN/CSA-C22.2 No. 60950-1-07, UL 60950-1: Sûreté d'équipement de technologie de l'information.

## **1.3 IMPORTANT SAFETY INSTRUCTIONS**

• **SAVE THIS MANUAL**—It contains important safety and operating instructions for the installing and configuring the Symphony Dispatch Platform.

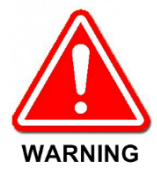

Risk of Electric Shock or Fire. There are no user-servicable parts in the Symphony Dispatch Platform. Do not disassemble the platform. Contact L3Harris if service or repair is required. Incorrect reassembly may result in the risk of electrical shock or fire.

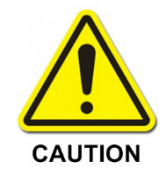

Prior to beginning the installation, carefully read, understand, and follow all related s*afety guidelines and documentation*. This manual includes warnings, recommendations, and safety precautions that must be observed.

- Only technically qualified service personnel are permitted to install or service the equipment.
- Do not use auxiliary equipment not recommended or sold by the manufacturer. To do so may result in a risk of fire, electric shock, or injury to persons.
- To reduce the risk of damage to the electric plug and cord, pull by the plug rather than the cord when disconnecting power.
- Make sure the cord is located so that it will not be stepped on, tripped over, or otherwise subjected to damage or stress.
- Do not use the platform with a damaged cord or plug; replace them immediately.
- Do not operate the platform if it has received a sharp blow, been dropped, or otherwise damaged in any way. Contact L3Harris for a replacement.
- ELECTROSTATIC DISCHARGE SENSITIVE COMPONENTS This equipment contains CMOS and other circuit components that may be damaged by electrostatic discharge. Proper precaution must be taken when handling platform components. As a minimum, grounded wrist straps should be used at all times when handling components.

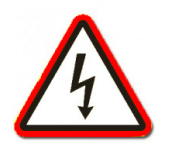

Reliable earthing of rack-mounted equipment should be maintained. Particular attention should be given to supply connections other than direct connections to the branch circuit (e.g., use of power strips). To prevent equipment damage, ensure all equipment is connected to a single-point ground system and keep all grounds leads as short as possible.

## 2. INTRODUCTION

The intent of this manual is to present both high-level and detailed installation information for the personnel responsible for installing and configuring the Symphony Dispatch Platform (SDP). Covered topics include general overviews on the platform's hardware and software requirements, hardware installation, and information for cabling the platform for use with approved options.

This manual assumes the reader has a working knowledge of the L3Harris Dispatch Console systems. This information may be obtained by reviewing the introductory sections contained in the related manuals listed in Table 2-1.

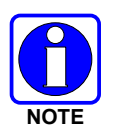

The installation options described in this manual may not be applicable to the console system using the Symphony Dispatch Platform. Refer to the appropriate dispatch console installation and configuration manual for option installation and configuration details.

## 2.1 ADDITIONAL QUALIFICATIONS

Installation personnel should also have general knowledge of the Voice Network Interface Controller (VNIC) Digital Audio Switch and supporting services such as the Unified Administration System (UAS) and Regional or Centralized Network Managers (RNM or CNM). In addition, a good understanding of dispatch center customizations that may be required and a well-developed knowledge of the operating system are recommended. Ideally, administrators should hold or have held a supervisory-type position in a dispatch center and have excellent computer skills. Normally, information in this manual should *not* be made available to or be the concern of dispatchers using a C3 Maestro<sup>IP</sup> or Symphony Dispatch Console on a day-to-day basis.

## 2.2 CONVENTIONS USED IN THIS MANUAL

This manual uses the following typographic conventions:

| Boldface Font                  | Used to emphasize words, particularly important field names and commands.                   |
|--------------------------------|---------------------------------------------------------------------------------------------|
| Courier Text                   | Normal text in the courier font represents text displayed.                                  |
| Italics                        | Manual Titles, emphasized words, and file names.                                            |
| <return> or <cr></cr></return> | This represents pressing the RETURN or ENTER key to activate a command.                     |
| $\rightarrow$                  | Denotes stepping from one menu bar item to a submenu item, such as File $\rightarrow$ Exit. |

## 2.3 RELATED MANUALS

Throughout this manual, references are made to other manuals that include information supplemental to that provided here. The table below lists the L3Harris manuals referenced herein. It is recommended that the applicable manuals be available to administrative personnel during the performance of any console configurations or customization procedures.

| MANUAL NUMBER                            | DESCRIPTION                                                                                                    |  |
|------------------------------------------|----------------------------------------------------------------------------------------------------|--|
| Symphony Dispatch Systems:               |                                                                                                    |  |
| 14221-3100-2010                          | Symphony Dispatch Console Dispatch Console Operator's Manual                                                       |  |
| 14221-3100-4100                          | Symphony Dispatch Console Installation and Configuration Manual                                                    |  |
| 14221-7400-6010<br>(this manual)         | Symphony Dispatch Platform Product Manual                                                                          |  |
| 14221-3100-8140                          | Symphony PC Software Release Notes                                                                                 |  |
| 14221-3100-8150                          | Symphony Baton Software Release Notes                                                                              |  |
| <u>C3 Maestro<sup>⊮</sup> Dispatch</u>   | C3 Maestro <sup>IP</sup> Dispatch Systems:                                                                         |  |
| MM-009247-001                            | C3 Maestro <sup>IP</sup> Dispatch Console Operator's Manual                                                        |  |
| 14221-3100-2000                          | C3 Maestro <sup>IP</sup> Dispatch Console with Symphony Dispatch Platform<br>Installation and Configuration Manual |  |
| 14221-7400-6010<br>(this manual)         | Symphony Dispatch Platform Product Manual                                                                          |  |
| MM-010878-001                            | MConfig <sup>IP</sup> Console Configuration Editor Operator's Manual                                               |  |
| AE/LZB 119 1896                          | C3 Maestro <sup>IP</sup> Dispatch Console User-Definable Screen (UDS) Configurator Program User's Manual (UDS)     |  |
| MS-009803-001                            | C3 Maestro <sup>IP</sup> Dispatch Console Software Release Notes                                                   |  |
| Site Grounding and Lightning Protection: |                                                                                                    |  |
| AE/LZT 123 4618/1                        | Site Grounding and Lightning Protection Guidelines and Installation Manual                                         |  |

### Table 2-1: Related Manuals

## 2.4 CUSTOMER SERVICE

### 2.4.1 <u>Technical Assistance</u>

The Technical Assistance Center's (TAC) resources are available to help with overall system operation, maintenance, upgrades, and product support. TAC is the point of contact when answers are needed to technical questions.

Product specialists, with detailed knowledge of product operation, maintenance, and repair provide technical support via a toll-free (in North America) telephone number. Support is also available through mail, fax, and e-mail.

For more information about technical assistance services, contact your sales representative, or contact the Technical Assistance Center directly at:

| North America: | 1-800-528-7711        |
|----------------|-----------------------|
| International: | 1-434-385-2400        |
| Fax Number:    | 1-434-455-6712        |
| E-mail:        | PSPC_tac@l3harris.com |
|                |                       |

### 2.4.2 <u>Tech-Link</u>

For more information about this and other L3Harris PSPC products, visit Tech-Link at <u>https://premier.pspc.harris.com/.</u>

Tech-Link provides access to Technical Documentation (downloadable PDFs), Software Revisions, Feature Encryption, pictorials of parts and accessories, and other information pertaining to our products.

### 2.4.3 Customer Care

If any part of the system equipment is damaged on arrival, contact the shipper to conduct an inspection and prepare a damage report. Save the shipping container and all packing materials until the inspection and the damage report are completed. In addition, contact the Customer Care center to make arrangements for replacement equipment. Do not return any part of the shipment until you receive detailed instructions from an L3Harris representative.

Contact the Customer Care center at <u>https://www.l3harris.com/all-capabilities/pspc-customer-care</u> or:

| <u>North America:</u> |                                              |
|-----------------------|----------------------------------------------|
| Phone Number:         | 1-800-368-3277                               |
| Fax Number:           | 1-321-409-4393                               |
| E-mail:               | PSPC_CustomerFocus@l3harris.com              |
| International:        |                                              |
| Phone Number:         | 1-434-455-6403                               |
| Fax Number:           | 1-321-409-4394                               |
| E-mail:               | PSPC_InternationalCustomerFocus@l3harris.com |
|                       |                                              |

## 2.5 ABBREVIATIONS AND ACRONYMS

The following table contains a list of abbreviations and acronyms used in this manual.

| ARM RISC | ARM <sup>1</sup> Reduced Instruction Set Computing        |
|----------|-----------------------------------------------------------|
| CNM      | Centralized Network Manager                               |
| CODEC    | Coder-decoder                                             |
| CPU      | Central Processing Unit                                   |
| DDR RAM  | Double Data Rate Random-<br>Access Memory                 |
| DSP      | Digital Signal Processor                                  |
| DVI      | Digital Visual Interface                                  |
| EEPROM   | Electrically Erasable<br>Programmable Read-Only<br>Memory |
| FPGA     | Field-programmable Gate Array                             |
| ННС      | Headset Hookswitch Control                                |
| IP       | Internet Protocol                                         |
| LAN      | Local Area Network                                        |
| LCD      | Liquid Crystal Display                                    |
| NENA     | National Emergency Number<br>Association                  |

| Table 2-2: | Abbreviations | and | Acronyms |
|------------|---------------|-----|----------|
|------------|---------------|-----|----------|

| P25   | Project 25                                |
|-------|-------------------------------------------|
| PSAP  | Public Safety Answering Point             |
| PSTN  | Public Switched Telephone<br>Network      |
| PTT   | Push-To-Talk                              |
| RNM   | Regional Network Manager                  |
| SAS   | Site Access Switch                        |
| SSD   | Solid-State Drive                         |
| TCP   | Transmission Control Protocol             |
| TRS   | Tip-Ring-Sleeve                           |
| UAS   | Unified Administration System             |
| VIDA® | Voice, Data, Interoperability, and Access |
| VLAN  | Virtual LAN                               |
| VNIC  | Voice Network Interface<br>Controller     |
| VTI   | VIDA Telephone Interconnect               |
| WAN   | Wide Area Network                         |

<sup>&</sup>lt;sup>1</sup> ARM Holdings plc

# 3. **DESCRIPTION**

## 3.1 OVERVIEW

The Symphony Dispatch Platform (SDP) is a workstation designed for use with the L3Harris C3 Maestro<sup>IP</sup> or Symphony dispatch console systems. It is a single rack unit product that contains an audio processor board and an embedded computer. It can be placed on a surface (such as a dispatcher's desk) or it can be mounted in a rack or under a desk using the included mounting brackets. There are two variants: Symphony Dispatch Platform 1.0 (L3Harris part number 14017-1001-01) and Symphony Dispatch Platform 2.0 (L3Harris part number 14017-1001-04). Symphony Dispatch Platform 1.0 is designed for use with the L3Harris C3 Maestro<sup>IP</sup> or Symphony dispatch console systems. Symphony Dispatch Platform 2.0 is designed for use with only the L3Harris Symphony dispatch console system and it replaces Symphony Dispatch Platform 1.0.

The software (operating software and application software) is installed on the Solid-State Drive (SSD). The software installed on the SSD is described in Section 3.2.5 on page 17.

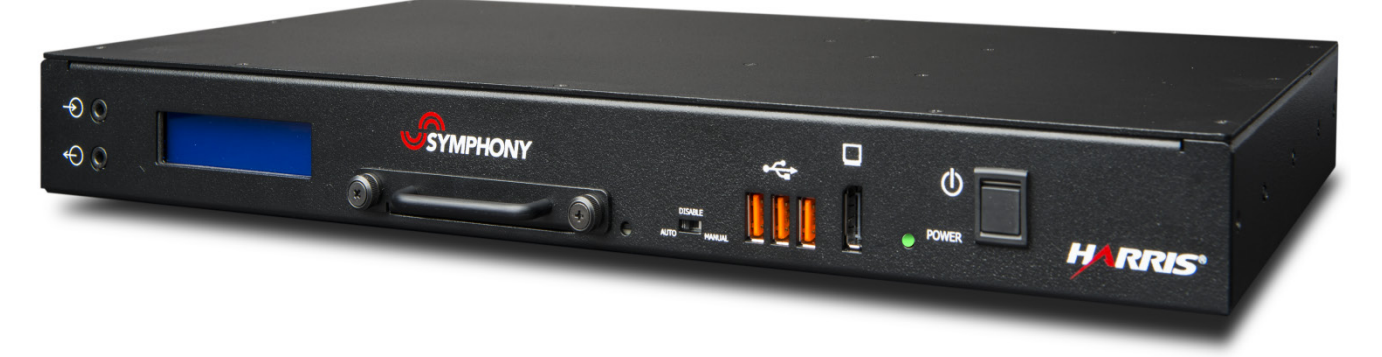

### Figure 3-1: Symphony Dispatch Platform

Highlights of the Symphony Dispatch Platform include:

- Scalability for easy upgrades
- Flexible and simple mechanical configuration (mount in a rack, mount under a desk, or use as a desktop unit)
- Vibration resistant
- Remote configuration capability
- End-to-end voice encryption for secure communications
- Superior life-cycle management
- Support for trunked and conventional operation
- Ability to run the existing C3 Maestro<sup>IP</sup> application<sup>2</sup> or the Symphony application
- Silent operation with no moving components

<sup>&</sup>lt;sup>2</sup> The C3 Maestro<sup>IP</sup> application only runs on SDP 1.0, L3Harris part number 14017-1001-01.

## 3.2 ARCHITECTURE

The following sections describe the high-level architecture of the Symphony Dispatch Platform. The platform's specifications are listed in Appendix B.

## 3.2.1 <u>General</u>

As shown in Figure 3-2, the Symphony Dispatch Platform contains two primary subassemblies: the Symphony Embedded Computer and the Symphony Audio Processor, and a power supply sized to provide power to both subassemblies.

## 3.2.2 Symphony Embedded Computer

### 3.2.2.1 Symphony Dispatch Platform 1.0

For L3Harris part number 14017-1001-01, the Symphony Embedded Computer, also referred to as the PC, is built around the COM Express<sup>®</sup> ETXexpress Type 6 computer. The computer is capable of running Microsoft Windows 7, 8, 8.1, and 10 operating system, and runs the majority of the dispatch software's logic and user display interfaces. The computer interfaces with the Symphony Audio Processor using an internal Ethernet connection.

### 3.2.2.2 Symphony Dispatch Platform 2.0

For L3Harris part number 14017-1001-04, the Symphony Embedded Computer, also referred to as the PC, is built around the COM Express<sup>®</sup> Type 6 computer. The computer is capable of running the Microsoft Windows 10 operating system and runs the majority of the dispatch software's logic and user display interfaces. The computer interfaces with the Symphony Audio Processor using an internal Ethernet connection.

### 3.2.3 Symphony Audio Processor

The Symphony Audio Processor, also referred to as the "Audio Box," is the connecting hub for most of the console accessories. The processor collects audio from the microphones and other audio inputs and plays audio in the speakers and headsets.

The Audio Processor is built around an Applications Processor that contains two primary CPU cores: an ARM RISC CPU for general-purpose processing and systems control; and a DSP to efficiently handle communication and audio processing tasks. The processor includes the following primary components:

- ARM subsystem and associated memories performing general system control tasks, such as system initialization, configuration, power management, and interfacing with the platform main computer.
- DSP subsystem and associated memories providing memory storage and the mixing, equalizing, and dynamic audio processing. It also receives GUI instructions from the main computer.
- A set of I/O peripherals interfacing the CODECs and the FPGA I/O Expander
- The CODECs route audio to and from the DSP and the I/O expander routes peripheral controls, such as PPT commands, and interfaces with the and digital I/O ports.
- Memories including 1 Gb DDR RAM, 64 Mb RAM Flash, and an EEPROM

## 3.2.4 Front Panel LCD Display

The front panel LCD display interfaces with the DSP. It is used to indicate the following:

- Mode Differentiation (Operational or Configuration mode)
- Boot Status Reporting
- Bypass State Reporting
- Error Reporting

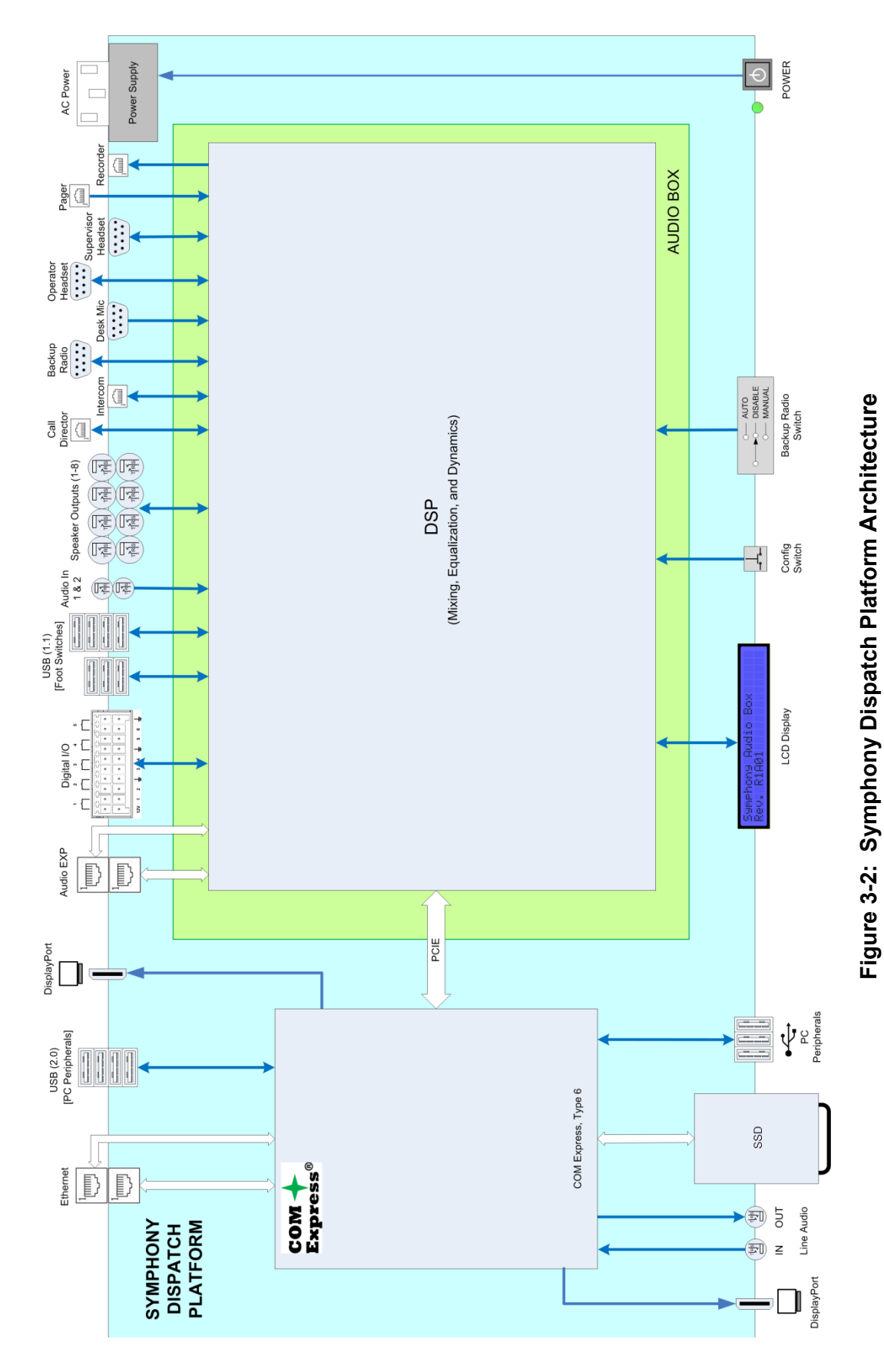

### 3.2.5 Console Software

The Microsoft operating system software and the C3 Maestro<sup>IP</sup> or Symphony application software is stored on a removable Solid-State Drive assembly. The software is typically preinstalled at the factory and shipped with the platform.

The Solid-State Drive assembly is a standard 2.5" physical form factor Solid-State Drive (SSD) mounted to a custom retention bracket. This assembly plugs into the platform's front panel and interfaces with the platform's built-in computer. The SSD specifications are listed in Section B.1.2.

The following tables list the software that may be installed on the Solid-State Drive:

A Solid-State Drive assembly for the Symphony Dispatch Platform 1.0 without software is identified by L3Harris part No. 14017-1002-01. A Solid-State Drive assembly for the Symphony Dispatch Platform 2.0 without software is identified by L3Harris part No. 14017-1002-05.

Table 3-1: C3 Maestro<sup>IP</sup> Solid-State Drive (with Encryption) Sold with UD-ZN2B

| MEDIA KIT PART NUMBER | MEDIA KIT DESCRIPTION                                |
|-----------------------|------------------------------------------------------|
| SK-009844-001         | C3 Maestro <sup>IP</sup> Media Kit (with encryption) |
| 14004-0147-01         | Windows 7, 32-bit with Service Pack 1                |

### Table 3-2: C3 Maestro<sup>IP</sup> Solid-State Drive (Non-Encryption) Sold with UD-ZN2C

| MEDIA KIT PART NUMBER | MEDIA KIT DESCRIPTION                               |
|-----------------------|-----------------------------------------------------|
| SK22873-0001          | C3 Maestro <sup>IP</sup> Media Kit (non-encryption) |
| 14004-0147-01         | Windows 7, 32-bit with Service Pack 1               |

# Table 3-3: Symphony Solid-State Drive (Non-FIPS) Sold with UD-ZN4Z, UD-ZN4Y, UD-ZN4W, UD-ZN2A, UD-ZM1D, UD-ZM1E, UD-ZM1F, UD-ZM1G

| MEDIA KIT PART NUMBER      | MEDIA KIT DESCRIPTION                                                                              |  |
|----------------------------|----------------------------------------------------------------------------------------------------|--|
| 14004-0152-01              | Symphony Console Application (non-encryption)                                                      |  |
| 14004-0148-01              | Windows 8.1 Pro, 64-bit Version Image for Symphony Dispatch Console (SDP 1.0 only)                 |  |
| 14004-0245-01, R7          | Windows 10 Enterprise 2015 LTSB, 64-bit Version Image for Symphony Dispatch Console (SDP 1.0 only) |  |
| 14004-0245-01, R8 or later | Windows 10 Enterprise LTSC, 64-bit Version Image for Symphony Dispatch Console (SDP 2.0 only)      |  |

# 4. UNPACKING AND CHECKING EQUIPMENT

## 4.1 MATERIALS INCLUDED

The following items are included in the Symphony Dispatch Platform shipping container:

- Symphony Dispatch Platform
- AC Power Cord
- Mounting Brackets and Cable Strain Relief assembly

## 4.2 UNPACKING AND INSPECTING EQUIPMENT

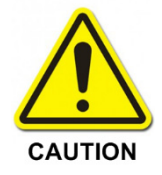

After removal from the shipping container, examine the components and installation items for broken, damaged, loose, or missing parts. If any are noted, contact an L3Harris representative immediately to discuss and arrange for the return of the equipment for replacement. Any unauthorized attempts to repair or modify this equipment will void the warranty and could create a safety hazard.

Upon receipt of the Symphony Dispatch Platform equipment, carefully unpack the equipment and verify that the order is complete. Inspect the equipment for any shipping damage. If there is any damage to the equipment, contact the carrier immediately and have their representative verify the damage. If you fail to report the shipping damage immediately, you may forfeit any claim against the carrier.

When unpacking the equipment, check the contents against the packing list. Contact your L3Harris representative and the carrier if any discrepancies are noted.

If the equipment is installed in a cabinet, carefully open the cabinet and inspect the contents to ensure that enclosed equipment has not been damaged during delivery. If damage has occurred, note details of the damage and, if necessary, contact the carrier immediately and have their representative verify the damage. Contact your L3Harris representative if the damage is such that the installation cannot proceed.

## 5. SYMPHONY DISPATCH PLATFORM INSTALLATION

This section provides information for installing the Symphony Dispatch Platform. When determining the location of equipment, consider the amount of tabletop space required, not only for the console, but also for the operator's working area. Also, consider where optional accessory items such as microphones, foot switches, and headset jackboxes may be placed.

## 5.1 SAFETY INSTRUCTIONS

Installers should observe the following safety instructions when installing the Symphony Dispatch Platform.

- Elevated Operating Ambient If installed in a closed or multi-unit rack assembly, the operating ambient temperature of the rack environment may be greater than room ambient. Therefore, consideration should be given to installing the equipment in an environment compatible with the maximum ambient temperature (Tma) specified in Appendix B.
- Reduced Air Flow Installation of the equipment in a rack should be such that the amount of air flow required for safe operation of the equipment is not compromised.
- Mechanical Loading Mounting of the equipment in the rack should be such that a hazardous condition is not achieved due to uneven mechanical loading.
- Circuit Overloading Consideration should be given to the connection of the equipment to the supply circuit and the effect that overloading of the circuits might have on overcurrent protection and supply wiring. Appropriate consideration of equipment nameplate ratings should be used when addressing this concern.
- Installers should review the recommended grounding procedures in the *Site Grounding and Lightning Protection Guidelines Manual*, AE/LZT 123 4618/1, and ensure a suitable ground is installed between the Symphony Dispatch Platform's ground lug and earth ground. Grounding must also comply with any local and national electrical codes.

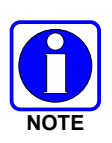

Reliable earthing of rack-mounted equipment should be maintained. Particular attention should be given to supply connections other than direct connections to the branch circuit (e.g., use of power strips). To prevent equipment damage, ensure all equipment is connected to a single-point ground system and keep all grounds leads as short as possible.

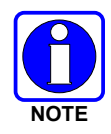

Installers should ensure the socket-outlet is installed near the equipment and is easily accessible.

## 5.2 MOUNTING THE SYMPHONY DISPATCH PLATFORM

The Symphony Dispatch Platform can be mounted on a surface, in a rack, or under a desk (with or without an air gap). This section describes the different mounting methods for the platform and any additional parts required to complete each installation of the Symphony Dispatch Platform. Refer to Figure 5-1 to identify the parts required for a particular installation.

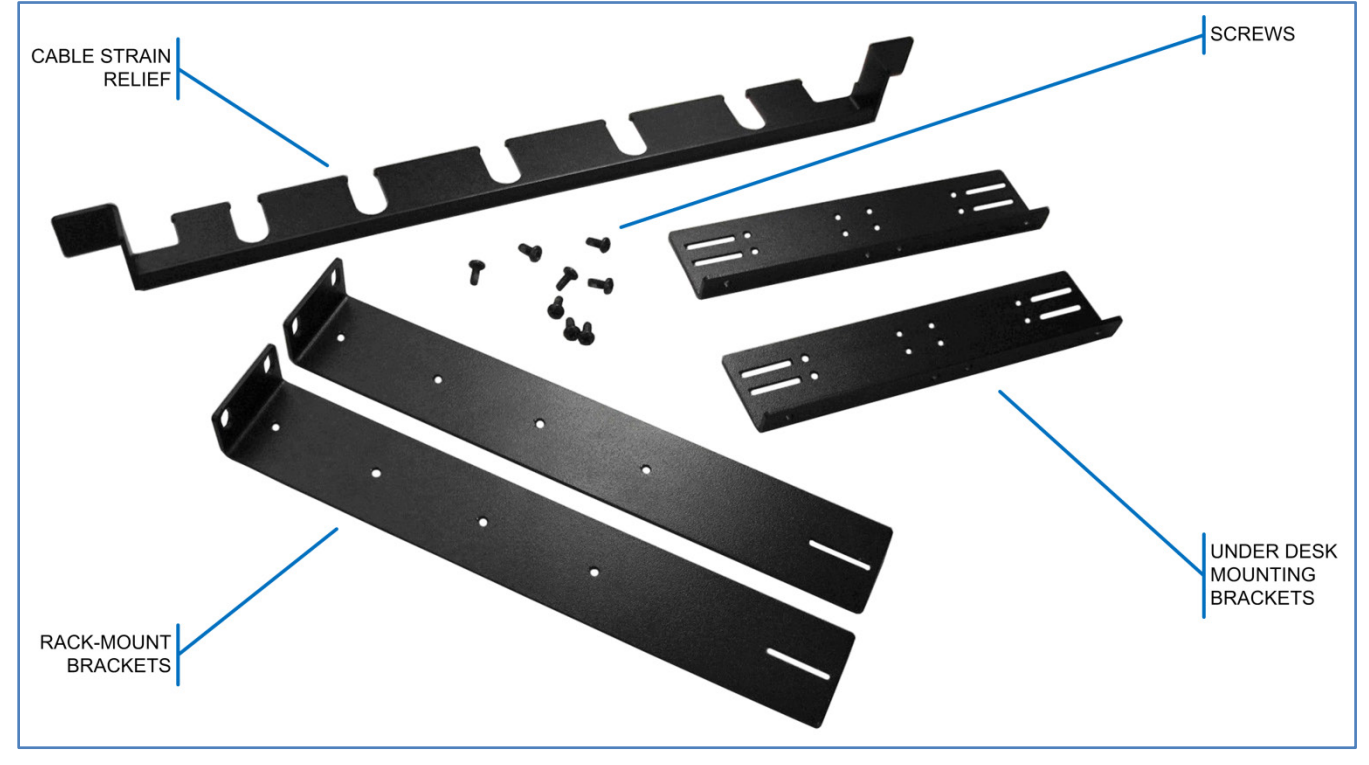

Figure 5-1: Mounting Brackets and Screws

### 5.2.1 Desktop/Surface Use

The Symphony Dispatch Platform is designed to sit on a desk top or other flat surface. Mounting brackets or additional hardware are not required.

### 5.2.2 Rack-Mounting

The Symphony Dispatch Platform can be rack-mounted in a standard 19" rack or cabinet. The two brackets required for rack-mounting the platform are L-shaped and 10.5 inches (26.67 cm.) long. These brackets, screws, and Cable Strain Relief assembly are shipped with the Symphony Dispatch Platform.

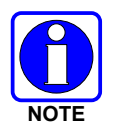

When mounting in a rack or cabinet, be sure the Cable Strain Relief assembly is installed.

### **Tools/Material required:**

- Phillips head screw driver
- Rack-Mount Brackets (supplied)
- Eight (8) 8-32 x 3/8" Phillips Flat-head Screws (supplied)
- Screws for mounting the platform to the rack or cabinet (not supplied)

### Procedure:

Attach the mounting bracket to the Symphony Dispatch Platform as shown in Figure 5-2.

1. Attach one of the rack-mount brackets by aligning the mounting bracket holes with the holes in the platform and secure using four (4) 8-32 x 1/4" Phillips Flat-head Screws.

The bracket's mounting tab should be in the front and pointing away from the platform.

2. Insert the Cable Strain Relief assembly as shown.

The Cable Strain Relief assembly is inserted into each end of the mounting brackets. The horizontal tabs on each end of the Cable Strain Relief assembly fit into the slots as shown.

- 3. Attach the other bracket, inserting the Cable Strain Relief assembly, and securing the bracket to the platform by repeating the procedure in step 1.
- 4. Mount the platform in the rack or cabinet.

Align the holes on the mounting bracket tabs with the holes on the front of the rack or cabinet. Secure the Symphony Dispatch Platform using screws of the appropriate number and size.

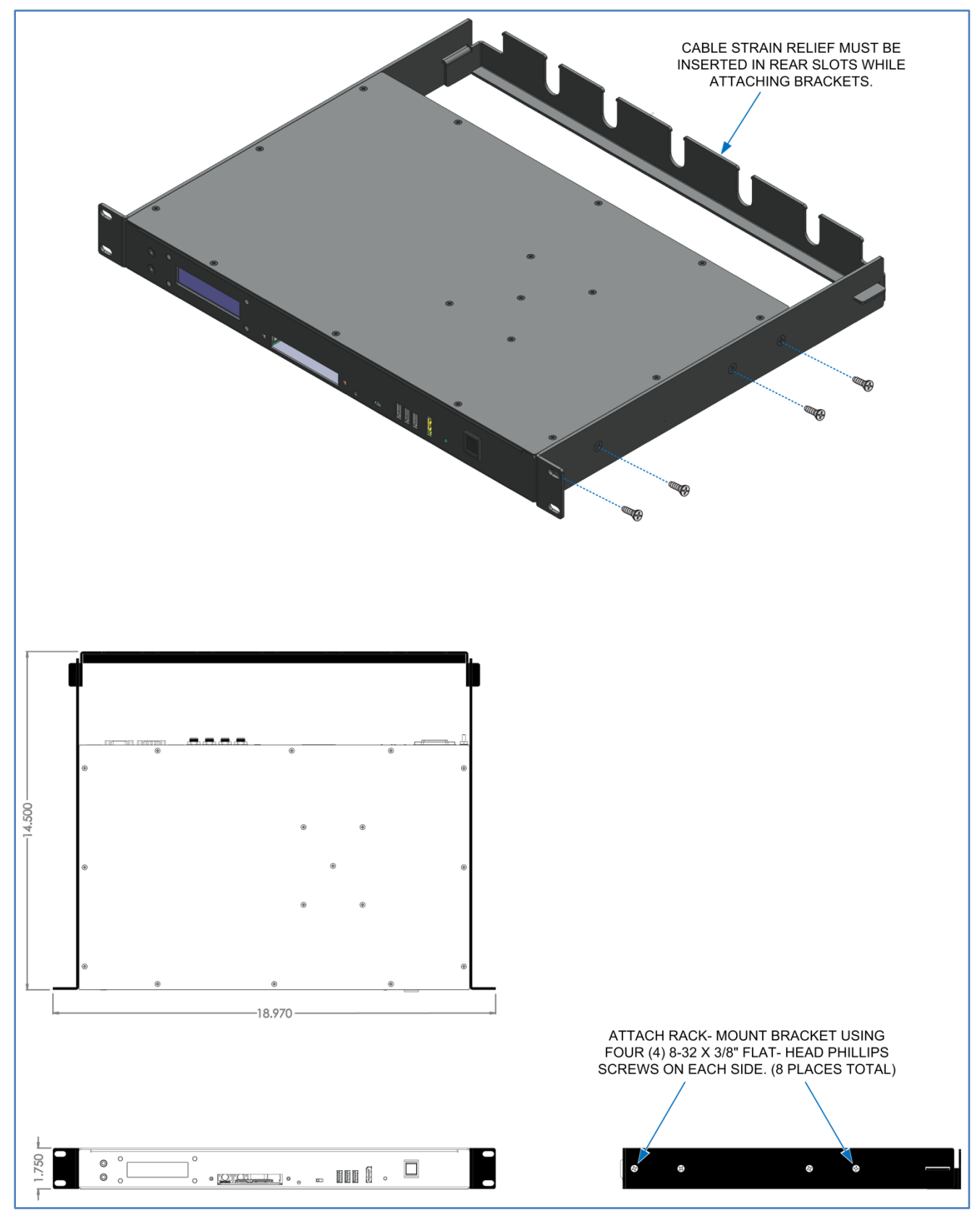

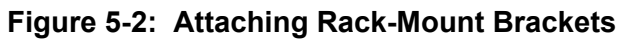

### 5.2.3 Under the Desk/Table Mounting

The Symphony Dispatch Platform can be mounted under a desk or table using the two (2) under desk mounting brackets supplied with the platform. The under desk mounting brackets are 7.6 inches (19.37 cm.) long with a narrow mounting flange on the long side. The mounting brackets and the screws required to attach the mounting brackets and the Cable Strain Relief assembly are shipped with the platform.

### **Tools/Material required:**

- Phillips head screw driver
- Under Desk-Mount Brackets (supplied)
- Six (6) 8-32 x 3/8" Phillips Flat-head Screws (supplied)
- Screws for mounting the platform to the rack or cabinet (not supplied)

### Procedure:

Refer to Figure 5-3 for a flush-mount installation and Figure 5-4 for an installation with a 1/2" airgap between the platform and the desk.

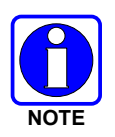

When mounting the platform beneath a desk or table, use the Cable Strain Relief assembly.

- 1. Determine the installation type, flush-mount or with a 1/2" air-gap (based on heat transfer characteristics of the desk material).
- 2. Attach one of the desk-mount brackets by aligning the mounting bracket holes with the holes in the platform.

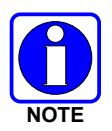

For flush-mount installations, use the bracket upper holes. For an air-gap installation, use the lower holes.

- 3. Secure the bracket using three (3) 8-32 x 1/4" Phillips Flat-head Screws.
- 4. Insert the Cable Strain Relief assembly as shown.

The Cable Strain Relief assembly horizontal tabs are inserted into the slot at the end of the mounting brackets. Use the upper slot for a flush-mount installation and the lower slot for an air-gap installation.

- 5. Attach the other bracket, insert the Cable Strain Relief assembly, and secure the bracket to the platform by repeating steps 2 and 3.
- 6. Make a template identifying the mounting-hole locations.
- 7. Use the template and mark the hole locations under the desk. Drilling pilot holes is recommended.
- 8. Test fit the platform under the surface to insure holes line up and secure the platform to the desk.

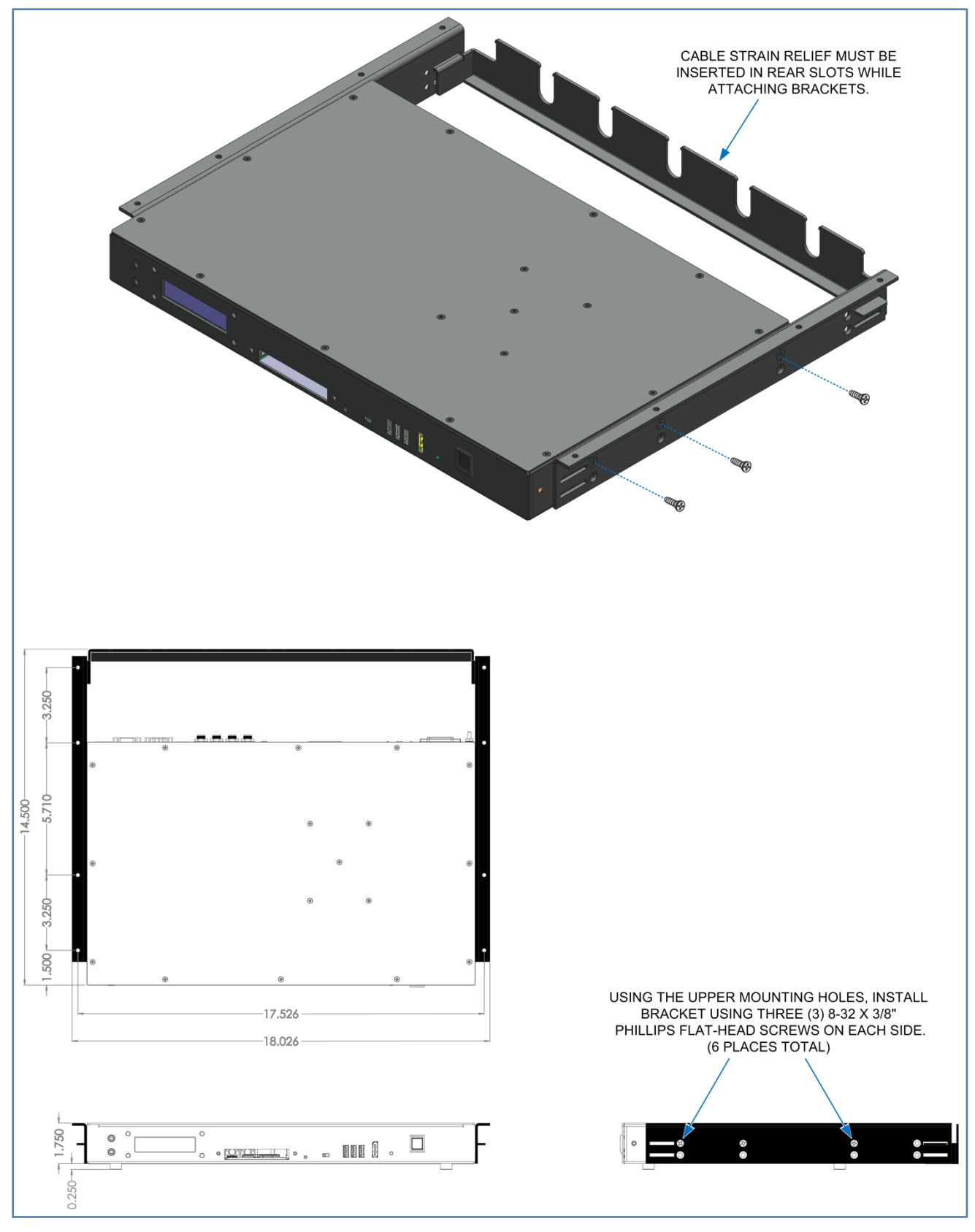

Figure 5-3: Attaching Brackets for Under the Desk Flush Mounting

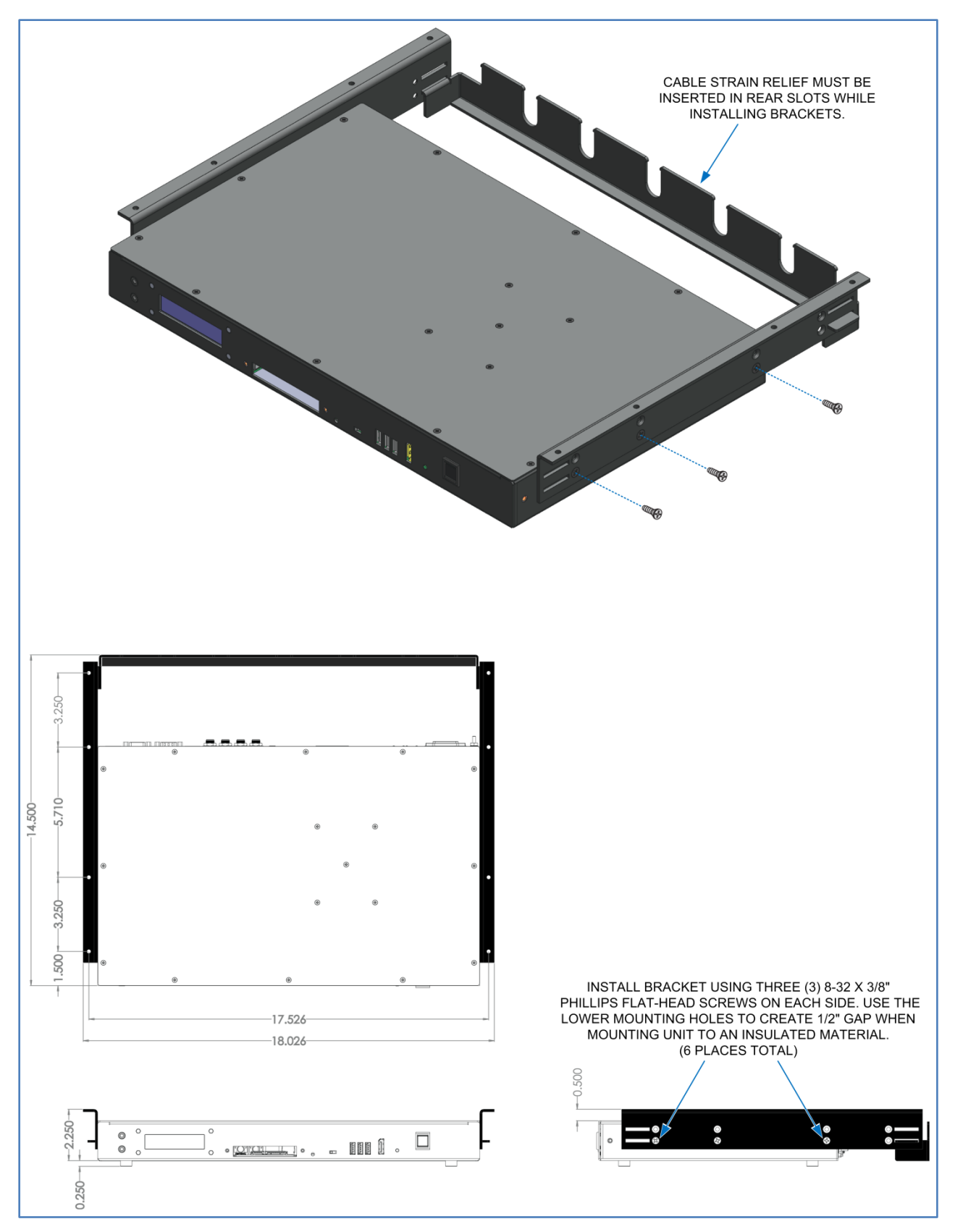

Figure 5-4: Attaching Brackets for Under the Desk Mounting with Air-Gap

## 5.3 REMOVING AND INSTALLING THE SOLID-STATE DRIVE ASSEMBLY

The console Solid-State Drive assembly has a unit identification label applied to the bottom of disk drive body. It contains the L3Harris part number including variant and revision. The format is: 14017-1002-XX Rev Y, where XX is the product variation and Y is the revision.

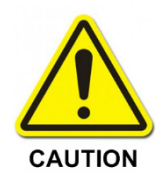

### **NOT HOT SWAPPABLE**

**DO NOT** remove or attempt to install the solid-state drive with power applied. Failure to observe this precaution will result in damaging the information on the solid-state drive, damage to system components, or both.

### 5.3.1 Installing the Solid-State Drive Assembly

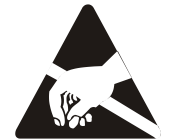

The solid-state drive is susceptible to the effects of **E**lectro-**S**tatic **D**ischarge (ESD). When handling the solid-state drive, use a grounded wrist strap to prevent ESD from damaging the solid-state drive.

1. Unpack the console solid-state drive.

Remove the solid-state drive from the antistatic bag and carefully inspect the drive for damage. Contact your L3Harris representative if you notice any damage, or if any component is missing.

2. Before installing the drive, record the product number and revision information.

This information may be useful at a later time for troubleshooting purposes.

- 3. Ensure platform power is off and power source is disconnected.
- 4. Carefully slide the solid-state drive into the platform hard drive slot.
- 5. Secure the solid-state drive assembly by turning the retaining thumbscrews in the clockwise direction. Do not over-tighten.

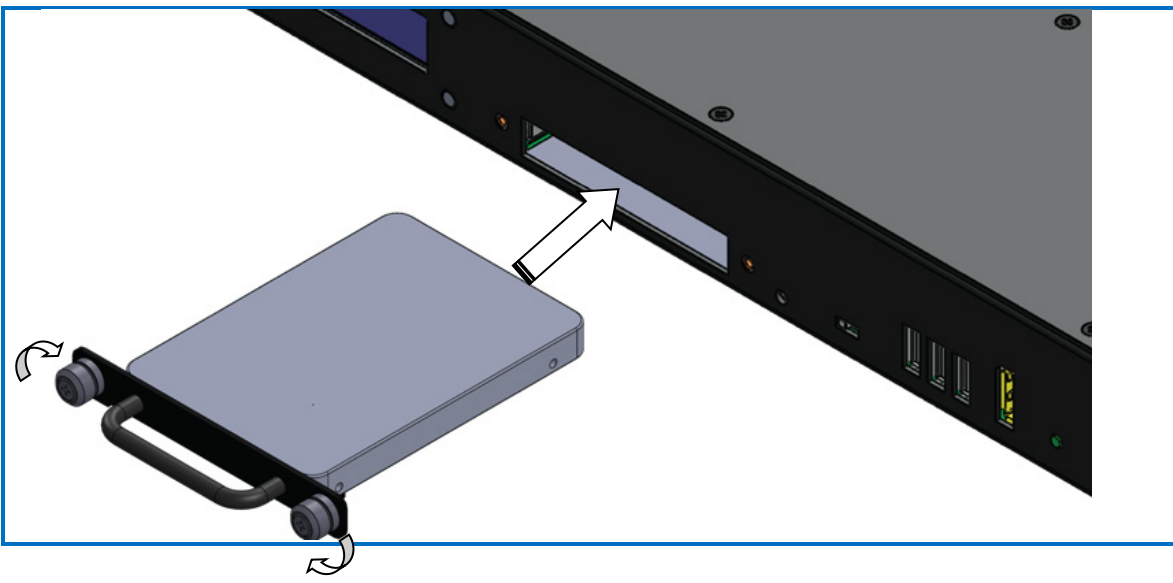

Figure 5-5: Installing Solid-State Drive

### 5.3.2 <u>Removing the Solid-State Drive Assembly</u>

- 1. Turn off platform and disconnect from power source.
- 2. Unscrew the retaining thumbscrews in the counter-clockwise direction.
- 3. Carefully slide the solid-state drive out of the platform.

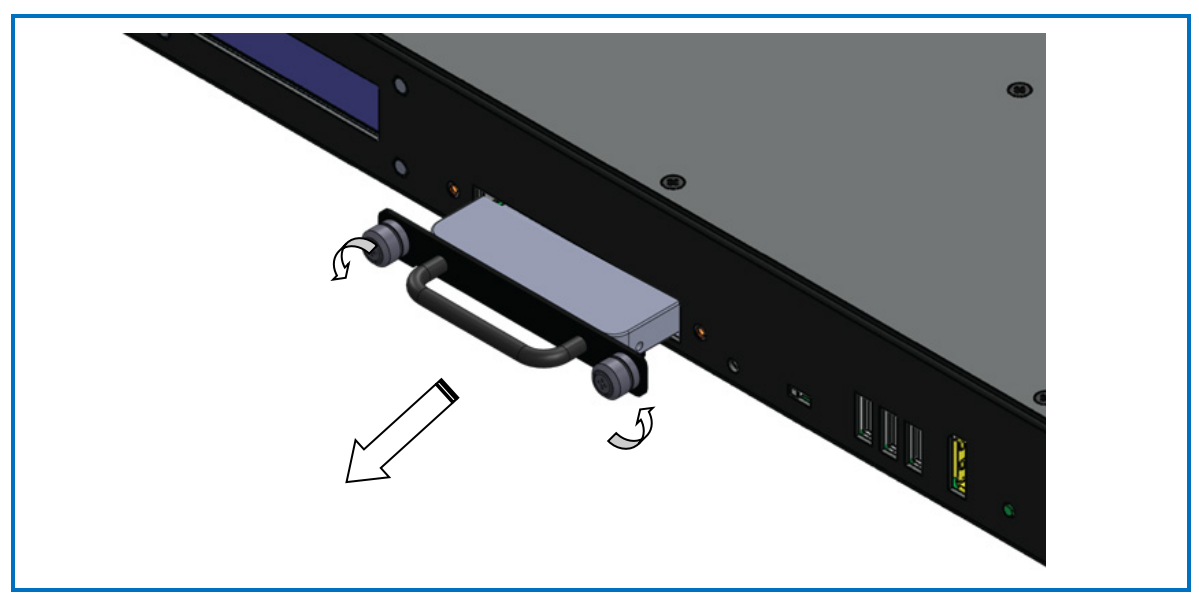

Figure 5-6: Removing Solid-State Drive

# 6. CONSOLE CABLING

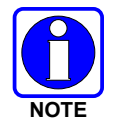

Make sure equipment is powered off before connecting cables. Do not apply power until told to do so. Devices must be powered up in a specific sequence for proper operation.

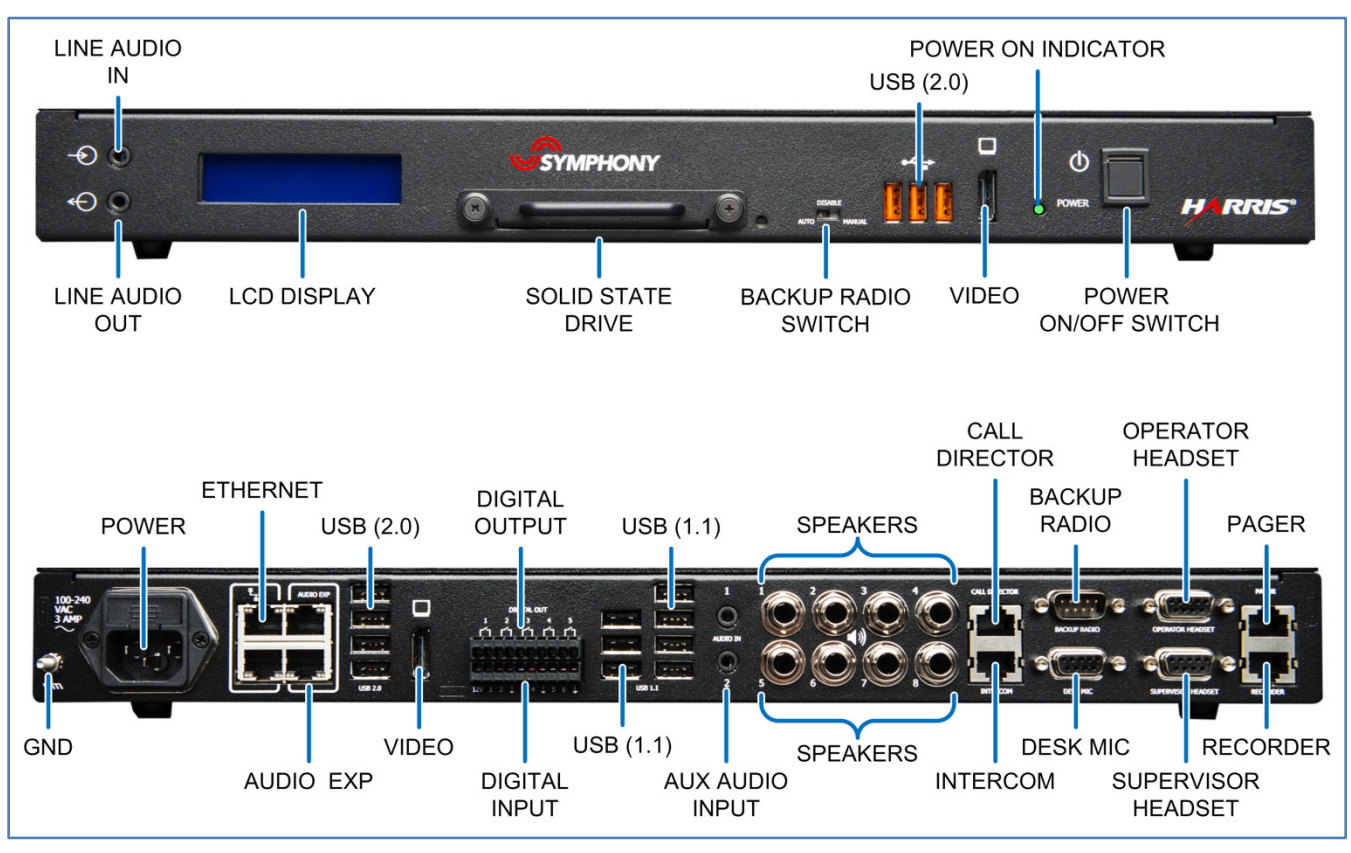

Figure 6-1: Symphony Dispatch Platform Front and Rear View

## 6.1 EQUIPMENT GROUNDING

Installers should review the recommended grounding procedures in the *Site Grounding and Lightning Protection Guidelines Manual*, AE/LZT 123 4618/1, and ensure a suitable ground is installed between the platform's grounding post and dispatch furniture ground as well as between jack boxes and the same furniture ground point. Grounding must also comply with any local and national electrical codes.

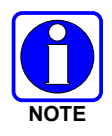

To prevent equipment damage, ensure all equipment is connected to a single-point ground system and keep all grounds leads as short as possible. It is also recommended that surge protection be provided.

## 6.2 NETWORK CONNECTIONS

The Symphony Dispatch Platform uses Internet Protocol (IP) technology to connect to the L3Harris core network via a local area network (LAN) or a wide area network (WAN) that supports TCP/IP communication.

The platform connects to the network using a standard Category 5 (or better) RJ-45 to RJ-45 Ethernet Patch Cable. Connect the cable between the platform's Ethernet connector, located on the rear panel and identified by the Ethernet symbol , and the designated Site Access Switch (SAS) Virtual LAN (VLAN) port.

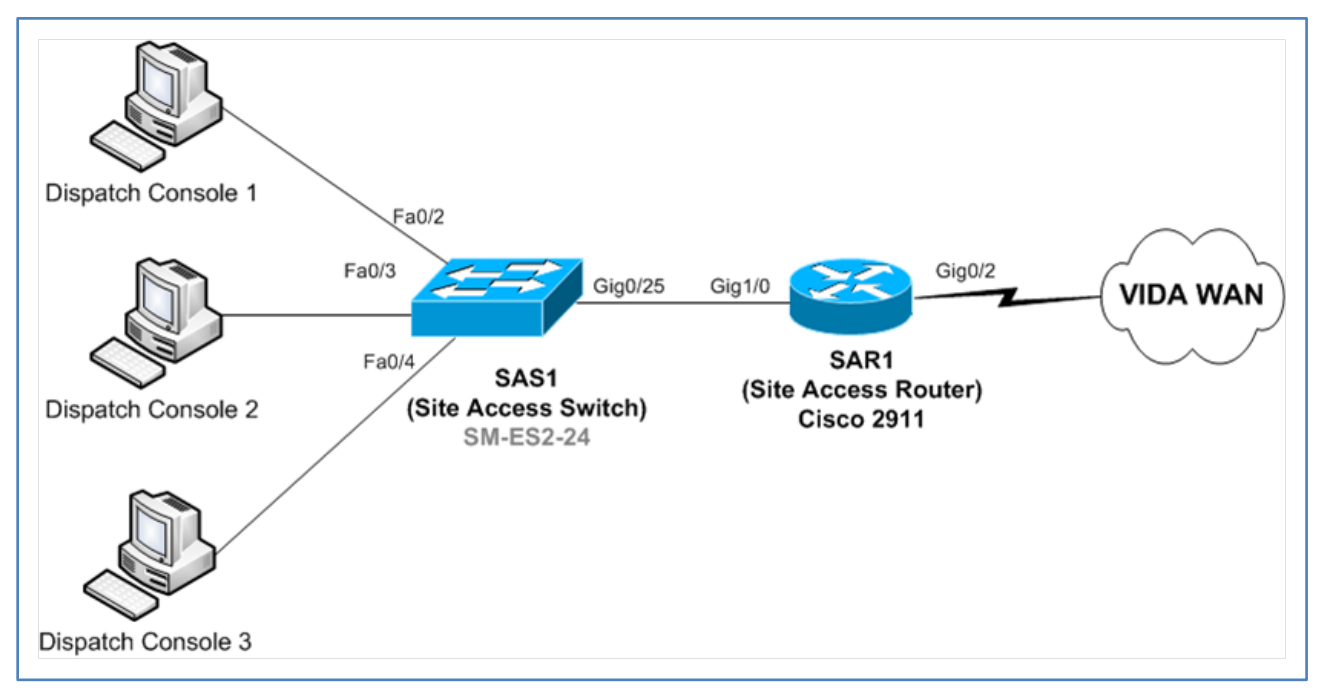

Figure 6-2: Standard Console Dispatch Site

## 6.3 CONNECTING THE KEYBOARD, MOUSE, AND MONITOR

### 6.3.1 Installing the Keyboard and Mouse

Connect the keyboard and mouse USB connectors to the platform's USB (2.0) ports • Contect on the front or rear panel (recommended).

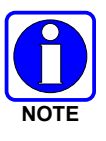

Use the USB 2.0 ports.

## 6.3.2 Installing the Monitor

The following installations instructions are for connecting the platform to a monitor.

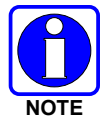

The following monitor installation instructions are generic. Installers should always consult the monitor's installation instructions for specific location of connectors and calibration information.

1. Connect the Symphony Display Cable between the SDP **VIDEO** connector located on the front or rear panel (recommended) and the monitor's video connector.

The video cable and adapter, if necessary, depend on the monitor selection and whether a digital or analog signal is used. Installers should refer to the Symphony or C3 Maestro<sup>IP</sup> Installation and Configuration Manual to identify the necessary cables and adapters.

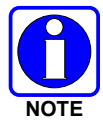

In some installations it may be necessary to connect the monitor to the VIDEO port on the front of the platform. Resolutions up to and including 1080p (1920x1080) are supported by all L3Harris-supplied cables. Cable runs longer than 15 feet at 1080p resolutions may require active cables (not supplied by L3Harris).

- 3. Connect the power cord to the monitor and then to a properly grounded AC outlet.

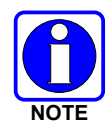

Make sure that the power cord being used is the correct type. For operation outside the U.S.A., the cord should have the appropriate safety approvals for the country in which the equipment will be installed.

4. When directed, turn monitor ON before turning on the platform.

### 6.3.3 Installing Multiple Monitors

### To Connect Two monitors:

There are two options for connecting two monitors:

1. Use a DisplayPort splitter (L3Harris does not provide).

This method creates one big desktop screen that stretches across the monitors. The Windows<sup>®</sup> task bar will stretch across monitors too. Windows will show a single monitor with a very wide resolution.

Pros: You can connect everything in the back of the Symphony Dispatch Platform.

Cons:

- If you maximize a windows application, it will span both monitors.
- You can only place the monitors side-by-side (not over-under) unless your splitter supports an alternative configuration.

2. The second option is to connect one monitor to the rear DisplayPort and one monitor to the front.

This will create two desktops and the windows control panel will show two monitors. The Windows task bar will be located ONLY on the primary monitor.

Pros: Maximizing an application will constrain it to one monitor (it will not span). You can place the monitors in over-under or side-by-side configuration.

Cons: You must connect to the front DisplayPort.

### To Connect Three or Four More Monitors:

To connect three or four monitors, use both DisplayPort connectors and a DisplayPort splitter. Connecting three monitors requires a single splitter and four monitors requires two splitters. Each DisplayPort drives a single "Windows" desktop, and the splitters enable each desktop to span to a second monitor.

## 6.4 CONNECTING SPEAKERS

The Symphony Dispatch Platform supports up to eight (8) analog speakers. The eight speaker outputs, located on the platform rear panel, are balanced with 300 ohm  $\pm$  10% impedance. The nominal output voltage is +4 dBu (see footnote<sup>3</sup>).

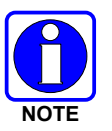

The C3 Maestro<sup>IP</sup> software supports four speakers.

The platform uses eight 1/4" Male TRS (tip, ring, and shield) stereo audio jacks for connecting the Select/Unselect speakers to the system. These outputs are described below:

- Select Speaker The Select speaker output is available on speaker plug #1.
- **Unselect Speakers** The Unselect speaker outputs are available on speaker plugs #2 through #8.

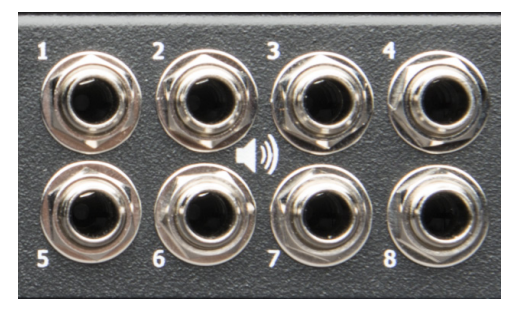

<sup>&</sup>lt;sup>3</sup> dBu - A logarithmic voltage ratio, relative to 0.775 Vrms, which is the voltage that produces 1 milliwatt when the load resistance is 600 ohms. A line level of +4 dBu is commonly used in professional audio systems.

The speaker recommended for use with the Symphony Dispatch Platform is the optional L3Harris "Nano Speaker for Symphony" (part number 14017-0100-01<sup>4</sup>). This speaker is designed for use anywhere sound reinforcement is needed. Each speaker has a power supply that converts AC power, ranging from 100 to 240 volts AC, 50/60 Hz, to 18 VDC.

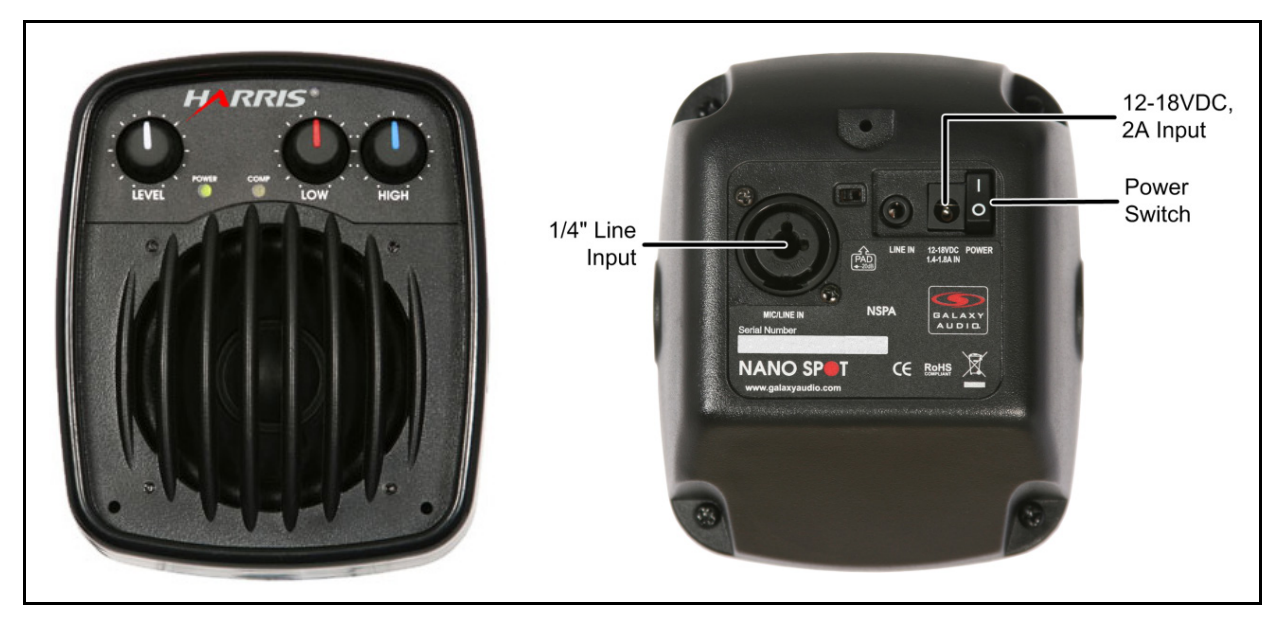

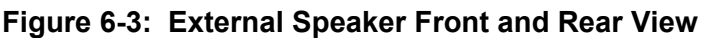

The following items are included with the speaker:

- AC-DC Power Supply: Input 100-240 VAC, 50/60 Hz; Output 18 VDC, 1.75 A
- Wall Mount Brackets

### To install speakers:

- 1. Mount the speaker in a suitable location. Refer to the speaker user guide (included) for mounting instructions.
- 2. Plug one end of the audio cable (L3Harris Part 14017-0100-12) into the speaker's 1/4" Line level input connector and the other end into the desired Symphony Dispatch Platform desired speaker port.
- 3. Connect the speaker to a suitable power source.

Connect the power supply (supplied) between the speaker **12-18 VDC** input power connector and the AC power outlet.

<sup>&</sup>lt;sup>4</sup> Refer to Section B.2 for speaker specifications.

## 6.5 INSTALLING DESKTOP MICROPHONES

The Desktop Microphone (L3Harris part number MC-014121-003) interface is via the **DESK MIC** connector on the rear panel.

The older Desk Mic (Part Number MC-014121-001) is also compatible.

The analog audio signal is input via pins 9 and 5. The Symphony Desktop Microphone contains both a Monitor and PTT switch which are connected to the platform via the pins 3 and 6, respectively. Both of these signals are digital inputs. The DB-9F interface connector is wired as shown in Section A.7.2.

- Desk Mic Connector Type: DB-9F Receptacle
- Mating Part Number: DB-9M Plug

When using the Symphony Desktop Microphone, no cable modifications are required.

### To install the Mic:

Plug the Symphony Desktop Microphone into the DESK MIC connector located on the rear panel.

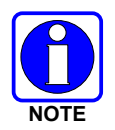

Before using the desktop microphone, the Mic Bias must be enabled. Please refer to the *Symphony Installation and Configuration Manual*, 14221-3100-4100 or the C3 Maestro<sup>IP</sup> *Installation and Configuration Manual*, 14221-3100-2000.

The microphone gain can be adjusted using the mic audio trimmer pot (located on the bottom of the mic). By default, the pot is set to  $275 \pm 25$  mV rms at 1000 Hz (94 dBa SPL acoustic input at microphone port).

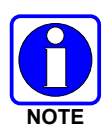

Although the microphone gain is adjustable, the microphone is intended to be used relatively close to the talker, about 12 inches. Setting the gain for operation at longer distances makes the microphone more susceptible to picking up background room noise.

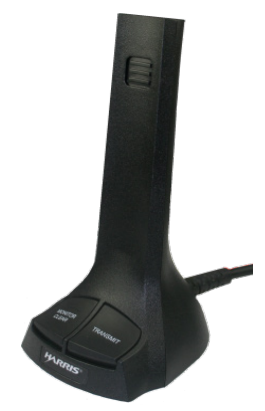

## 6.6 INSTALLING A GOOSENECK MICROPHONE

The Gooseneck Microphone interface is via the **DESK MIC** connector on the rear panel. The Gooseneck microphone kit (L3Harris part number CM-22218-0402M) includes the Gooseneck microphone, a DB-9M mating connector, and mounting fixtures. The connector needs to be attached to the microphone cable as described in the following procedure:

- 1. Mount the Gooseneck microphone as instructed by the manufacturer.
- 2. Attach a mating DB-9M connector (not supplied) to the microphone's cable:

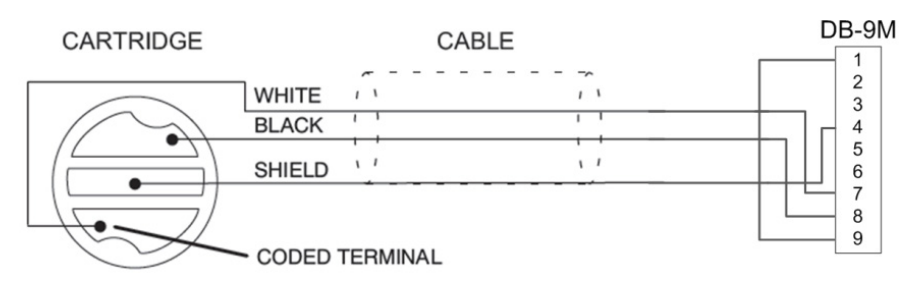

Figure 6-4: Gooseneck Microphone Wiring

- a. Connect the White wire to the positive audio input (pin 7).
- b. Connect the Black wire to the negative audio input (pin 8).
- c. Connect the shield to ground (pin 4).
- d. Connect a jumper wire between pins 1 and 9, so the amplified signal feeds into the normal Desk Mic circuitry.

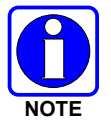

The Gooseneck microphone requires a preamp stage to boost its signal level. An input amplifier is available on pin 1 and has a fixed gain of 12 dB ( $\pm$  2 dB).

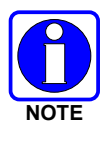

The Gooseneck microphone is designed for close-talking operation. For best performance, speak as close to the microphone as comfort permits. A distance of 1 to 5 cm (0.4 to 2 inches) provides the greatest discriminations between voice and background noise.

3. Plug the Gooseneck Microphone into the **DESK MIC** connector located the platform's rear panel.

## 6.7 INSTALLING OPERATOR AND SUPERVISOR HEADSETS

The headset provides the operator or supervisor with hands-free, high quality, comfortable, private monitoring, and dispatch capability. The Symphony Dispatch Platform supports headsets using either USB or DB-9 interfaces.

### 6.7.1 Operator and Supervisor Headset Connections

The DB-9F interface connector is wired as shown in Section A.9 and Section A.10. Each headset interfaces with the console by connecting to the platform's **Operator Headset** or **Supervisor Headset** connector, located on the rear panel. Each headset interface consists of the following lines:

- Headset Sense Switch input
- Ground
- Analog Ground
- Headset PTT
- Headset Speaker output
- Headset Microphone input

Each headset microphone, connected via pins 9 and 5, has a dedicated microphone audio path (i.e., the Operator path is not shared with the Supervisor Microphone interface). The Headset microphone audio input is software-programmable and capable of handling inputs ranging from -27 dBu to -15 dBu. Nominal level is -21.3 dBu.

In addition, the platform can provide a voltage source for the Headset Microphone input, equivalent to a 237-ohm pull-up resistor to 5 V. This is software configurable (on/off) and used to power electronics that are integrated into the Plantronics SHS 1890 or equivalent headset-adapter. This microphone bias is enabled by default in the Symphony and C3 Maestro<sup>IP</sup> software, but can be disabled if another microphone type is used.

The Headset PTT and Headset Sense switches are digital inputs to the platform. The PTT connects to pin 6, the Sense switch to pin 3, and they share a ground on pin 4. The Operator and Supervisor switches are electrically isolated, and accommodate a switch closure to ground as their input signal.

The platform provides line level, single-ended audio output to the Headset earpiece outputs. It is connected via pins 7 and 8. Output impedance is 150 ohm or less. The nominal output level is -15 dBu, adjustable from -25 dBu to -5 dBu.

### 6.7.2 Installing the Jackbox and Headset Options

Using headsets that are connected to the platform using a Jackbox enables operators or supervisors to have hands-free mobility. The headsets connect to the Jackbox via a wired or wireless PTT adapter that uses a dual pronged PJ-7 style connector to plug into the Jackbox. The Jackbox is hardwired to the platform using separate connection points for the Supervisor and Operator headsets as shown in Figure 6-5.
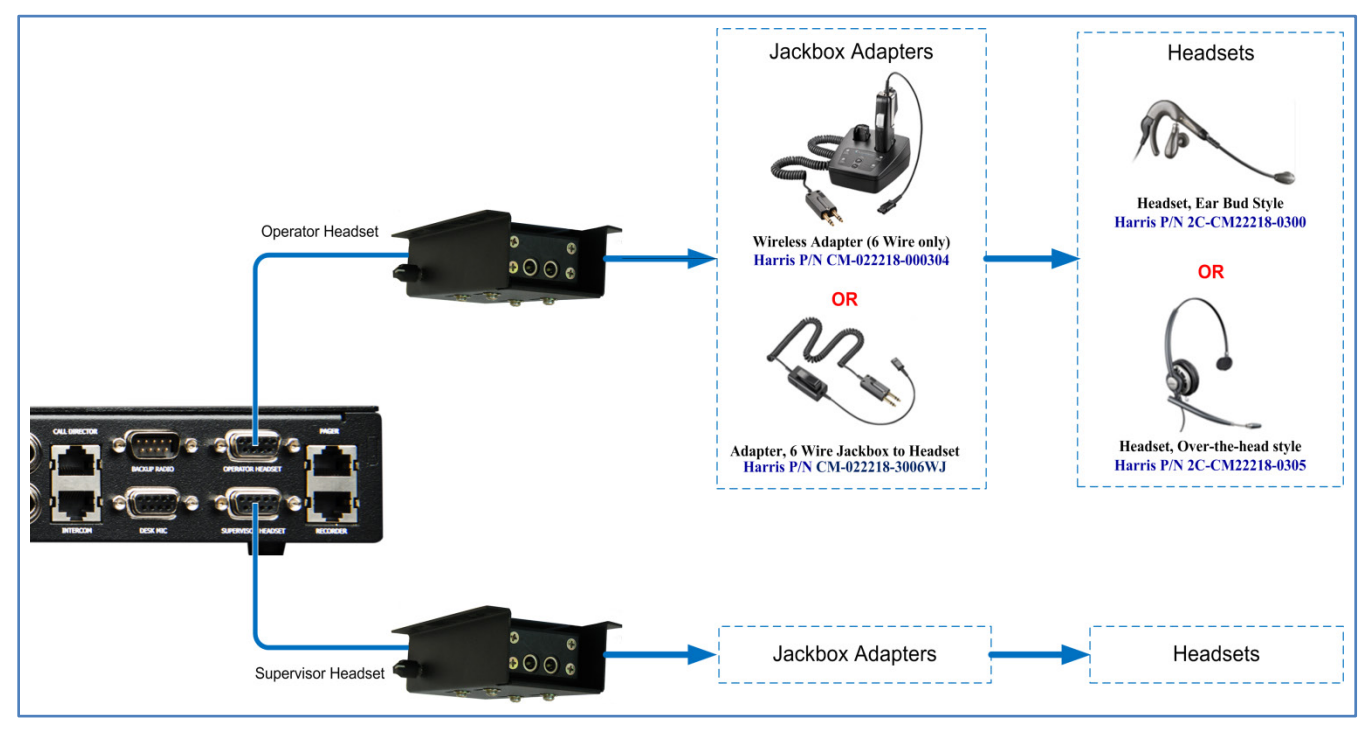

The Symphony 6-wire Jackbox part number is 14017-0103-01. The older C3 Maestro<sup>IP</sup> Jackboxes, part number CM-22218-000127 are also useable with the SDP.

Figure 6-5: Wiring Headset Options

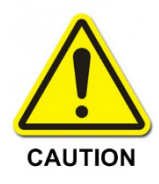

When using a 4-wire headset, disable the headset PTT function. This can be disabled from the Symphony Config application under "**Select / Hardware**."

When 4-wire headsets are used, the headset PTT MUST be disabled so that the console will not continuously key while the headset is inserted. 4-wire headsets adapters always short the PTT lines in the 6-wire jack boxes that Symphony uses.

- 1. Mount the Jackbox(es) in the desired location.
- Connect the Jackbox(es) to the Symphony Dispatch Platform OPERATOR HEADSET or SUPERVISOR HEADSET connector using the DB-9(M) to DB-9(M) cable supplied with the Jackbox.
- 3. Connect a grounding cable (supplied) between the Jackbox housing and the same dispatch furniture ground point that the Symphony Dispatch Platform's grounding post is connected.

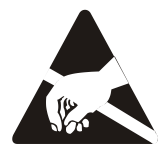

Failure to connect the ground wire between the Jackbox and ground could increase the potential effects of **E**lectro-**S**tatic **D**ischarge (ESD). This may damage the equipment or application software.

4. The headsets may then be connected to the Jackboxes via the Public Safety PJ-7 style 2prong connector as shown in Figure 6-5.

### 6.8 INSTALLING FOOTSWITCHES

The footswitches are available in single (14017-0201-01) or dual (14017-0201-02) footswitch models. Activating the single footswitch returns a USB scan code of 44 (Space Bar Key). On the dual footswitch, activating the left footswitch acts the same as a single footswitch; activating the right footswitch returns USB scan code of 31 (Backslash "\" Key). Both footswitches have holes for rigid floor mounting, if desired.

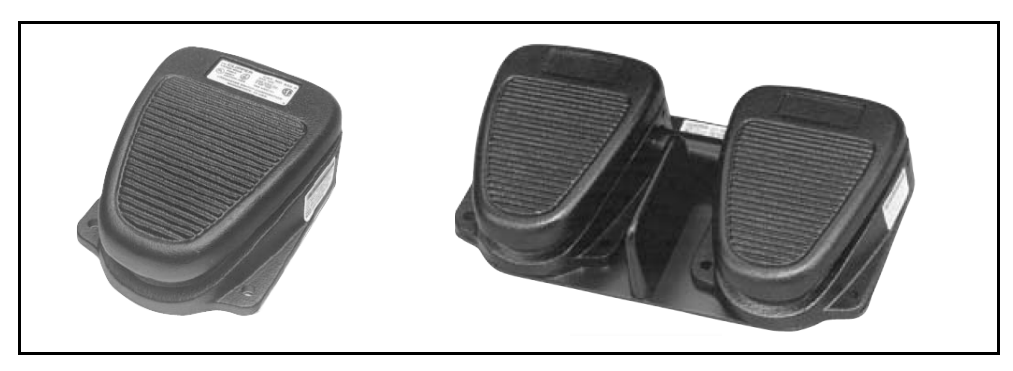

Figure 6-6: Single and Dual Footswitches

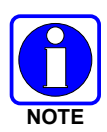

It is recommended that the dispatch centers use some form of anti-static flooring beneath the footswitches.

#### To Installing the Footswitches:

- 1. Locate and or mount the footswitch as desired.
- 2. Plug the operator's footswitch USB connector into the bottom **USB 1.1** port in right USB port stack located on the back of the platform. (This connects it to the Audio Processor, not the PC.)
- 3. When installing a supervisor footswitch, plug the USB connector into the second from the bottom **USB 1.1** port in the right USB port stack.

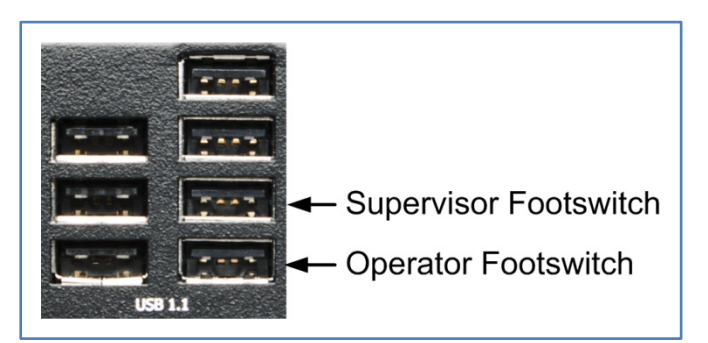

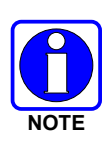

When Symphony boots up, it will always identify the lower right USB 1.1 port as the operator footswitch port. Symphony also requires the operator footswitch to be plugged in for the supervisor footswitch to operate. If only the supervisor footswitch is plugged in, it will be interpreted as the operator footswitch. Footswitches should be plugged in when Symphony is not running, or Symphony should be rebooted to ensure the proper mapping of the footswitch ports.

# 6.9 AUDIO INPUT/OUTPUT CONNECTIONS

### 6.9.1 Auxiliary Audio Input

The Symphony Dispatch Platform includes two stereo auxiliary inputs, located on the rear panel and designated by the label **Audio In**. Using 3.5 mm TRS jacks, this connection allows inputting auxiliary audio sources which need to be routed to the headsets.

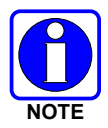

Before using the Auxiliary Audio Input, the feature must be enabled. Please refer to the *Symphony Installation and Configuration Manual*, 14221-3100-4100, or the C3 Maestro<sup>IP</sup> *Installation and Configuration Manual*, 14221-3100-2000, for additional instructions.

### 6.9.2 Line Audio In and Line Audio Out

The Line Audio In (1) and Line Audio Out (1) connectors on the Symphony Dispatch Platform's front panel are the standard Line in Line Out from the ComExpress PC. The "PC audio out" at standard PC line level is sent over to the DSP/audio section, so that third-party application audio can be mixed into select or unselect speakers. This PC line audio out is summed with audio in of Aux 1 input (one of the two 3.5 mm rear Auxiliary Audio Input jacks). The Line Audio IN and Line Audio OUT connectors are 3.5 mm TRS jacks.

# 6.10 AUXILIARY INPUT/OUTPUT CONNECTIONS

Auxiliary input and output connections are made using the Auxiliary I/O Connector, shown in Figure 6-7, located on the Symphony Dispatch Platform's rear panel. The connector has six (6) optocoupler auxiliary input lines (bottom row) and five (5) output lines (top row) that can be used for interfacing with two-state external devices.

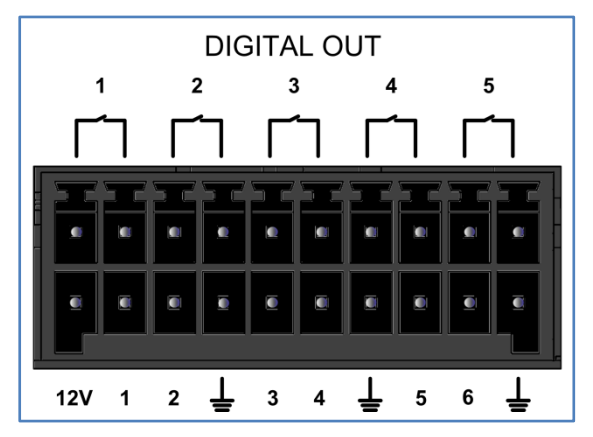

Figure 6-7: Auxiliary I/O Connector

#### 6.10.1 Auxiliary Digital Inputs

Input signals are applied to pins 1 through 6 (connector lower section). Each Input line, diagrammed in Figure 6-8, is electrically isolated and normally accommodates a switch closure to ground as its input signal. The connector also provides +12V (pin 1), fused at one amp, and three grounding points. The 12 VDC can be used to drive external relays if needed (e.g., for switching 110 VAC).

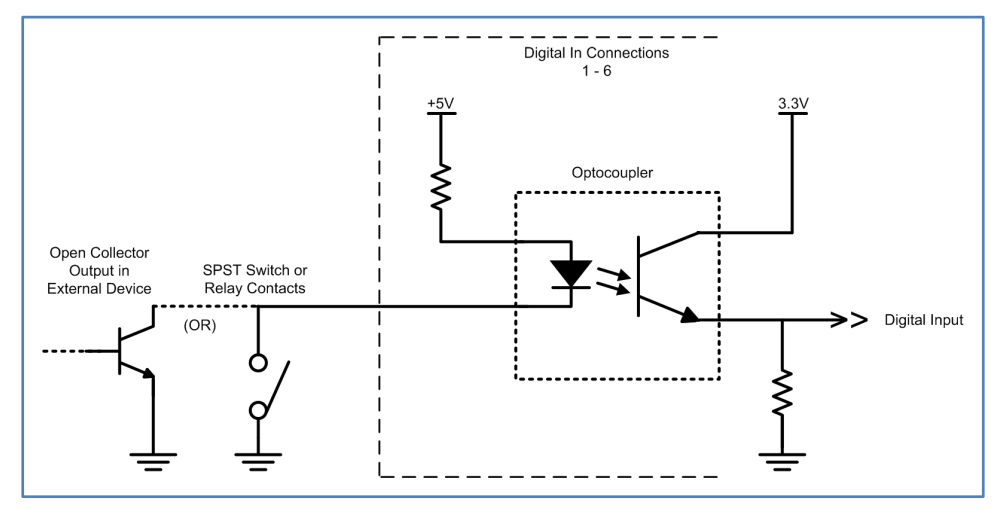

Figure 6-8: Auxiliary Digital Input Diagram

#### 6.10.2 Auxiliary Digital Outputs

The Auxiliary Digital Output connections (connector upper section) consist of five solid-state single-pole, normally-open relay outputs (1 Form-A/SPST normally-open contacts). These relays are rated at 1 Amp, 60 Volts (AC or DC).

The platform design, as shown in Figure 6-9, enables the output relay control of either AC or DC loads. The purpose of the Digital Output connections is twofold, as described in the following paragraphs.

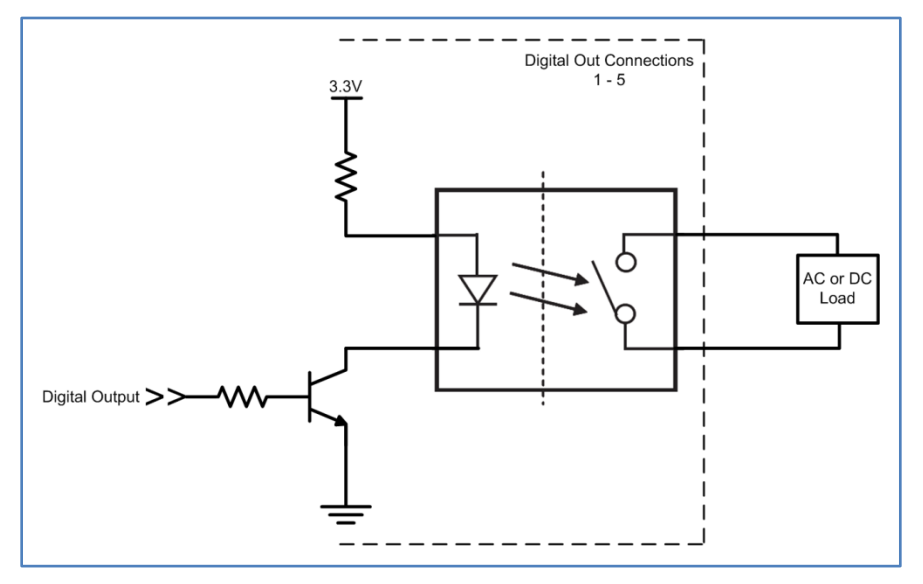

Figure 6-9: Auxiliary Digital Output Diagram

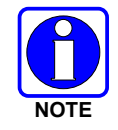

The Symphony Dispatch Platform permits using an AC or DC powered load.

The initial software/GUI controlled digital output is referred to as "Console State Indication" or "On-Air Indication." This is intended to provide connectivity to a "light tree" or "Christmas tree" device. These devices are positioned at each dispatcher's location and are typically a vertical pole that has some number of colored lights. The lights are designed to be seen across a good-sized room. Supervisors use the lights to see which positions are loaded and which are not for purposes of tactical resource deployment and long-range resource planning.

The user defined software/GUI controlled digital output is referred to as "Local Aux I/O." Local Aux I/O enables the dispatcher to trigger a digital output by selecting a button (or icon) on the console display. This is intended to be used to control certain devices such as headset switches or to activate backup radios.

#### 6.10.3 Making Connections

#### To make connections:

1. Remove mating connector if necessary by rocking it up and down while pulling.

It is easier to insert the wires with the mating connector removed from platform.

 Strip the wires 0.24-0.28 inches (6-7 mm) and insert them into the connector, as shown, using a tool with a small (2.5 x 0.4 mm) blade, similar to the Wago<sup>®</sup> Operating Tool (part No. 210-719).

Use only 16-28 AWG wires.

- 3. Secure the wires using tie wraps.
- 4. Align the mating connector with the Auxiliary I/O receptacle, being careful to line up the connector keys. Push firmly to seat the connector.

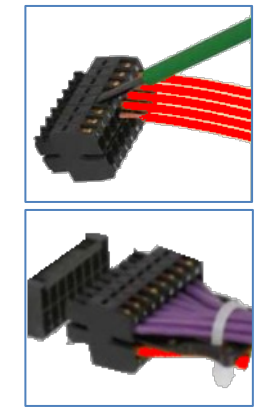

# 6.11 CALL DIRECTOR INTERFACE

#### 6.11.1 Overview

The Call Director acts as the interface between the Symphony Dispatch Platform and a Public Switched Telephone Network (PSTN). This option enables dispatchers to patch radio calls to and from outside telephone lines using the same headset for both telephone and radio communications. The interface meets the requirements set forth by the National Emergency Number Association (NENA) Generic Standards for E9-1-1 Equipment, NENA-04-001, Section 3.12, Radio/Telephone Headset Interface.

When a dispatcher selects a telephone line, the telephone device closes the Off-hook Signal Contact. This causes the SDP Call Director Hook Switch Sense circuit to pass the headset audio to the telephone device. The headset audio remains connected to the telephone device until the telephone line is released. At this point, the telephone device opens the Off-hook Signal Contact and the Hook Switch Sense circuit returns the headset audio to the radio console. If the telephone line is placed on hold via the Hold button on the telephone device, the telephone device will open the Off-hook Signal Contact.

The platform Call Director interface uses an RJ-45 modular connector. The RJ-45 interface connector is wired as shown in Section A.6. The interface provides the following lines:

- Call Director Audio In +
- Call Director Audio In -
- Call Director Audio Out +
- Call Director Audio Out -
- Call Director Hook Switch Sense input
- Ground

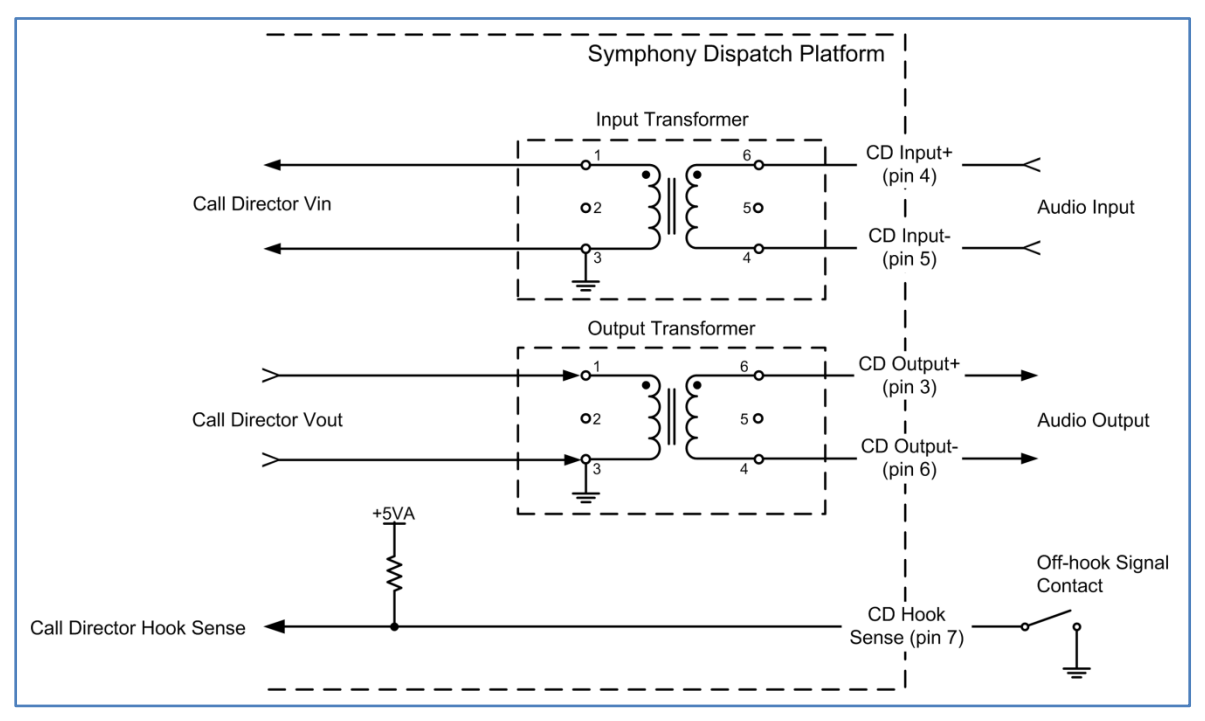

Figure 6-10: Call Director Interface Diagram

The Call Director Audio Input sends the audio from the Call Director to the platform's Audio Processor for recording and patching purposes. The transformer-coupled, balanced input presents a 600-ohm nominal input impedance. The nominal input level should be -10 dBu.

The Call Director Audio Output audio stream sends audio (usually radio traffic) to the telephone. The audio output is transformer-coupled, balanced, and presents a transformer-coupled 600-ohm nominal output impedance. The default nominal output voltage is -10 dBu.

The Call Director Hook Switch Sense input is electrically isolated and accommodates a switch closure to ground as its input signal. Single-ended logic input used to sense the Call Director hook is internally pulled to +5 VDC via 1k ohm resistor.

#### 6.11.2 Installation

There are two ways to connect the Call Director:

- Using a custom box to translate the phone system to line in/out and hook sense digital line (compatible with both C3 Maestro<sup>IP</sup> and Symphony). This custom box is not provided by L3Harris and typically must be fabricated to match the phone system's requirement.
- Connecting to a Cisco<sup>®</sup> Unified IP phone (C3 Maestro<sup>IP</sup> only) is described in Section 6.11.3.

#### 6.11.3 Installing Call Director for C3 Maestro<sup>IP</sup>

This Call Director option incorporates a Cisco phone feature called Headset Hookswitch Control (HHC), which allows dispatchers to remotely receive a ring indication, adjust the volume, answer calls, end calls, and mute calls using their headset.

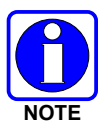

To support the Call Director functionality, a Cisco POE Switch with Cisco Call Manager or Call Manager Express, and a VIDA Telephone Interconnect (VTI) system may be required.

#### 6.11.3.1 Requirements

The following items are required:

- USB to RS-232 Cable Adapter with drivers, L3Harris part number CN24741-0001
- Call Director Serial Cable, L3Harris part number CA-018764-xxx (xxx= cable length, refer to Section A.6.2)
- Two Cat 5 RJ-45 to RJ-45 Ethernet cables
- Cisco Unified IP Phone model: 7942G, 7945G, 7962G, 7965G, or 7975G

#### 6.11.3.2 Installing Cables

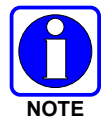

Install the USB-RS-232 Cable Adapter drivers as described in the console's installation and configuration manual.

- 1. Connect an Ethernet cable between the Symphony Dispatch Platform **Call Director** port and the Cisco IP phone**10/100 PC** port. Refer to Figure 6-11.
- 2. Connect an Ethernet cable between the Cisco IP phone **10/100 SW** port and the designated port<sup>5</sup> on the Ethernet switch or other device interfacing the PSTN system.

The interfacing device and the designated port will be identified by the system administrator or L3Harris system engineer.

<sup>&</sup>lt;sup>5</sup> This must be a Power Over Ethernet (POE) port on the Ethernet switch to support the phone.

3. Plug the USB-RS-232 Adapter cable into a platform 2.0 USB port.

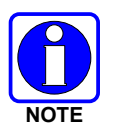

The USB-RS-232 Cable Adapter must be plugged into a USB 2.0 port. Do not attempt to use a USB 1.1 port.

4. Connect the Call Director Serial cable between the Cisco IP phone **AUX** port (or RS-232 port) and the DB-9 end into the USB-RS-232 adapter.

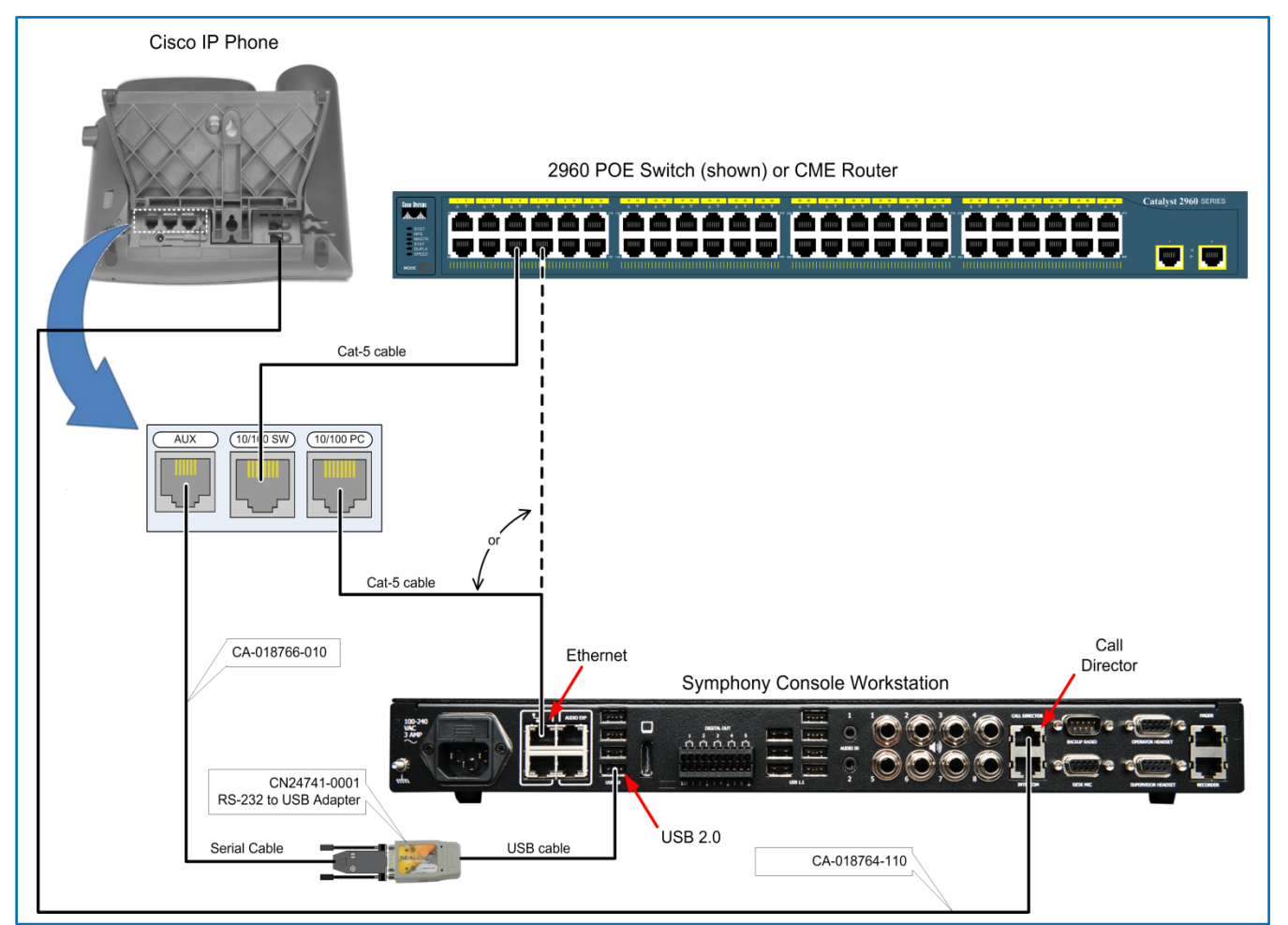

Figure 6-11: Sample Call Director Cabling Diagram

### 6.12 EXTERNAL ANALOG PAGING ENCODER INTERFACE

An optional External Analog Paging Encoder connects to the platform via an RJ-45 modular jack, labeled **PAGER**, located on the Symphony Dispatch Platform's rear panel.

The audio input path presents a transformer-coupled, balanced 600-ohm impedance to the external paging encoder and accepts analog paging signals between 275 Hz and 4000 Hz with a nominal input level of -10 dBu.

The platform interface provides the following lines:

- PTT input
- Ground
- Pager Audio In+
- Pager Audio In-

The pager audio is applied on the Pager Audio In contacts and is processed when the PTT Input, which is electrically isolated, provides a switch closure to ground. Typically, the PTT action is accomplished by a relay in the pager. The paging signal is sent to the headsets and speakers approximately 16 dB lower than other audio signal levels.

The platform can be configured so the external analog paging tones will also be heard in the Select audio or, if enabled, can be copied into the Select audio circuit at a level selected for Alert tones.

The platform External Analog Paging Encoder interface uses an RJ-45 modular connector. The RJ-45 interface connector is wired as shown in Section A.11.

The paging connector also contains extra digital inputs (pins 3, 6, and 7) intended for use as a remote backup radio switch. These inputs have no intended use with the paging encoder.

- Pin 3 Backup Radio Manual Mode Enable
- Pin 6 Backup Radio Auto Mode Enable
- Pin 7 Remote Backup Radio Mode Switch

### 6.13 ANALOG LOGGING RECORDER INTERFACE

This section provides instructions for connecting an optional Analog Logging Recorder to the Symphony Dispatch Platform. The logging recorder is configured to continuously record dispatcher audio on radio channels and telephone calls.

To provide recorder support, the platform provides audio outputs that include both transmit and receive audio from the select and unselect speakers, as well as bi-directional telephone audio. The recorder connection located on the platform's rear panel is an RJ-45 modular jack labeled **RECORDER**.

The Analog Logging Recorder interface consists of the audio output lines:

- Select Audio +
- Select Audio -
- Unselect Audio +
- Unselect Audio -
- Telephone Audio In +/ABR Audio In+
- Telephone Audio In -/ABR Audio In-
- Telephone Audio Out +/ABR Audio Out+
- Telephone Audio Out -/ABR Audio Out-

The platform provides 600 ohm balanced nominal output for sending audio to recording devices. The output amplitude is typically set to -10 dBu<sup>6</sup>, but can be adjusted from -20 to +0 dBu in 1 dB increments.

The "Telephone Audio In" line routes the Call Director (or other telephone interface) incoming audio to the logging recorder and the "Telephone Audio Out" line routes outgoing audio to the logging recorder from the Call Director (or other telephone interface).

The "Select Audio" lines route select audio to the logging recorder and the "Unselect Audio" routes a summation of specified Unselect audio outputs to the logging recorder.

The **RECORDER** RJ-45 modular jack is wired as indicated in Section A.13.

<sup>&</sup>lt;sup>6</sup> At 600 Ohms, -10 dBu = -10 dBm

# 6.14 BACKUP RADIO

The Backup Radio feature enables the dispatcher to connect the console to a mobile radio in the event the network connection goes down. The PTT and audio signals from the desk microphone, headset, speakers, and footswitch are summed and sent to the radio in backup mode. The three-position Backup Radio switch (Auto, Disable, or Manual) located on the front of the Symphony Dispatch platform enables or disables the backup radio mode.

The Backup Radio Switch selects the Backup Radio mode from the following choices:

|     | DISA    | RE      |      |  |
|-----|---------|---------|------|--|
|     | S. 1907 | 1       |      |  |
|     |         |         |      |  |
|     | 4111    |         |      |  |
|     |         | A STATE | ANUA |  |
| × - | 1.1.1.  |         | 1.   |  |

Figure 6-12: Backup Radio Switch

#### With a Backup Radio installed:

- In the **DISABLE** mode, the Backup Radio is always disabled.
- In the **MANUAL** mode, the Backup Radio is in a "Bypass Only" state and stays enabled and activated until the mode is changed.
- In the **AUTO** mode, the Backup Radio is engaged when the console is shut down and automatically disengages when the console starts.

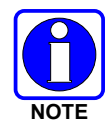

For C3 Maestro<sup>IP</sup> only, setting the switch to **AUTO** allows the console application to switch to backup radio operation using an on-screen button.

### 6.14.1 Backup Radio Interface

The Backup Radio Interface consists of the following lines (see Section A.7 for the pinout):

- Asynchronous serial output (to the Backup Radio)
- Asynchronous serial input (from the Backup Radio)
- Microphone audio (an output to the Backup Radio)
- Speaker audio (an input from the Backup Radio)
- Ground
- Analog Ground
- PTT
- Receive active

The Backup Radio microphone signal output path has sufficient gain and gain adjustability to deliver any output level from -20 to +12 dBu (-22.2 to +9.8 dBVrms) when the input voltage is at nominal line level (-25 dBFS). The Output Impedance is 47 ohms  $\pm 10\%$ .

The Backup Radio's receive audio input signal path has sufficient gain and gain adjustability to deliver nominal line level (-25 dBFS) to the console's digitization input when the receive audio input signal is within the range of -20 to +12 dBu (-22.2 to +9.8 dBVrms).

#### 6.14.2 Connecting a Backup Radio to the Symphony Dispatch Platform

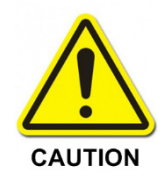

**Do Not** attempt to use the original Enhanced Cabling Enclosure (ECE) backup radio cable to interface between the SDP backup radio connector and the backup radio.

Failure to observe this caution will result in damage to the radio. Refer to Section 6.14.3 for additional details.

#### To Connect the Backup Radio:

Connecting a radio to the Symphony Dispatch Platform requires the following optional cables. The cable diagrams are shown in Section A.7.

- 14017-0104-01 Backup Radio Interface Cable
- CA-013671-020 DB-9M to DB-9F Serial Cable
- 14002-0174-01 M5300/M7300/XG-75M/XG-100M Standard Option Cable, or
- 14002-0174-08 XG-25M Standard Option Cable
- 14017-0106-01 XL Mobile Backup Radio Interface Cable

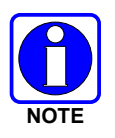

The cables for this installation are **not** provided with the Symphony Dispatch Platform and must be ordered separately.

The backup radio switch on the front panel must be set to **<u>Disable</u>** if a backup radio is not installed.

Backup Radio Interface Cable 14017-0104-01 connects the SDP Backup Radio connector to the two cables connecting to the radio. This cable connects to the radio via Option Cable 14002-0174-01 and Serial Data Cable CA-013671-020. The Backup Radio Interface Cable's assembly and wiring diagrams are shown in Section A.7.4.

Serial Data Cable CA-013671-020 is used to transfer data between the SDP and the radio. This is a straight through cable that connects to the radio's 9-pin Serial Port connector. The cable's assembly and wiring diagrams are shown in Section A.7.2.

Option Cable 14002-0174-01 provides audio connections between the radio and the SDP. It connects to the 44-pin I/O connector on the rear of the radio. Although the cable breaks out into several smaller standardized connectors, only the 25-pin connector, P4, is used in the Backup Radio configuration. The cable's assembly and wiring diagrams are shown in Section A.7.3.

Backup Radio Interface Cable 14017-0106-01 connects the 9-pin Backup Radio connector on the rear of the SDP to the 44-pin I/O connector on the rear of the XL Mobile Radio.

- 1. Connect the Backup Radio Interface Cable DB-9M connector P1 to the Symphony Dispatch Platform **BACKUP RADIO** connector as shown in Figure 6-13.
- 2. Connect the Interface Cable DB-25M connector J2 to the Standard Option Cable DB-25F connector P4.

- 3. Connect the Connect the Interface Cable DB-9M connector J1 to the Serial Cable DB-9F connector P1.
- 4. Connect the Standard Option Cable 44-pin connector to the radio's 44-pin I/O connector.
- 5. Connect the Serial Cable DB-9M connector to the radio's Serial Port connector.

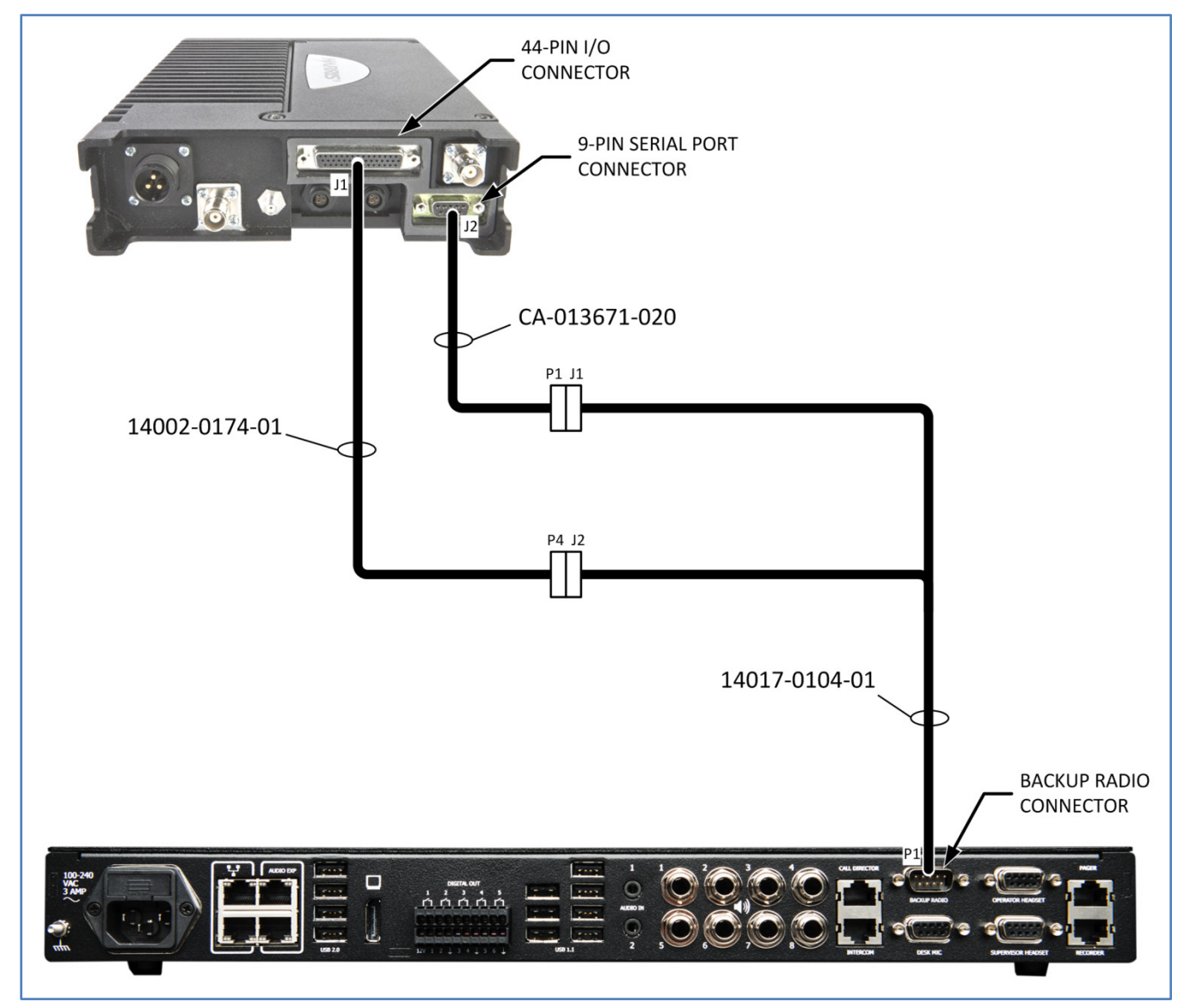

Figure 6-13: Sample Backup Radio Cable Interconnection Diagram (XG-100M Shown)

### 6.14.3 Backup Radio Connections

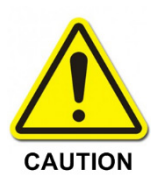

**Do Not** attempt to use the original Enhanced Cabling Enclosure (ECE) backup radio cable to interface between the SDP backup radio connector and the backup radio. Failure to observe this cautionary note will result in damage to the radio.

| LEGACY ECE BACKUP RADIO<br>CONNECTOR PINOUT |                  | SYMPHONY BACKUP RADIO<br>CONNECTOR PINOUT |                         |
|---------------------------------------------|------------------|-------------------------------------------|-------------------------|
| DB-9F<br>CONNECTOR                          | SIGNAL NAME      | DB-9F<br>CONNECTOR                        | SIGNAL NAME             |
| 1                                           | GND              | 1                                         | GND                     |
| 2                                           | NC               | 2                                         | RD RS-232               |
| 3                                           | Backup Radio MIC | 3                                         | TD RS-232               |
| 4                                           | Audio GND        | 4                                         | Radio Active            |
| 5                                           | Radio Vol Hi     | 5                                         | S GND RS-232            |
| 6                                           | NC               | 6                                         | Audio from Radio Vol Hi |
| 7                                           | Backup Radio PTT | 7                                         | Radio PTT               |
| 8                                           | NC               | 8                                         | Audio to Radio MIC      |
| 9                                           | 12VDC            | 9                                         | Audio GND               |

Table 6-1: ECE vs. Symphony Backup Radio Connections

See CAUTION note.

#### Table 6-2: SDP Backup Radio Connector to Radio Connectors

| CONSOLE PLATFORM |                                 |                          | RADIO                   |                |
|------------------|---------------------------------|--------------------------|-------------------------|----------------|
| BUR<br>CONNECTOR | SIGNAL NAME                     | SERIAL PORT<br>CONNECTOR | 44-PIN I/O<br>CONNECTOR | RADIO FUNCTION |
| 1                | Ground                          |                          | 8                       | Speaker Ground |
| 2                | RD RS 232                       | 2                        |                         | TX D           |
| 3                | TD RS 232                       | 3                        |                         | RX D           |
| 4                | Radio Active signal             |                          | 2                       | OUT1           |
| 5                | S Ground RS 232                 | 5                        |                         | Data Ground    |
| 6                | Backup Radio Vol Hi             |                          | 17                      | XTONEDEC (Spk) |
| 7                | Backup Radio PTT                |                          | 18                      | PTT -> INP1    |
| 8                | Audio to Radio MIC <sup>7</sup> |                          | 27                      | EXTMIC         |
| 9                | Audio Ground                    |                          | 6                       | EXTALO         |

<sup>&</sup>lt;sup>7</sup> The 14017-0104-01 Interface Cable has an inline capacitor connected between P1 pin 8 and J2 pin 24. This capacitor is located in the J2 connector shell.

### 6.14.4 Backup Radio Remote Switch

#### To Connect Remote Backup Radio Switch:

The Backup Radio can also be remotely controlled. Installing a remote switch is useful when the Symphony Dispatch Platform is not easily accessible to the dispatcher. This procedure provides instructions for mounting the switch on a desktop or some other location close to the dispatcher.

Three pins on the Paging Connector (pins 3, 6, and 7) can be used to connect an external backup radio switch. Pin 7, Remote Backup Radio Mode Switch, can be used to override or bypass Auto/On selection with a remote switch when the platform is mounted with an inaccessible Backup Radio switch. Remote "Off" is not required, but one of these digital inputs could be used. L3Harris does not provide a remote switch or cable for this purpose; it must be purchased or fabricated locally.

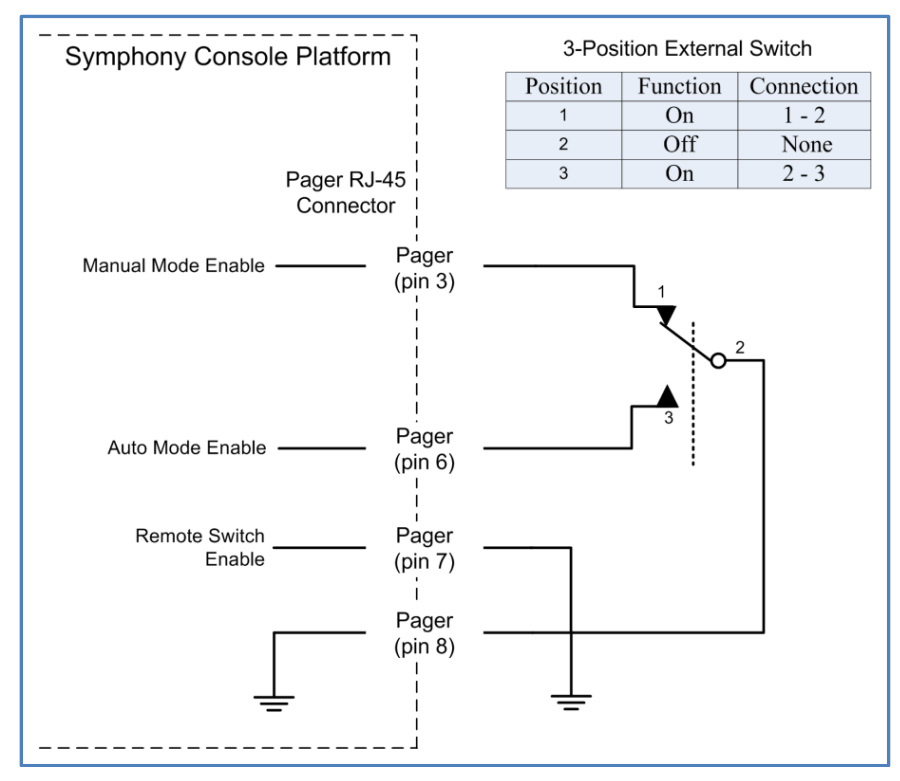

Figure 6-14: Sample Backup Radio Remote Switch Connection Diagram

To bypass the front switch, pull Pin 7 on the pager port to ground. At this point, the front switch is disabled and will be ignored.

- Pull only Pin 3 to ground enables **Manual** mode (acts as if the front switch is in the Manual position).
- Pull only Pin 6 to ground enables **Auto** mode.
- Pulling both to ground or neither to ground is the same as disabling from the front switch.

#### 6.14.5 Configuring the XL Mobile Backup Radio to PTT

Use Radio Personality Manager 2 (RPM2) to configure the XL Mobile Radio to issue a digital Push to Talk (PTT) command to the Symphony Dispatch Platform. Open or create a personality file for the XL Mobile radio you are using as backup radio, and navigate to **Options** → **External IO Options**. Under **Keycode**, select PTT from the **Auxiliary Input 1** drop-down. Use RPM2 to write the updated personality to your XL Mobile backup radio.

| Output [            | Disabled •                                                                                  |
|---------------------|---------------------------------------------------------------------------------------------|
| Mode                |                                                                                             |
| Wode                | Disabled                                                                                    |
| Gustam Battern 1.10 |                                                                                             |
| Custom Pattern 1-16 |                                                                                             |
| Repeat              | Active                                                                                      |
|                     | Keycode                                                                                     |
|                     |                                                                                             |
| Auxiliary Input 1   | <u>PTT</u>                                                                                  |
| Auxiliary Input 2   | No Function                                                                                 |
| Auxiliary Input 3   | No Function                                                                                 |
|                     |                                                                                             |
|                     | Custom Pattern 1-16<br>Repeat<br>Auxiliary Inpu 1<br>Auxiliary Input 2<br>Auxiliary Input 3 |

Figure 6-15: Configuring XL Mobile Radio to Send Digital PTT Command

### 6.14.6 Connecting Advanced Backup Radio to the Symphony Dispatch Platform

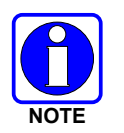

ABR and SIP functionalities are mutually exclusive. They both use the same audio line on the Symphony and hence only one of the features can be activate at any given time.

The Advanced Back-up Radio (ABR) feature on Symphony is an enhancement to the existing standard backup radio feature. The standard backup radio feature requires manual intervention to switch between backup radio and Symphony operations. The controls to change the talk group or volume are local to the XL Mobile. Additionally, the audio routing between XL Mobile to Symphony is analog, where audio passes through the audio box before reaching the application.

ABR is designed to fully automate the backup feature with no manual controls on the mobile. The audio is completely digitalized using IP connectivity between the radio and the Symphony. ABR leverages the user experience from the existing GUI, and it is configured similarly to that of other common communication modules. When VNIC connectivity goes down, the ABR module becomes the selected module, and the operator can readily dispatch through the backup radio, as shown in Figure 6-16.

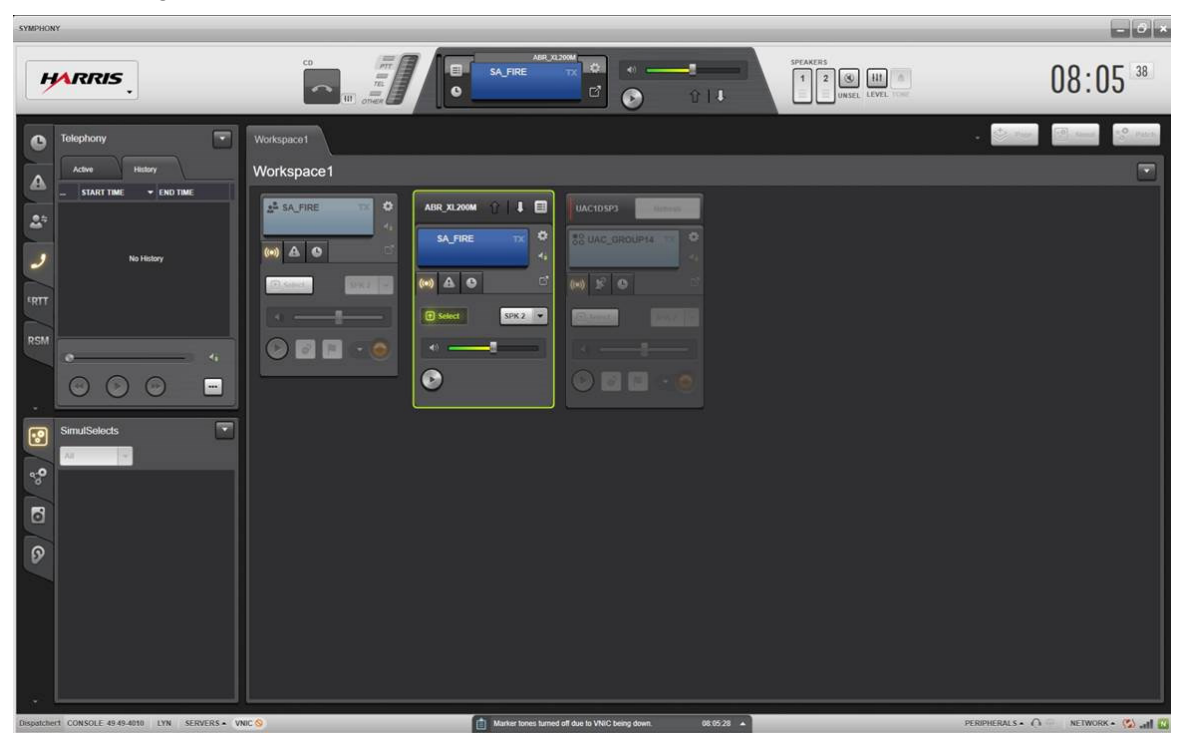

Figure 6-16: ABR module when VNIC Disconnected

#### To Connect the Radio for Advanced Backup Radio Operation:

ABR is a licensed feature on Symphony and the set-up requires an XL Mobile Radio with RRI (Radio Remote Interface) running the software that supports ABR, an ethernet cable, and USB adapter as shown below.

Connecting a radio to the Symphony Dispatch Platform for Advanced Backup Radio operation requires the following.

- UD-AB2K Ethernet Cable
- A30-1116-001 Ethernet to USB Adapter

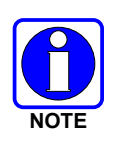

The cables for this installation are **not** provided with the Symphony Dispatch Platform and must be ordered separately.

The backup radio switch on the front panel must be set to **<u>Disable</u>** if a backup radio is not installed.

#### XL MOBILE RADIO

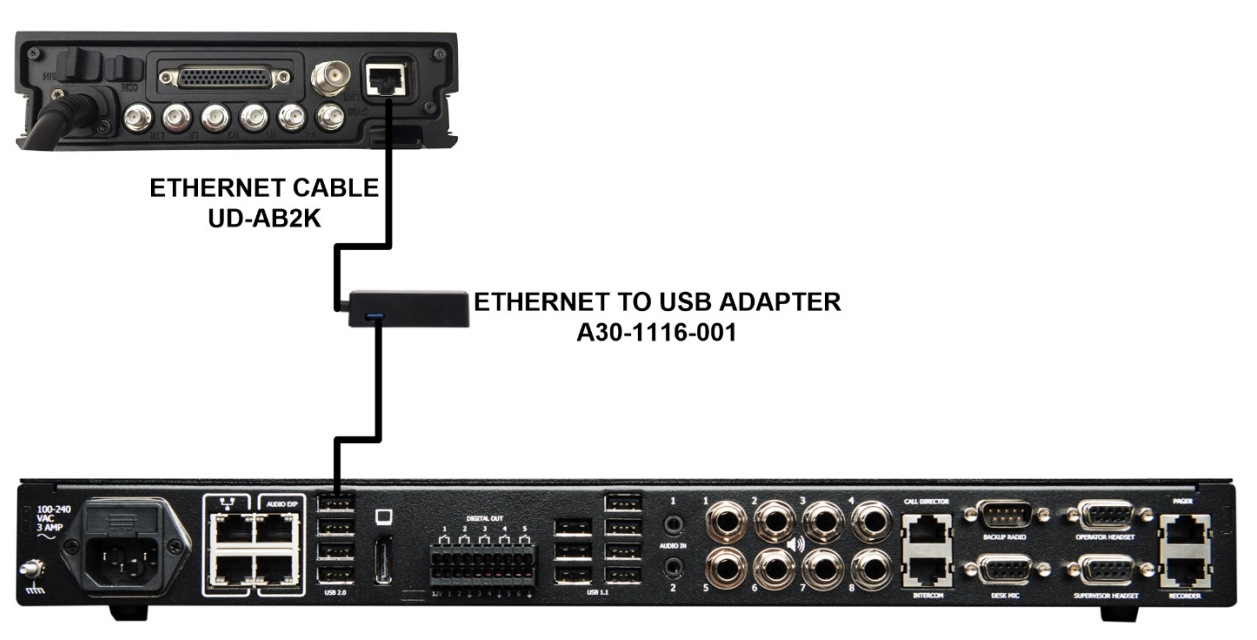

Figure 6-17: Advanced Backup Radio Interconnection Diagram

## 6.15 INTERNAL NETWORK

The Symphony Dispatch Platform contains two computers connected by an internal Ethernet network. The two computers are the Symphony Audio Processor and the Symphony Embedded Computer (PC). In Microsoft Windows, the internal network typically appears as "Ethernet 3" in the Network Adapter list.

The Audio Processor uses a "link-local" or IPv4LL IP address. The PC is configured to have no IP address on the internal interface. When configured this way, the PC also chooses a link-local address that is guaranteed not to conflict with the Audio Processor. The PC dispatch software automatically discovers the Audio Processor and does not need to know the Audio Processor's IP address.

Connecting a device to either of the Audio Exp ports is not supported at this time.

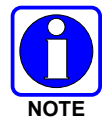

Refer to Section 7.5 if configuration of the internal network is required.

# 7. OPERATING PROCEDURES

# 7.1 INITIAL OPERATION

When the console is started up for the first time, Windows may ask if the user wants to allow or block network traffic from the console executables. Allow these applications access to the network.

The Windows firewall can cause intermittent problems with the console operations. Under some circumstances it may block traffic between the console and the VNIC.

To ensure proper operations:

• Disable the Windows firewall completely.

or

• Ensure that the network connections used to access the VNIC and the local audio box are set to "Private."

### 7.2 TURN ON EQUIPMENT

Consult with the system or dispatch center administration personnel for power-up authorization. Verify that all cabling, power connections, and other system hardware are interconnected as required. Refer to the vendor maintenance and installation manuals as necessary.

### 7.2.1 <u>To Startup Equipment</u>

1. Turn on the system's monitor.

Apply power by pressing the power on/off switch, typically located on the monitor's front panel or side. A small power indicator light on this panel lights up when the unit is on. If necessary, refer to the documentation that came with the monitor for the exact location of the switch and/or additional details.

2. Turn on the Symphony Dispatch Platform.

Apply power by pressing the power on/off switch located on the platform's front panel. A small tri-color LED on the panel lights up when power is applied. Refer to Table 7-1.

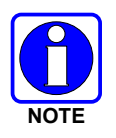

The Symphony Dispatch Platform will power up automatically when plugged into a hot AC power socket or if power is restored after a power interruption.

| FRONT PANEL<br>INDICATOR | DESCRIPTION                                                                                                    |
|--------------------------|----------------------------------------------------------------------------------------------------|
| OFF                      | No power is applied to the unit.                                                                                                    |
| AMBER                    | System booting up.                                                                                                    |
| GREEN                    | System operating normally.                                                                                                    |
| RED                      | A system anomaly is detected or a download of code is in process.<br>Refer to Section 8.3 on page 65 for troubleshooting information. |

 Table 7-1:
 Symphony Dispatch Platform Power LED Description

3. Turn on the speakers.

### 7.2.2 <u>Log On</u>

If prompted to log into the system, enter the default User Name and Password. Refer to the Symphony or C3 Maestro<sup>IP</sup> Installation and Configuration Manual if necessary.

# 7.3 OPERATING MODES

The Audio Processor operates in two modes: Configuration and Operational.

- While in the Operational mode, the display line 1 will read "Harris Symphony" or "Backup Radio Act," depending on the current state, and line 2 will indicate state of the connection with the PC dispatcher software (Symphony or C3 Maestro<sup>IP</sup>).
- Configuration Mode is entered when the Symphony Audio Processor Configuration Switch is pushed during the boot process. While in the Configuration mode, display line 1 will read "Configuration Mode" and line 2 will indicate the "<IP ADDR> /<Net Mask>" (i.e., 192.168.0.100/24).

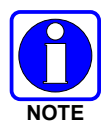

The Symphony Audio Processor Configuration Switch is accessed through a small hole in front and to the right of the Solid State Drive. This switch is very sensitive; press lightly so as not to damage the switch.

## 7.4 OPERATIONAL MODE

The Operational Mode is entered when the platform is booted up normally, that is without pressing the Configuration Switch.

| LCD DISPLAY                           | DESCRIPTION                                                                                  | DISPATCH                                         |
|---------------------------------------|----------------------------------------------------------------------------------------------|--------------------------------------------------|
| Backup Radio Act<br>Disconnect Auto   | Backup radio is active, PC console software is not running.                                  | Backup radio                                     |
| Harris Symphony<br>Disconnected       | Backup radio is not active, PC console software is not running.                              | Not Possible                                     |
| Backup Radio Act<br>Disconnect Manual | Backup radio is active, forced by the manual switch. The PC console software is not running. | Backup radio                                     |
| Backup Radio Act<br>Connect Manual    | Backup radio is active, forced by the manual switch. The PC console software is running.     | Backup radio                                     |
| Harris Symphony<br>Connected          | The PC console software is running.                                                          | Symphony or C3<br>Maestro <sup>IP</sup> software |

Table 7-2: Symphony Dispatch Platform LCD Messages

Once in operational mode:

- The Audio Processor will go directly to Bypass Mode (backup radio) if the Backup Radio Switch is set to **Manual**.
- If the switch is set to **Auto**, the Audio Processor will go into Bypass Mode (backup radio) until the console software connects.
- If the switch is set to **Disable**, the Audio Processor will wait for the PC software to connect.

### 7.4.1 Boot Status Reporting

During Boot, line 1 will read "Booting...." and Line 2 will be blank if there are no boot errors.

After Booting is complete and the C3 Maestro<sup>IP</sup> or the Symphony application is connecting to the Console, line 1 will read "**Connecting...**." and line 2 will indicate the software version (**Rev.** <Code version>).

### 7.4.2 Bypass State Reporting

Refer to Table 7-2.

The Audio Processor operates differently depending on the state of the Backup Radio switch. If the switch is in the **Manual** position, the processor operates in the Bypass mode. If the switch is in the **Auto** or **Disable** position and the computer connection is established, the Audio Processor operates at the computer's direction. If the computer connection is not established after a time and the switch is in the **Auto** position, the processor will operate in the Bypass mode. If switch is in the **Disable** position and the computer connection is not established after a time and the switch is in the **Auto** position, the processor will operate in the Bypass mode. If switch is in the **Disable** position and the computer connection is not established after a time, the Audio Processor enters an error state.

# 7.5 CONFIGURATION MODE

In configuration mode, the Audio Processor chooses a non-routable IP address and displays it on the front panel. Telnet is supported in this mode to perform any necessary configuration. The corresponding Ethernet adapter must be configured with a different IP address that is in the same subnet as the one displayed by the Audio Processor. The subnet mask must match that of the Audio Processor.

For example, if the Audio Processor is in the configuration mode and displays IP address 192.168.0.100/24. The PC's Ethernet adapter should be configured for 192.168.0.101 with a netmask of 255.255.255.0 (24 bits).

### 7.5.1 Access Audio Processor in Configuration Mode

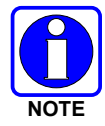

Configuration Mode is not currently used in any customer applications. Only perform the following procedures if directed by L3Harris Technical Assistance Center (TAC).

To configure Symphony Windows for telnet to the Audio Processor while it is in Configuration mode:

1. Navigate to **Control Panel** → **Network and Internet** → **Network Connections** to change adapter settings.

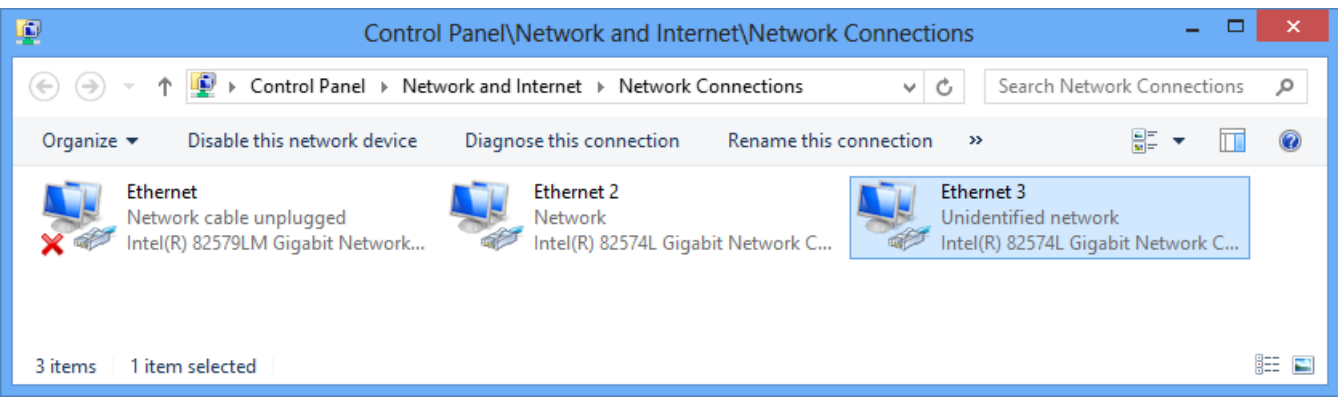

2. Right-click on **Ethernet 3** to display a drop-down menu.

3. Select Properties from the menu to display the Ethernet 3 Properties dialog.

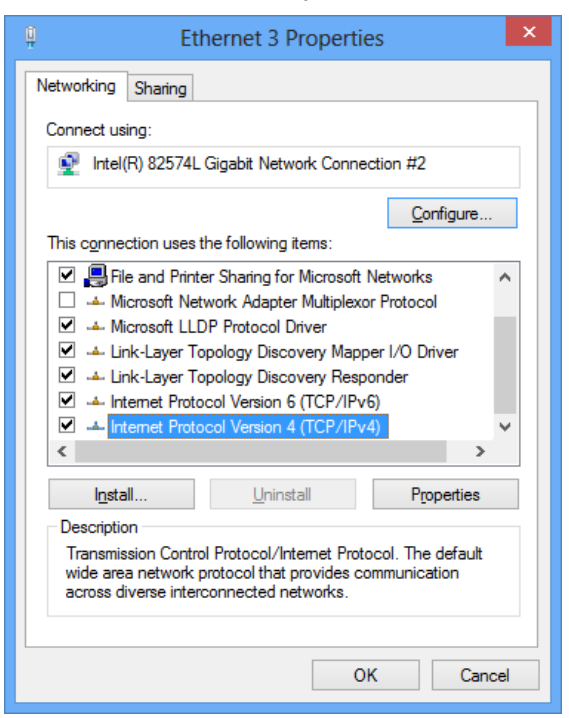

4. Select Internet Protocol Version 4 (TCP/IPv4) and click Properties.

The computer displays the Internet Protocol Version 4 (TCP/IPv4) Properties dialog.

| Internet Protocol Version 4 (TC                                                                                       | P/IPv4) Properties ? ×                                               |
|----------------------------------------------------------------------------------------------------|----------------------------------------------------------------------|
| General                                                                                                    |                                                                      |
| You can get IP settings assigned autor<br>this capability. Otherwise, you need to<br>for the appropriate IP settings. | natically if your network supports<br>ask your network administrator |
| Obtain an IP address automatical                                                                                      | ly                                                                   |
| IP address:                                                                                                    | 10 . 0 . 0 . 5                                                       |
| Subnet mask:                                                                                                    | 255.255.255.0                                                        |
| Default gateway:                                                                                                    | · · ·                                                                |
| Obtain DNS server address auton                                                                                       | natically                                                            |
| Use the following DNS server add                                                                                      | resses:                                                              |
| Preferred DNS server:                                                                                                 |                                                                      |
| <u>A</u> lternate DNS server:                                                                                         |                                                                      |
| Ualidate settings upon exit                                                                                           | Ad <u>v</u> anced                                                    |
|                                                                                                    | OK Cancel                                                            |

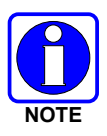

If you have been using the Symphony or C3 Maestro<sup>IP</sup> application previously, record the settings, particularly the settings for IP address and Subnet mask. You will need to restore these settings when you are ready to resume normal activities on the Symphony Dispatch Platform.

5. Set the IP address to be 192.168.1.101 and the Subnet Mask to 255.255.255.0 (24-bit mask) to communicate with the Audio Processor while it is in Configuration Mode.

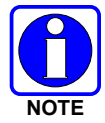

The first three octets of the IP address match the first three octets displayed on the Symphony Dispatch Platform LCD while it is in the Configuration Mode. The fourth octet can be set to any valid value except 100, which is assigned to the Audio Processor.

| nternet Protocol Version 4 (                                                                                                    | CP/IPv4) Properties 📫 🔤 |  |
|----------------------------------------------------------------------------------------------------|-------------------------|--|
| General                                                                                                    |                         |  |
| You can get IP settings assigned automatically if your network supports<br>this capability. Otherwise, you need to ask your network administrator<br>for the appropriate IP settings. |                         |  |
| Obtain an IP address automati                                                                                                    | cally                   |  |
| • Use the following IP address:                                                                                                    |                         |  |
| IP address:                                                                                                    | 192.168.1.101           |  |
| Subnet mask:                                                                                                    | 255.255.255.0           |  |
| Default gateway:                                                                                                    |                         |  |
| Obtain DNS server address au                                                                                                    | tomatically             |  |
| • Us <u>e</u> the following DNS server a                                                                                                    | ddresses:               |  |
| Preferred DNS server:                                                                                                    |                         |  |
| <u>A</u> lternate DNS server:                                                                                                    |                         |  |
| Ualidate settings upon exit                                                                                                    | Ad <u>v</u> anced       |  |
|                                                                                                    | OK Cancel               |  |

- 6. Open a Windows Compatible telnet client, such as PuTTY, and configure it to establish a telnet session with the Audio Processor.
- Set the destination host IP address to be 192.168.1.100 (the value displayed on the Symphony Dispatch Platform LCD). Set the port to 23 and select Telnet as the connection type.

| 8                                                                                                    | PuTTY Configuration                                                                                                    | ×                                      |
|----------------------------------------------------------------------------------------------------|----------------------------------------------------------------------------------------------------|----------------------------------------|
| Category:<br>- Session<br>- Logging<br>- Terminal<br>- Keyboard<br>- Bell<br>- Features<br>- Window<br>- Appearance<br>- Behaviour<br>- Translation<br>- Selection<br>- Colours<br>- Connection<br>- Data<br>- Proxy<br>- Telnet<br>- Riogin | Basic options for your PuTTY ses<br>Specify the destination you want to connec<br>Host Name (or IP address)<br>192.168.1.100<br>Connection type:<br>Raw  I elnet  Rogin  SSH<br>Load save or delete a stored session | sion<br>t to<br>Port<br>23<br>O Serial |
|                                                                                                    | Dad, save or delete a stored session<br>Saved Sessions<br>Default Settings<br>telnet to audio box                                                                                                    | Load<br>Saye<br>Delete                 |
| About                                                                                                    | Close <u>wi</u> ndow on exit:<br>Always Never  Only on de                                                                                                    | ean exit<br><u>C</u> ancel             |

8. Open the session. The telnet client opens a telnet session and displays the Linux 'ssh' shell command prompt.

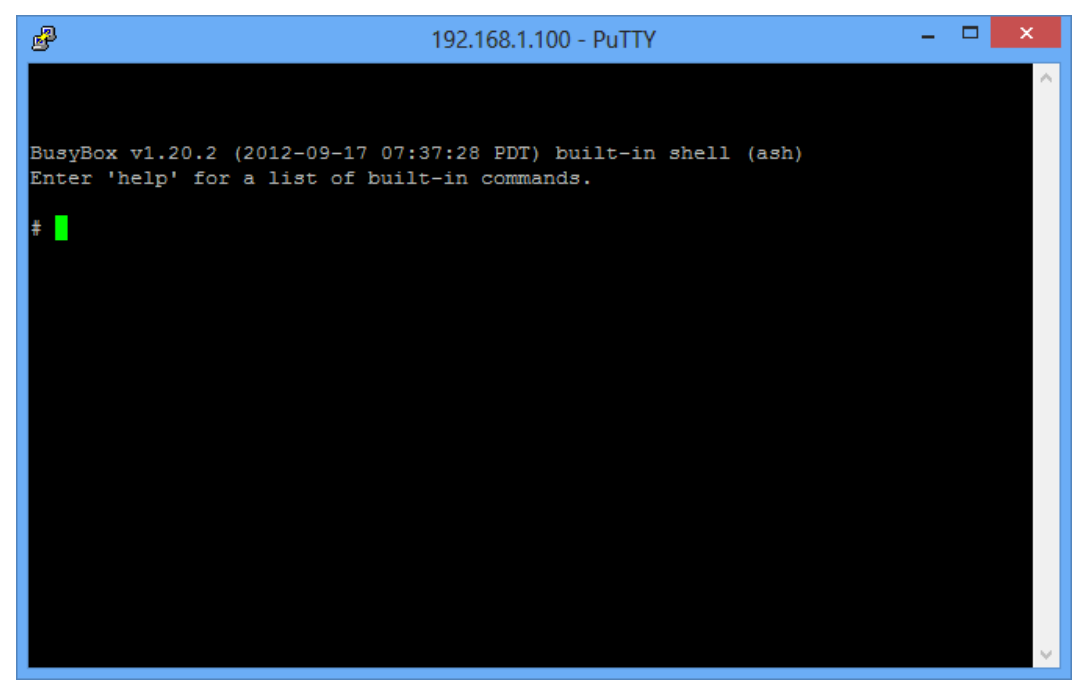

9. After configuration changes have been made, exit the shell and close the telnet session, by typing "exit" and pressing <Enter>. The shell window will close.

#### 7.5.2 Restore Symphony Dispatch Platform to Normal Operating Mode

To restore the Symphony Dispatch Platform and the Audio Processor to normal operating mode do the following:

1. Navigate to **Control Panel** → **Network and Internet** → **Network Connections** to change adapter settings.

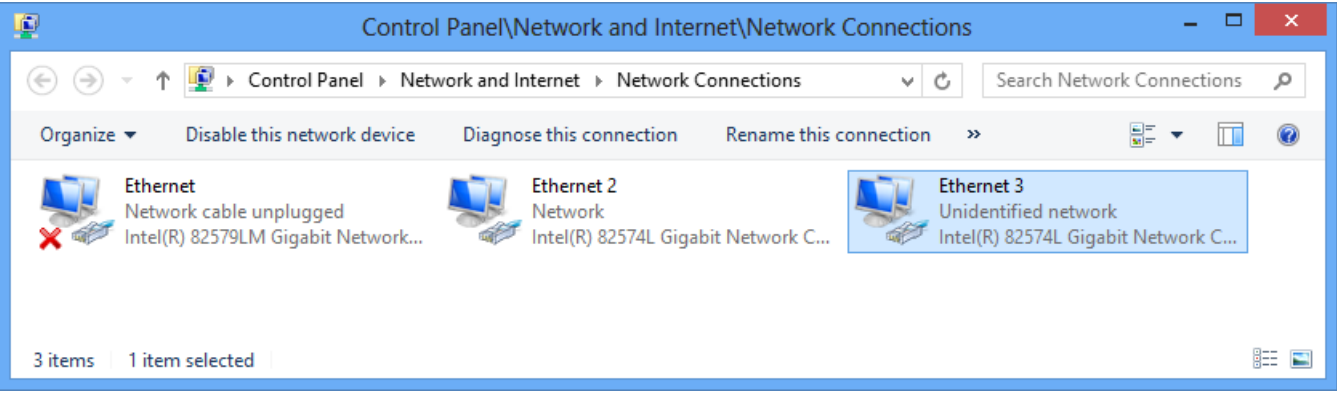

2. Right-click on "Ethernet 3" to display a drop-down menu.

3. Select "Properties" from the menu to display the Ethernet 3 Properties dialog.

| Ethernet 3 Properties                                                                                                    | ×    |
|----------------------------------------------------------------------------------------------------|------|
| Networking Sharing                                                                                                    |      |
| Connect using:                                                                                                    |      |
| Intel(R) 82574L Gigabit Network Connection #2                                                                                                    |      |
| <u>C</u> onfigure.                                                                                                    |      |
| This connection uses the following items:                                                                                                    |      |
| Eile and Printer Sharing for Microsoft Networks     Alicrosoft Network Adapter Multiplexor Protocol     Alicrosoft LLDP Protocol Driver     Alicrosoft LLDP Protocol Driver     Alicrosoft LLDP Protocol Version 6 (TCP/IPv6)     Alicrosoft LLDP Protocol Version 4 (TCP/IPv4)     Alicrosoft LLDP     Alicrosoft LLDP     Alicrosof | ~    |
| Install Uninstall Properties                                                                                                    |      |
| Description<br>Transmission Control Protocol/Internet Protocol. The default<br>wide area network protocol that provides communication<br>across diverse interconnected networks.                                                                                                    |      |
| OK Car                                                                                                    | ncel |

4. Select Internet Protocol Version 4 (TCP/IPv4) and click Properties.

The computer displays the Internet Protocol Version 4 (TCP/IPv4) Properties dialog.

| Internet Protocol Version 4 (TC                                                                                       | P/IPv4) Properties ? ×                                               |
|----------------------------------------------------------------------------------------------------|----------------------------------------------------------------------|
| General                                                                                                    |                                                                      |
| You can get IP settings assigned auton<br>this capability. Otherwise, you need to<br>for the appropriate IP settings. | natically if your network supports<br>ask your network administrator |
| O Obtain an IP address automatical                                                                                    | y                                                                    |
| • Use the following IP address:                                                                                       |                                                                      |
| IP address:                                                                                                    | 192.168.1.101                                                        |
| S <u>u</u> bnet mask:                                                                                                 | 255.255.255.0                                                        |
| Default gateway:                                                                                                    |                                                                      |
| Obtain DNS server address autor                                                                                       | natically                                                            |
| • Use the following DNS server add                                                                                    | resses:                                                              |
| Preferred DNS server:                                                                                                 |                                                                      |
| Alternate DNS server:                                                                                                 |                                                                      |
| Validate settings upon exit                                                                                           | Ad <u>v</u> anced                                                    |
|                                                                                                    | OK Cancel                                                            |

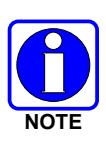

If operating in Configuration Mode, the settings will be similar to those shown in step 4. If using the Symphony application previously, restore the NIC to values that were recorded before going into the Configuration mode. If you changed Audio Processor's operating mode IP settings while it was in Configuration mode, configure the NIC accordingly.

5. Select Obtain an IP Address automatically and click OK.

| In | ternet Protocol Version 4 (TCP/IPv4) Properties                                                                                                    |
|----|----------------------------------------------------------------------------------------------------|
|    | General Alternate Configuration                                                                                                    |
|    | You can get IP settings assigned automatically if your network supports this capability. Otherwise, you need to ask your network administrator for the appropriate IP settings. |
|    | Obtain an IP address automatically                                                                                                    |
|    | O Use the following IP address:                                                                                                    |
|    | IP address:                                                                                                    |
|    | Sybnet mask:                                                                                                    |
|    | Default gateway:                                                                                                    |
|    | © Obtain DNS server address automatically                                                                                                    |
|    | Use the following DNS server addresses:                                                                                                    |
|    | Preferred DNS server:                                                                                                    |
|    | Alternate DNS server:                                                                                                    |
|    | Validate settings upon exit                                                                                                    |
| Ľ  | OK Cancel                                                                                                    |

6. Power the Symphony Dispatch Platform off then back on.

# 8. MAINTENANCE

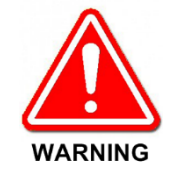

There are no user-serviceable parts in the Symphony Dispatch Platform. Do not disassemble the platform. Return it to a qualified service shop when service or repair is required. Incorrect reassembly may result in the risk of electrical shock or fire.

# 8.1 PERIODIC CARE

Periodic inspection and cleaning of the external surface of the platform is recommended to minimize the negative impact of environmental dust or debris. The frequency of inspection and cleaning is dependent upon the severity of the environmental conditions, but a minimum of every six months is recommended.

# 8.2 REPAIR

The Symphony Dispatch Platform has no internal user serviceable parts. If service is required, please contact the L3Harris Customer Care center (see Section 2.4.3) for assistance and the location of the nearest L3Harris authorized Service Center.

### 8.3 WARRANTY

Please register this product within 10 days of purchase. Registration validates the warranty coverage, and enables L3Harris to contact you in case of any safety notifications issued for this product.

Registration can be made on-line at https://www.l3harris.com/all-capabilities/pspc-customer-care.

Warranty information for U.S., Canadian, and International customers is available on the L3Harris PSPC website at <u>https://www.l3harris.com/all-capabilities/pspc-customer-care.</u>

# 9. TROUBLESHOOTING

# 9.1 STARTUP ERROR MESSAGES

The following describes the error messages that may be displayed on the splash screen during login.

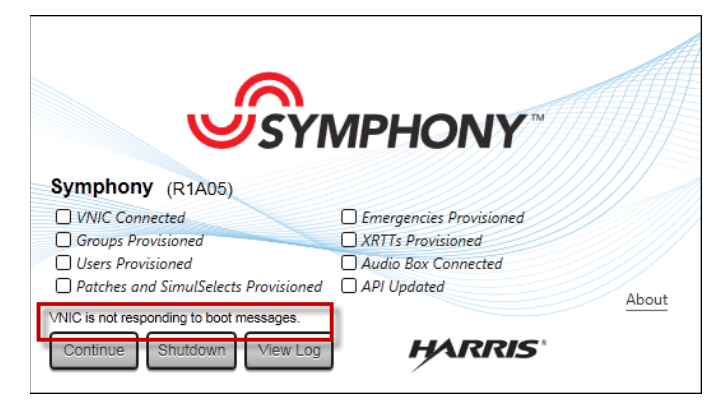

Figure 9-1: Example of Login Error

| Table 9-1: | Login | Messages | and | Causes |
|------------|-------|----------|-----|--------|
|------------|-------|----------|-----|--------|

| MESSAGE                                                                                            | POSSIBLE CAUSES                                                                                                    |
|----------------------------------------------------------------------------------------------------|----------------------------------------------------------------------------------------------------|
| Dispatcher is not authorized.                                                                      | User ID is wrong or not in UAS.<br>Password is incorrect.                                                                                       |
|                                                                                                    | PSAP ID is incorrect or not in UAS.                                                                                                    |
| Failed to login. Requested FlexPaths or Vocoders not allowed by VNIC. Check Max Talk Paths in UAS. | The PSAP's "Max Talk Paths" setting is less than the number of FlexPaths the console is licensed for.                                           |
| VNIC protocol version is not supported.                                                            | The console is trying to login to a VNIC that does not support this console version.                                                            |
| VNIC is not responding to boot messages.                                                           | The VAS Server, VNIC Virtual machine, or VNIC application are not running.                                                                      |
|                                                                                                    | IP address/Hostname of the VNIC is wrong in<br>connection manager.                                                                              |
|                                                                                                    | The console is trying to login to a VNIC that does not support this console version.                                                            |
| Unknown failure connecting to VNIC.                                                                | Various; logs should be submitted to TAC.                                                                                                    |
| When starting Symphony application, system indicates a duplicate instance has been detected.       | One instances of the GUI was detected. This may have resulted for improperly shutting down the previous instance. Restart the console computer. |

| MESSAGE                                                            | POSSIBLE CAUSES                                                                                                    |  |
|--------------------------------------------------------------------|----------------------------------------------------------------------------------------------------|--|
| VNIC is not responding to boot messages but<br>Phone is available. | SIP Telephony is available.<br>The VAS Server, VNIC Virtual machine, or VNIC<br>application are not running.<br>IP address/Hostname of the VNIC is wrong in<br>connection manager.<br>The console is trying to login to a VNIC that does not |  |
|                                                                    | support this console version.                                                                                                    |  |
| Unable to log into Console.                                        | Symphony's ConsoleService is not running. Check<br>Windows Task Manager.<br>Console does not have valid Symphony licenses.                                                                                                    |  |

# 9.2 ERROR REPORTING

When the Audio Box processor detects a problem, it will update SDP LCD display with a code and error text. The error text string information will alternate with status information. These errors will also be reported to the console depending on the error reporting level. Error codes will scroll until a minute passes with no new errors.

### 9.2.1 Boot-Up Errors

During the Boot process, if there has been a fatal error in the previous boot and the SDP is rebooting, an error code is displayed. During Operational mode, error codes will be displayed when appropriate to inform the user of various error states.

If an error is detected which requires a reboot, line 1 will read "**Boot FAIL**" for 15 seconds and line 2 will indicate "**ERROR 20**" during the pause and subsequent reboot if the error is not critical.

During Boot, the Audio Processor MAC ID will be checked to verify that it has been changed from the default value. If the Audio Processor MAC ID is invalid, it will go into the Configuration mode. Line 1 will read "**Configuration Mode**" and line 2 will indicate "**INVALID MAC ID**."

If the Backup Radio switch is in the **Manual** position and the computer connection is not established after a time, line 1 will read "**ERROR - Manual**" and line 2 will indicate "**Disconnected**."

### 9.2.2 Operational Errors

During Operational mode, if an error is detected, the application displays the error codes every four (4) seconds for four (4) seconds in duration in the "EXX, EXX, EXX" format. When it is displaying errors, the SDP uses both rows of the display (not just the second line). It continues to alternate between the normal and error display, until no new errors have been seen for 60 seconds.

The error display clears automatically after 60 seconds of no errors detected. If there are recurring errors, then the cause of the error condition must be fixed.

A list of more common errors and meanings is provided in Section 9.3 and a complete list of error codes is provided in Section 9.4.

# 9.3 SDP ERROR MESSAGES

Table 9-2 is a list of the more common errors that may occur.

| Table 9-2: | Error | Codes | and | Meanings |
|------------|-------|-------|-----|----------|
|------------|-------|-------|-----|----------|

| ERROR<br>CODE | ERROR TEXT STRING            | ERROR MEANING                                                                                                    |
|---------------|------------------------------|----------------------------------------------------------------------------------------------------|
| 06            | LOG_ERR_POLL_TIMEOUT         | This error indicates the PC and Audio Box are no longer connected. (This error may "go away" because both the PC and the blue LCD display will indicate DISCONNECTED.) |
| 0A            | LOG_ERR_FORMAT_ERR           | This error indicates a message between the PC and the Audio Box was not known.                                                                                         |
| 15            | LOG_ERR_LEN_LOADSW           | This error indicates an error in the software update for the Audio Box.                                                                                                |
| 16            | LOG_ERR_LEN_IMAGE            | This error indicates an error in the software update for the Audio Box.                                                                                                |
| 17            | LOG_ERR_LEN_IMAGE_FINAL      | This error indicates an error in the software update for the Audio Box.                                                                                                |
| 2E            | LOG_ERR_MSG_NOT_CONNECTED    | This error indicates that the console is sending a message to the Audio Box without a valid connection.                                                                |
| 50            | LOG_ERR_READ_MSGQ            | This error indicates a communication error between the ARM and the DSP in the Audio Box.                                                                               |
| 51            | LOG_ERR_WRITE_MSGQ           | This error indicates a communication error between the ARM and the DSP in the Audio Box.                                                                               |
| 55            | LOG_ERR_DSP_POLL_ERROR       | This error indicates that the DSP is not responding to Polls (dead).                                                                                                   |
| 66            | LOG_ERR_AUDIO_IN_NOT_CONN    | This error indicates that the PC is sending audio without a valid connection to the Audio Box.                                                                         |
| 68            | LOG_ERR_WRITING_AUDIO_TO_DSP | This error indicates that the DSP is not taking the audio packets (could indicate holes in audio or dead DSP).                                                         |
| 7C            | LOG_ERR_DSP_VERSION          | This error indicates that the DSP code is not released for this ARM code.                                                                                              |

# 9.4 ERROR MESSAGE LIST

This section lists the error messages that may be displayed.

| ERROR CODE | ERROR TEXT STRING                 |  |  |
|------------|-----------------------------------|--|--|
| 00         | LOG_ERR_INIT_AUTO_DISC            |  |  |
| 01         | LOG ERR INIT CONSOLE CONTROL      |  |  |
| 02         | LOG_ERR_INIT_DSP_CONTROL          |  |  |
| 03         | LOG ERR INIT AUDIO IN             |  |  |
| 04         | LOG_ERR_INIT_AUDIO_OUT            |  |  |
| 05         | LOG_ERR_INIT_DIG_IN               |  |  |
| 06         | LOG_ERR_POLL_TIMEOUT              |  |  |
| 07         | LOG_ERR_AUTO_DISC_IP_STR          |  |  |
| 08         | LOG_ERR_STR_TOO_LONG              |  |  |
| 09         | LOG_ERR_AUTO_DISC_SEND            |  |  |
| 0A         | LOG_ERR_FORMAT_ERR                |  |  |
| 0B         | LOG_ERR_INIT_SYNC                 |  |  |
| 0C         | LOG_ERR_THREAD_FAILURE            |  |  |
| 0D         | LOG_ERR_AUTO_DISC_SELECT          |  |  |
| 0E         | LOG_ERR_AUTO_DISC_READ            |  |  |
| 0F         | LOG_ERR_AUTO_DISC_SOCKET          |  |  |
| 10         | LOG_ERR_AUTO_DISC_BIND            |  |  |
| 11         | LOG_ERR_ADD_MEMBER                |  |  |
| 12         | LOG_ERR_AUTO_DISC_THRD_SCKT       |  |  |
| 13         | LOG_ERR_AUTO_DISC_THREAD_READ     |  |  |
| 14         | LOG_ERR_THREAD_CREATE_AUTO        |  |  |
| 15         | LOG_ERR_LEN_LOADSW                |  |  |
| 16         | LOG_ERR_LEN_IMAGE                 |  |  |
| 17         | LOG_ERR_LEN_IMAGE_FINAL           |  |  |
| 18         | LOG_ERR_SEND_STATE_CHANGE         |  |  |
| 19         | LOG_ERR_RESEND_STATE_CHANGE       |  |  |
| 1A         | LOG_ERR_CLOSE_GPI0                |  |  |
| 1B         | LOG_ERR_OPEN_GPIO                 |  |  |
| <u>1C</u>  | LOG_ERR_W_EEPROM_OUTPUT_STATE     |  |  |
| 1D         | LOG_ERR_POLL_SIZE                 |  |  |
| 1E         | LOG_ERR_CHNG_OUTPUT_STATE_POLL    |  |  |
| 11-        | LOG_ERR_CHNG_STATE_SIZE           |  |  |
| 20         | LOG_ERR_LEN_STATE_ACK             |  |  |
| 21         | LOG_ERR_LEN_CONN_START            |  |  |
| 22         | LOG_ERR_SEND_CONN_NAK             |  |  |
| 23         | LOG_ERR_INIT_WATCHDOG             |  |  |
| 24         | LOG_ERR_SEND_CONN_ACK             |  |  |
| 25         | LOG_ERR_LEN_CONN_ESTABLISH        |  |  |
| 26         | LOG_ERR_SEND_ESTABLISH_NAK_CONN   |  |  |
| 27         | LOG_ERR_SEND_ESTABLISH_NAK_POLICY |  |  |
| 28         | LOG_ERR_SEND_ESTABLISH_ACK        |  |  |
| 29         |                                   |  |  |
|            |                                   |  |  |
| <u>2B</u>  |                                   |  |  |
| 20         |                                   |  |  |
| 20         |                                   |  |  |
| 25         |                                   |  |  |

| ERROR CODE | ERROR TEXT STRING                     |
|------------|---------------------------------------|
| 2F         | LOG_ERR_CCONTROL_SELECT               |
| 30         | LOG_ERR_CCONTROL_READ                 |
| 31         | LOG_ERR_CCONTROL_CREATE               |
| 32         | LOG_ERR_CCONTROL_BIND                 |
| 33         | LOG_ERR_CCONTROL_THREAD_CREATE_SOCKET |
| 34         | LOG_ERR_CCONTROL_THREAD_READ          |
| 35         | LOG_ERR_THREAD_CREATE_CCONTROL        |
| 36         | LOG_ERR_OPEN_EEPROM                   |
| 37         | LOG_ERR_WRITE_EEPROM                  |
| 38         | LOG_ERR_OPEN_EEPROM_READ              |
| 39         | LOG ERR READ EEPROM                   |
| 3A         | LOG ERR EEPROM VERSION                |
| 3B         | LOG ERR EEPROM CHECKSUM               |
| 3C         | LOG ERR EEPROM DEFAULTS               |
| 3D         | LOG ERR FLASHC OPEN                   |
| 3E         | LOG ERR FLASHC WRITE                  |
| 3F         | LOG ERR FLASHC READ                   |
| 40         | LOG ERR FLASH READ THREAD             |
| 41         |                                       |
| 42         | LOG ERR FLASH VERSION                 |
| 43         |                                       |
| 40         | LOG ERR ELASH DEFAULTS                |
| 44         |                                       |
| 45         |                                       |
| 40         |                                       |
| 47         |                                       |
| 40         |                                       |
| 49         |                                       |
| 4A<br>4B   |                                       |
| 4D         |                                       |
| 40         |                                       |
| 4D         |                                       |
| 4E         | LOG_ERR_INIT_AUDIO_CHANNELS           |
| 4F         |                                       |
| 50         | LOG_ERR_READ_MSGQ                     |
| 51         | LOG_ERR_WRITE_MSGQ                    |
| 52         | LOG_ERR_FREE_MSGQ                     |
| 53         |                                       |
| 54         | LOG_ERR_DSP_WRITE_ERROR               |
| 55         | LOG_ERR_DSP_POLL_ERROR                |
| 56         | LOG_ERR_DSP_MSG_SIZE_ERROR            |
| 5/         | LOG_ERR_THREAD_CREATE_DIGINP          |
| 58         | LOG_ERR_TEMP_SENS_READ                |
| 59         | LOG_ERR_IEMP_SENS_RANGE               |
| 5A         | LOG_ERR_AUDIO_STREAM_INIT             |
| 5B         | LOG_ERR_DSP_SEND_NO1_CONNECTED        |
| <u>5C</u>  | LOG_ERR_IHREAD_CREATE_STREAM          |
| 5D         | LOG_ERR_INVALID_STREAM_DATA_SIZE      |
| 5E         | LOG_ERR_WRITING_STREAM_DATA           |
| 5F         | LOG_ERR_AUDIO_IN_THRD_SCKT            |
| 60         | LOG_ERR_AUDIO_IN_READ_SCKT            |
| 61         | LOG_ERR_AUDIO_IN_SOCKET               |

| ERROR CODE | ERROR TEXT STRING              |  |  |
|------------|--------------------------------|--|--|
| 62         | LOG_ERROR_AUDIO_IN_BIND        |  |  |
| 63         | LOG_ERR_AUDIO_IN_SELECT        |  |  |
| 64         | LOG_ERR_AUDIO_IN_READ          |  |  |
| 65         | LOG_ERR_AUDIO_IN_SIZE          |  |  |
| 66         | LOG_ERR_AUDIO_IN_NOT_CONN      |  |  |
| 67         | LOG_ERR_AUDIO_IN_INVALID_IP    |  |  |
| 68         | LOG_ERR_WRITING_AUDIO_TO_DSP   |  |  |
| 69         | LOG_ERR_OPEN_DISPLAY           |  |  |
| 6A         | LOG_ERR_SET_CHAR_DISPLAY       |  |  |
| 6B         | LOG_ERR_WRITE_DISPLAY          |  |  |
| 6C         | LOG_ERR_VOLUME_CONTROL_OPEN    |  |  |
| 6D         | LOG_ERR_VOLUME_CONTROL_WRITE   |  |  |
| 6E         | LOG_ERR_FLASH_OPEN             |  |  |
| 6F         | LOG_ERR_FLASH_READ             |  |  |
| 70         | LOG_ERR_FLASH_WRITE            |  |  |
| 71         | LOG_ERR_TEMP_SENS_SEND         |  |  |
| 72         | LOG_ERR_SEND_LOAD_ACK          |  |  |
| 73         | LOG_ERR_SEND_LOAD_NAK          |  |  |
| 74         | LOG_ERR_SEND_IMAGE_ACK         |  |  |
| 75         | LOG_ERR_SEND_IMAGE_NAK         |  |  |
| 76         | LOG_ERR_SEND_FINAL_ACK         |  |  |
| 77         | LOG_ERR_SEND_FINAL_NAK         |  |  |
| 78         | LOG_ERR_IMAGE_DOWNLOAD_TIMEOUT |  |  |
| 79         | LOG_ERR_MIXER_CLEAR_WRONG_MODE |  |  |
| 7A         | LOG_ERR_SEND_DSP_FAILED        |  |  |
| 7B         | LOG_ERR_CONFIG_SWITCH          |  |  |
| 7C         | LOG_ERR_DSP_VERSION            |  |  |
| 7D         | LOG_ERR_UNKNOWN                |  |  |

# APPENDIX A SYMPHONY DISPATCH PLATFORM CONNECTOR PINOUTS

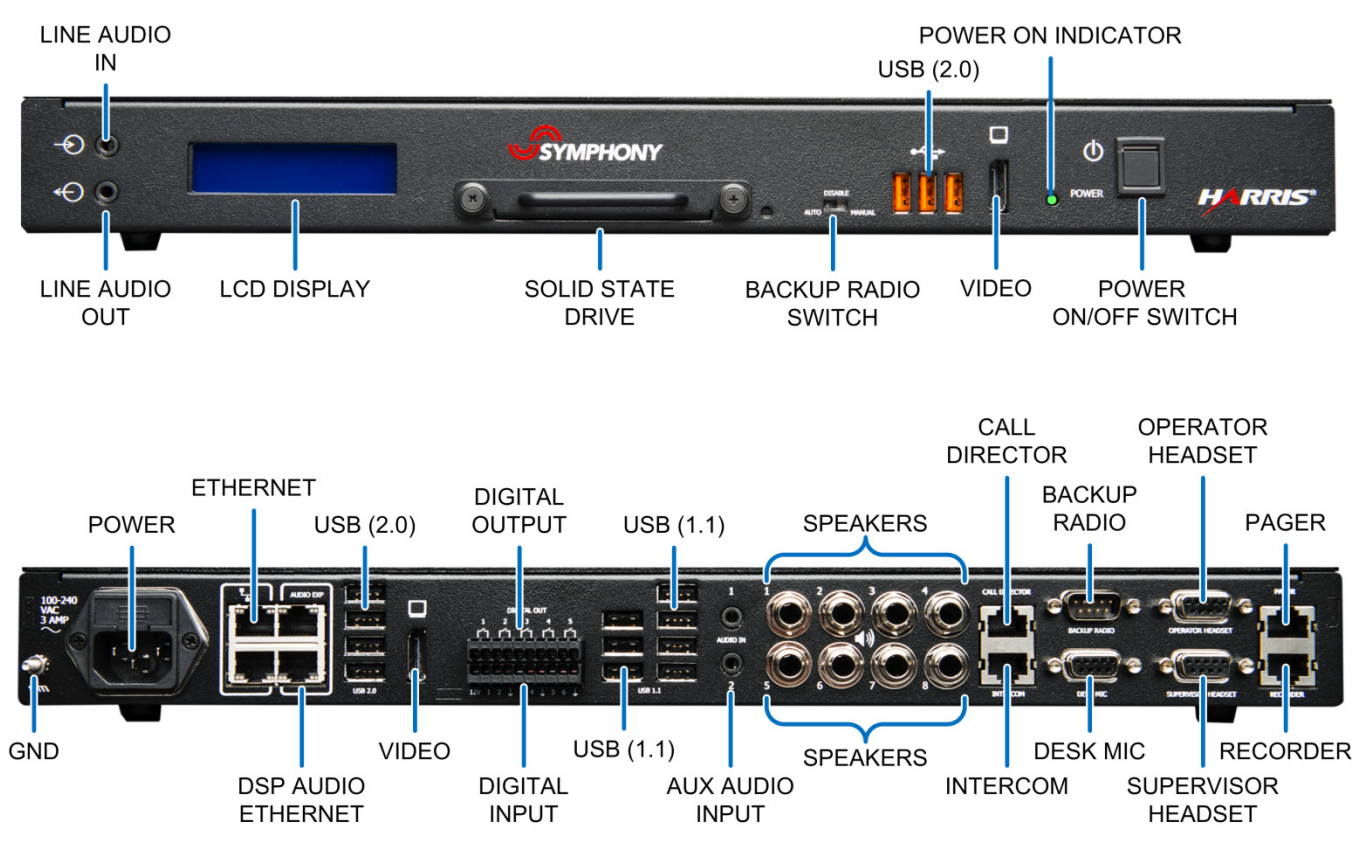

# A.1 ETHERNET

Table A-1: Ethernet 10/100/1000 Ethernet Connector

| RJ-45 ETHERNET CONNECTOR       | PIN<br>NUMBER | SIGNAL NAME            |
|--------------------------------|---------------|------------------------|
|                                | 1             | Bi-Directional Pair +A |
|                                | 2             | Bi-Directional Pair +A |
|                                | 3             | Bi-Directional Pair +B |
|                                | 4             | Bi-Directional Pair -B |
|                                | 5             | Bi-Directional Pair +C |
|                                | 6             | Bi-Directional Pair -C |
| Activity LED Link LED (Yellow) | 7             | Bi-Directional Pair +D |
|                                | 8             | Bi-Directional Pair -D |
## A.2 AUDIO EXP

| <b>RJ-45 ETHERNET CONNECTOR</b> | PIN<br>NUMBER | SIGNAL NAME |
|---------------------------------|---------------|-------------|
|                                 | 1             | Transmit +  |
|                                 | 2             | Transmit -  |
| Activity LED<br>(Yellow)        | 3             | Receive +   |
|                                 | 4             | Reserved    |
|                                 | 5             | Reserved    |
|                                 | 6             | Receive -   |
|                                 | 7             | Reserved    |
|                                 | 8             | Reserved    |

Table A-2: DSP Audio 10/100BaseT Connector

## A.3 USB 2.0

Table A-3: USB 2.0 Pinout

| USB 2.0 CONNECTOR | PIN<br>NUMBER | SIGNAL NAME |
|-------------------|---------------|-------------|
|                   | 1             | +5V         |
|                   | 2             | Data -      |
|                   | 3             | Data +      |
|                   | 4             | Ground      |

## A.4 USB 1.1

Table A-4: USB 1.1 Pinout

| USB 1.1 CONNECTOR | PIN<br>NUMBER | SIGNAL NAME |
|-------------------|---------------|-------------|
|                   | 1             | +5V         |
|                   | 2             | Data -      |
|                   | 3             | Data +      |
|                   | 4             | Ground      |

# A.5 VIDEO

| Pin out |                      |                                   |  |
|---------|----------------------|-----------------------------------|--|
|         |                      |                                   |  |
|         | External connector ( | source-side) on PCB               |  |
| Pin 1   | ML_Lane 0 (p)        | Lane 0 (positive)                 |  |
| Pin 2   | GND                  | Ground                            |  |
| Pin 3   | ML_Lane 0 (n)        | Lane 0 (negative)                 |  |
| Pin 4   | ML_Lane 1 (p)        | Lane 1 (positive)                 |  |
| Pin 5   | GND                  | Ground                            |  |
| Pin 6   | ML_Lane 1 (n)        | Lane 1 (negative)                 |  |
| Pin 7   | ML_Lane 2 (p)        | Lane 2 (positive)                 |  |
| Pin 8   | GND                  | Ground                            |  |
| Pin 9   | ML_Lane 2 (n)        | Lane 2 (negative)                 |  |
| Pin 10  | ML_Lane 3 (p)        | Lane 3 (positive)                 |  |
| Pin 11  | GND                  | Ground                            |  |
| Pin 12  | ML_Lane 3 (n)        | Lane 3 (negative)                 |  |
| Pin 13  | CONFIG1              | connected to Ground <sup>1)</sup> |  |
| Pin 14  | CONFIG2              | connected to Ground <sup>1)</sup> |  |
| Pin 15  | AUX CH (p)           | Auxiliary Channel (positive)      |  |
| Pin 16  | GND                  | Ground                            |  |
| Pin 17  | AUX CH (n)           | Auxiliary Channel<br>(negative)   |  |
| Pin 18  | Hot Plug             | Hot Plug Detect                   |  |
| Pin 19  | Return               | Return for Power                  |  |
| Pin 20  | DP_PWR               | Power for connector               |  |

#### Table A-5: DisplayPort Pinout

## A.6 CALL DIRECTOR

#### A.6.1 Call Director Connector

| <b>RJ-45 CONNECTOR</b> | PIN<br>NUMBER | SIGNAL NAME              |
|------------------------|---------------|--------------------------|
|                        | 1             | N/C                      |
|                        | 2             | Ground                   |
|                        | 3             | Call Director Audio Out+ |
|                        | 4             | Call Director Audio In+  |
|                        | 5             | Call Director Audio In-  |
|                        | 6             | Call Director Audio Out- |
|                        | 7             | Call Director Hook Sense |
|                        | 8             | Ground                   |

#### Table A-6: Call Director Connector

#### A.6.2 Call Director Serial Cable

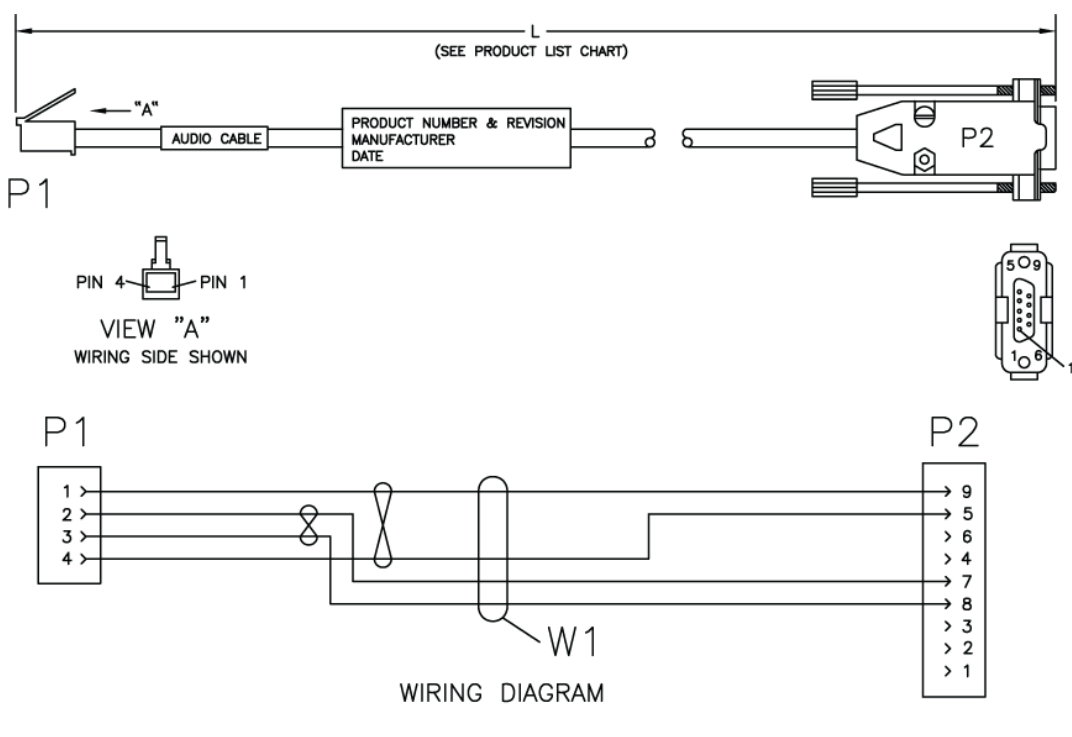

|                | PRODUCT LIST               |         |
|----------------|----------------------------|---------|
| PRODUCT NUMBER | DESCRIPTION                | 'L' DIM |
| CA-018764-002  | CABLE, CALL DIRECTOR AUDIO | 2 FEET  |
| CA-018764-004  | CABLE, CALL DIRECTOR AUDIO | 4 FEET  |
| CA-018764-006  | CABLE, CALL DIRECTOR AUDIO | 6 FEET  |
| CA-018764-008  | CABLE, CALL DIRECTOR AUDIO | 8 FEET  |
| CA-018764-010  | CABLE, CALL DIRECTOR AUDIO | 10 FEET |
| CA-018764-015  | CABLE, CALL DIRECTOR AUDIO | 15 FEET |

## A.7 BACKUP RADIO

#### A.7.1 SDP Backup Radio Connector

Table A-7: Backup Radio Connector

| DB-9M CONNECTOR | PIN<br>NUMBER | SIGNAL NAME                 |
|-----------------|---------------|-----------------------------|
|                 | 1             | Ground                      |
|                 | 2             | RD RS 232                   |
| 4               | 3             | TD RS 232                   |
|                 | 4             | Radio Active signal         |
|                 | 5             | S Ground RS 232             |
|                 | 6             | Backup Radio Vol Hi (audio) |
| 67 9            | 7             | Backup Radio PTT            |
|                 | 8             | Audio to Radio MIC          |
|                 | 9             | Audio Ground                |

#### A.7.2 SERIAL DATA CABLE CA-013671-020

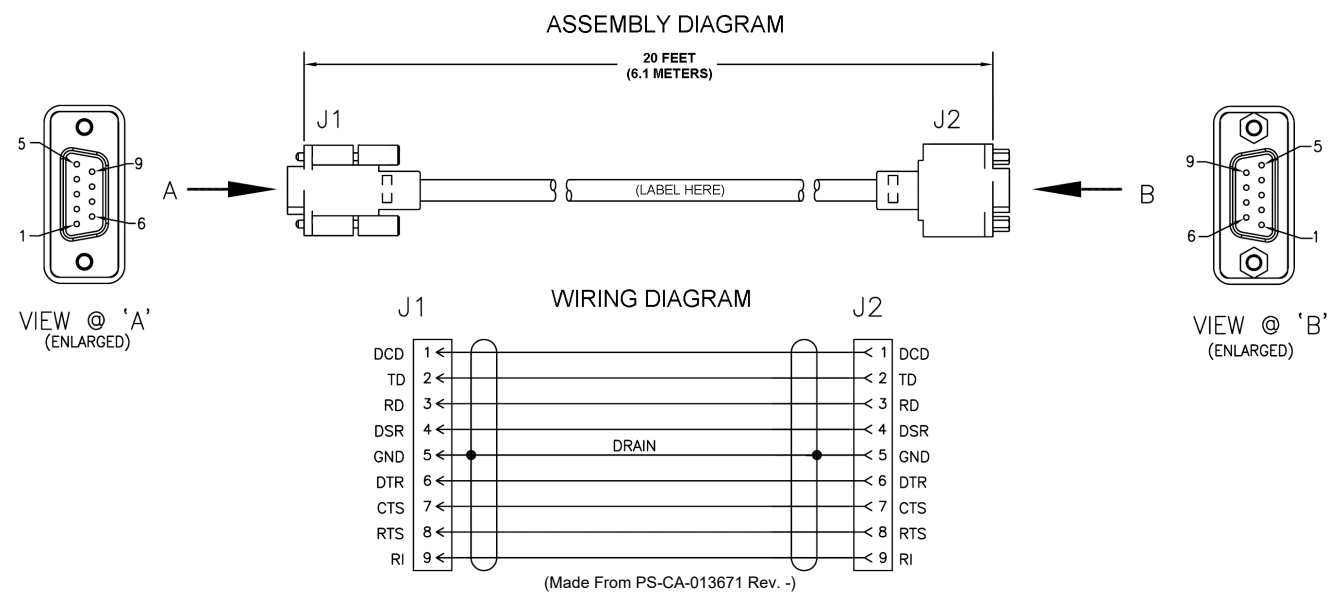

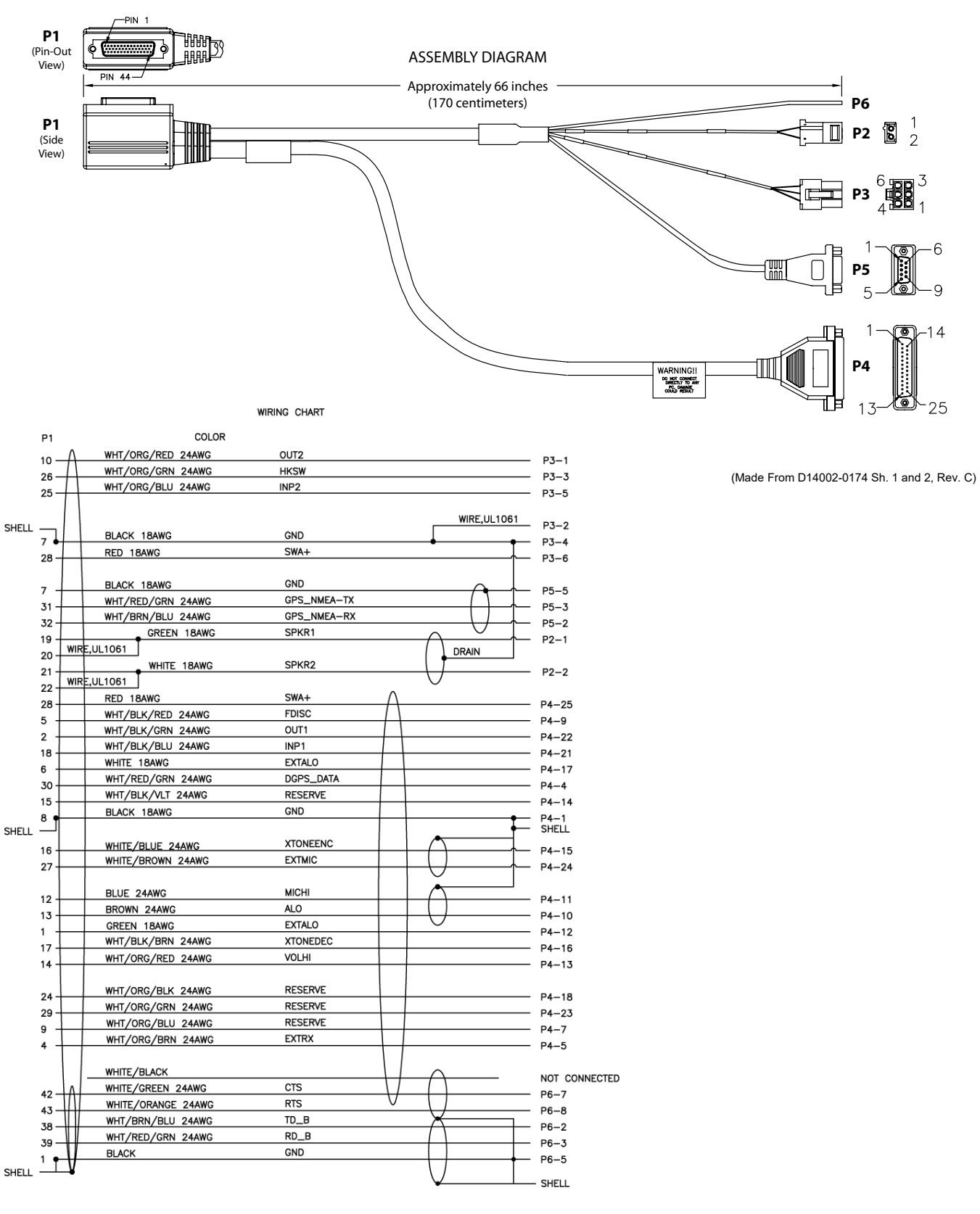

#### A.7.3 Option Cable 14002-0174-01 and 08

#### A.7.4 Backup Radio Interface Cable 14017-0104-01

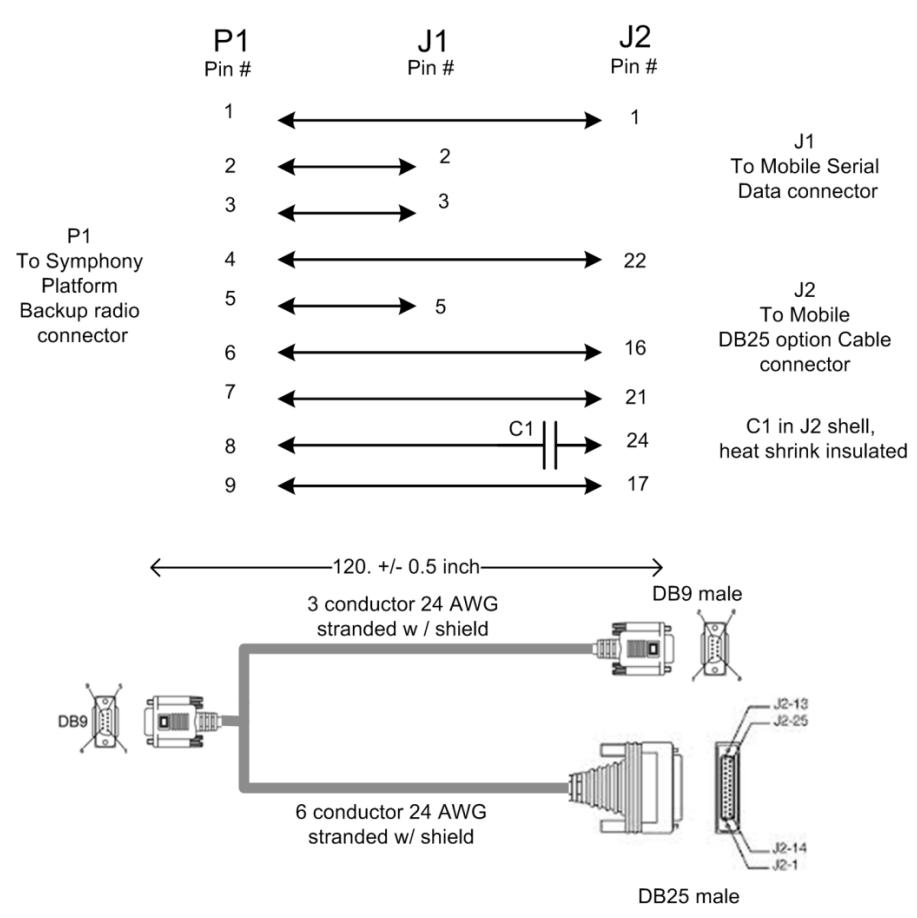

## A.8 DESK MIC

 Table A-8: Desk Mic Connector

| DB-9F CONNECTOR | PIN<br>NUMBER | SIGNAL NAME                             |
|-----------------|---------------|-----------------------------------------|
|                 | 1             | Gooseneck Preamp Output                 |
|                 | 2             | Ground                                  |
| 5 1             | 3             | Desk Mic Monitor Switch Input           |
| 9 DESK MIC 6    | 4             | Ground                                  |
|                 | 5             | Analog Ground/Desk Mic Audio<br>In (Lo) |
|                 | 6             | Desk Mic PTT Switch Input               |
|                 | 7             | Gooseneck Mic Audio + Input             |
|                 | 8             | Gooseneck Mic Audio - Input             |
|                 | 9             | Desk Mic Audio In (Hi)                  |

## A.9 OPERATOR HEADSET

| DB-9F CONNECTOR | PIN<br>NUMBER | SIGNAL NAME                   |
|-----------------|---------------|-------------------------------|
|                 | 1             | Parallel Mic in               |
|                 | 2             | Parallel Speaker out          |
| 5 1             | 3             | Operator Headset Sense Switch |
|                 | 4             | Ground                        |
|                 | 5             | Analog Ground                 |
|                 | 6             | Operator Headset PTT          |
| 9 <b>7 \</b> 6  | 7             | Operator Headset Speaker Out  |
|                 | 8             | Analog Ground                 |
|                 | 9             | Operator Headset MIC In       |

 Table A-9: Operator Headset Connector

## A.10 SUPERVISOR HEADSET

| DB-9F CONNECTOR | PIN<br>NUMBER | SIGNAL NAME                     |
|-----------------|---------------|---------------------------------|
|                 | 1             | Parallel Mic in                 |
|                 | 2             | Parallel Speaker out            |
| 5 1             | 3             | Supervisor Headset Sense Switch |
|                 | 4             | Ground                          |
|                 | 5             | Analog Ground                   |
|                 | 6             | Supervisor Headset PTT          |
| 97 6            | 7             | Supervisor Headset Speaker Out  |
|                 | 8             | Analog Ground                   |
|                 | 9             | Supervisor Headset MIC In       |

## A.11 PAGER

Table A-11: External Analog Pager Connector

| <b>RJ-45 CONNECTOR</b> | PIN<br>NUMBER | SIGNAL NAME                        |
|------------------------|---------------|------------------------------------|
|                        | 1             | Pager PTT Input                    |
|                        | 2             | Ground                             |
|                        | 3             | Backup Radio Manual Mode<br>Enable |
|                        | 4             | Pager Audio In+                    |
|                        | 5             | Pager Audio In-                    |
| 8                      | 6             | Backup Radio Auto Mode Enable      |
|                        | 7             | Remote Backup Radio Mode<br>Switch |
|                        | 8             | GND                                |

## A.12 BUILDING INTERCOM

Table A-12: Building Intercom Connector

| <b>RJ-45 CONNECTOR</b> | PIN<br>NUMBER | SIGNAL NAME          |
|------------------------|---------------|----------------------|
|                        | 1             | System Active IO     |
|                        | 2             | Door unlock output 1 |
|                        | 3             | Button contact 1     |
|                        | 4             | Speaker/Mic 1        |
|                        | 5             | Speaker/Mic 2        |
|                        | 6             | Button contact 2     |
|                        | 7             | Door unlock output 2 |
|                        | 8             | Ground               |

# A.13 LOGGING RECORDER

| RJ-45 CONNECTOR | PIN NUMBER | SIGNAL NAME                         |
|-----------------|------------|-------------------------------------|
|                 | 1          | Telephone Audio In+/ABR Audio In+   |
|                 | 2          | Telephone Audio In-/ABR Audio In-   |
|                 | 3          | Recorder Unselect Audio-            |
| 1 8             | 4          | Recorder Select Audio+              |
|                 | 5          | Recorder Select Audio-              |
|                 | 6          | Recorder Unselect Audio+            |
|                 | 7          | Telephone Audio Out+/ABR Audio Out+ |
|                 | 8          | Telephone Audio Out-/ABR Audio Out- |

Table A-13: Analog Logging Recorder Connector

## A.14 SYMPHONY CONNECTOR SUMMARY

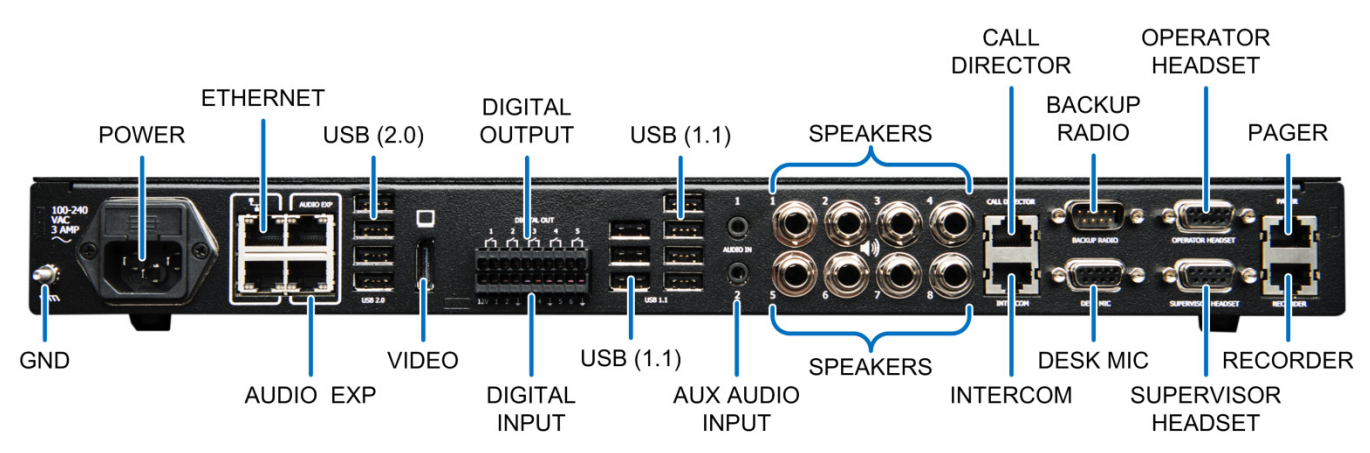

#### A.14.1 RJ-45 Connectors

| PIN<br>NUMBER | LOGGING RECORDER                    | INTERCOM           | PAGER           | CALL DIRECTOR            |
|---------------|-------------------------------------|--------------------|-----------------|--------------------------|
| 1             | Telephone Audio In+/ABR Audio In+   | System Active IO   | Pager PTT Input | N/C                      |
| 2             | Telephone Audio In-/ABR Audio In-   | N/C                | Ground          | Ground                   |
| 3             | Recorder Unselect Audio-            | Button contact 1   | N/C             | Call Director Audio Out+ |
| 4             | Recorder Select Audio+              | Speaker/Mic 1      | Pager Audio In+ | Call Director Audio In+  |
| 5             | Recorder Select Audio-              | Speaker/Mic 2      | Pager Audio In- | Call Director Audio In-  |
| 6             | Recorder Unselect Audio+            | Button contact 2   | N/C             | Call Director Audio Out- |
| 7             | Telephone Audio Out+/ABR Audio Out+ | Door unlock output | N/C             | Call Director Hook Sense |
| 8             | Telephone Audio Out-/ABR Audio Out- | Ground             | N/C             | Ground                   |

#### A.14.2 DB9 Connectors

| PIN<br>NUMBER | BACKUP RADIO                | DESK MIC                    | HEADSETS             |
|---------------|-----------------------------|-----------------------------|----------------------|
| 1             | Ground                      | Gooseneck Preamp Output     | Parallel Mic in      |
| 2             | RD RS 232                   | Ground                      | Parallel Speaker out |
| 3             | TD RS 232                   | Monitor Switch              | Headset Sense Switch |
| 4             | Radio Active signal         | Ground                      | Ground               |
| 5             | S Ground RS 232             | Analog Ground/Desk Mic (Lo) | Analog Ground        |
| 6             | Backup Radio Vol Hi (audio) | Desk Mic PTT                | Headset PTT          |
| 7             | Backup Radio PTT            | Gooseneck Mic + Input       | Headset Speaker Out  |
| 8             | Backup Radio MIC            | Gooseneck Mic - Input       | Analog Ground        |
| 9             | Audio Ground                | Desk Mic In (Hi)            | Headset MIC In       |

# APPENDIX B SPECIFICATIONS

# **B.1 SYMPHONY DISPATCH PLATFORM**

## B.1.1 General Specifications Symphony Dispatch Platform 1.0

| Physical                                 |                                                                                                    |
|------------------------------------------|----------------------------------------------------------------------------------------------------|
| Geometry:                                | 1 Rack Unit – 19" EIA Instrument Rack                                                               |
| Physical Dimensions (H x W x D):         | 1.75 x 16.75 x 10.5 in. (4.5 x 42.5 x 26.6 cm)                                                      |
| Mounting Space Requirements (H x W x D): | 1.75 x 19 x 18.5 in. (4.5 x 48.3 x 47 cm)                                                           |
| Weight:                                  | 11 lbs. (5 kg) Maximum                                                                              |
| Noise:                                   | Meet Noise Emissions in accordance with ISO 9296                                                    |
| Mounting:                                | Ships standard with rubber feet mounted for desktop application.                                    |
|                                          | Mounting brackets supplied for rack or under desk mounting. Includes a cable strain relief bracket. |
| Environmental                            |                                                                                                    |
| Operating Temperature:                   | +32°F to 122°F (0°C to +50°C)                                                                       |
| Storage Temperature:                     | -22°F to +185°F (-30°C to +85°C)                                                                    |
| Humidity:                                | 5% to 80%, non-condensing                                                                           |
| Electrical                               |                                                                                                    |
| Input Voltage:                           | 110 to 240 VAC, 50-60 Hz, nominal (85 to 264 VAC, 47 to 63 Hz)                                      |
| Power:                                   | 50 Watts (Typical)                                                                                  |
|                                          | 75 Watts (Max w/ USB Fully Loaded)                                                                  |
| Regulatory Compliance                    |                                                                                                    |
| Safety:                                  | UL 60950-1                                                                                          |
|                                          | CAN/CSA-C22.2 No. 60950-1-07,                                                                       |
| EMC:                                     | 47 CFR, Part 15                                                                                     |
|                                          | ICES-003 Class A                                                                                    |

## B.1.2 General Specifications Symphony Dispatch Platform 2.0

#### Physical

| Geometry:                                | 1 Rack Unit – 19" EIA Instrument Rack                                                               |
|------------------------------------------|----------------------------------------------------------------------------------------------------|
| Physical Dimensions (H x W x D):         | 1.75 x 16.75 x 10.5 in. (4.5 x 42.5 x 26.6 cm)                                                      |
| Mounting Space Requirements (H x W x D): | 1.75 x 19 x 18.5 in. (4.5 x 48.3 x 47 cm)                                                           |
| Weight:                                  | 11 lbs. (5 kg) Maximum                                                                              |
| Noise:                                   | Meet Noise Emissions in accordance with ISO<br>9296                                                 |
| Mounting:                                | Ships standard with rubber feet mounted for desktop application.                                    |
|                                          | Mounting brackets supplied for rack or under desk mounting. Includes a cable strain relief bracket. |
| Environmental                            |                                                                                                    |
| Operating Temperature:                   | +32ºF to 104ºF (0ºC to +40ºC)                                                                       |
| Storage Temperature:                     | -22°F to +185°F (-30°C to +85°C)                                                                    |
| Humidity:                                | 5% to 80%, non-condensing                                                                           |
| Electrical                               |                                                                                                    |
| Input Voltage:                           | 110 to 240 VAC, 50-60 Hz, nominal (85 to 264 VAC, 47 to 63 Hz)                                      |
| Power:                                   | 50 Watts (Typical)                                                                                  |
|                                          | 75 Watts (Max w/ USB Fully Loaded)                                                                  |
| Regulatory Compliance                    |                                                                                                    |
| Safety:                                  | UL 60950-1                                                                                          |
|                                          | CAN/CSA-C22.2 No. 60950-1-07,                                                                       |
| EMC:                                     | 47 CFR, Part 15                                                                                     |
|                                          | ICES-003 Class A                                                                                    |
|                                          |                                                                                                    |

#### B.1.3 Platform Solid-State Drive Symphony Dispatch Platform 1.0

| Features               |                                                                |
|------------------------|----------------------------------------------------------------|
| Interface:             | SATAII 3.0 Gb/s                                                |
| Capacity:              | 64 GB or Higher                                                |
| Drive Physical         |                                                                |
| Geometry:              | Standard 2.5" SATA HDD Form Factor                             |
| Thickness:             | 9.5 mm                                                         |
| Mounting:              | Attached mounting bracket with captive retention thumb screws. |
| Shock Endurance:       | 1,500 G                                                        |
| Vibration Endurance:   | 20 G                                                           |
| Environmental          |                                                                |
| Operating Temperature: | +32°F to 158°F (0°C to +70°C)                                  |
| Storage Temperature:   | -58°F to 194°F (-50°C to +90°C)                                |
| Humidity:              | 5% to 80%, non-condensing                                      |
| Electrical             |                                                                |
| Input Voltage:         | 5V ±5%                                                         |
| Power:                 | ldle: <0.33W                                                   |

#### B.1.4 Platform Solid-State Drive Symphony Dispatch Platform 2.0

| Features               |                                                                |
|------------------------|----------------------------------------------------------------|
| Interface:             | SATA 3.0 6.0 Gb/s                                              |
| Capacity:              | 240 GB                                                         |
| Drive Physical         |                                                                |
| Geometry:              | Standard 2.5" SATA HDD Form Factor                             |
| Thickness:             | 9.5 mm                                                         |
| Mounting:              | Attached mounting bracket with captive retention thumb screws. |
| Shock Endurance:       | 1,000 G/0.5 msec                                               |
| Environmental          |                                                                |
| Operating Temperature: | +32°F to 158°F (0°C to +70°C)                                  |
| Humidity:              | 5% to 80%, non-condensing                                      |

Active: <1.42W

#### Electrical

| Input Voltage: | 5 V ±5%        |
|----------------|----------------|
| Power:         | ldle: <1.0 W   |
|                | Active: <2.4 W |

#### B.1.5 Embedded Computer Specifications Symphony Dispatch Platform 1.0

| PC Subsystem |                                                                                                    |
|--------------|----------------------------------------------------------------------------------------------------|
| Processor:   | Intel <sup>®</sup> Dual Core™ i7 Ivy Bridge processor                                                             |
| Memory:      | DDR3 SDRAM w/ ECC, 4 GB standard                                                                                  |
| Form Factor: | COM Express module (Type 6)                                                                                       |
| Storage:     | 64 GB extended temperature SATA interface Solid State Drive. Externally accessible and removable via front panel. |
| I/O Ports    |                                                                                                    |
| USB:         | Seven USB 2.0 ports:                                                                                              |
|              | <ul> <li>4 stacked, USB Type-A connectors on the rear panel.</li> </ul>                                           |
|              | <ul> <li>3 high retention, USB Type-A connectors on front panel</li> </ul>                                        |
| Ethernet:    | Two 10/100/1000 Gigabit Ethernet ports w/ RJ-45 connectors.                                                       |
| Audio:       | PC Line-In and Line-Out jacks on front panel w/ 3.5 mm<br>TRS jacks.                                              |
| Video:       | Two Display Port Video Connections:                                                                               |
|              | <ul> <li>One located on the front of the enclosure</li> </ul>                                                     |
|              | <ul> <li>One located on the rear of the enclosure</li> </ul>                                                      |

## B.1.6 Embedded Computer Specifications Symphony Dispatch Platform 2.0

#### PC Subsystem

| Processor:   | Intel <sup>®</sup> Dual Core™ i7 Kaby Lake processor                                                               |
|--------------|----------------------------------------------------------------------------------------------------|
| Memory:      | DDR3 SDRAM w/ ECC, 16 GB standard                                                                                  |
| Form Factor: | COM Express module (Type 6)                                                                                        |
| Storage:     | 240 GB extended temperature SATA interface Solid State Drive. Externally accessible and removable via front panel. |

| I/O Ports |                                                                            |
|-----------|----------------------------------------------------------------------------|
| USB:      | Seven USB 2.0 ports:                                                       |
|           | <ul> <li>4 stacked, USB Type-A connectors on the rear panel.</li> </ul>    |
|           | <ul> <li>3 high retention, USB Type-A connectors on front panel</li> </ul> |
| Ethernet: | Two 10/100/1000 Gigabit Ethernet ports w/ RJ-45 connectors.                |
| Audio:    | PC Line-In and Line-Out jacks on front panel w/ 3.5 mm<br>TRS jacks.       |
| Video:    | Two Display Port Video Connections:                                        |
|           | One located on the front of the enclosure                                  |
|           |                                                                            |

• One located on the rear of the enclosure

## B.1.7 Audio Processor Specifications

| Processor               |                                                                                             |
|-------------------------|---------------------------------------------------------------------------------------------|
| Processor:              | OMAP L-138B                                                                                 |
| Memory:                 | 128 MB RAM                                                                                  |
| Storage:                | 32 MB Flash Memory                                                                          |
| I/O Ports               |                                                                                             |
| USB:                    | Seven USB 1.1 ports, with Type-A connectors on rear panel for:                              |
|                         | USB Operator Foot Switch interface                                                          |
|                         | USB Supervisor Foot Switch interface                                                        |
|                         | 5 additional spare ports                                                                    |
| Ethernet:               | Two 10/100 Ethernet ports w/ RJ45 connectors.<br>Labeled "Audio Exp" (Spare).               |
| DB-9F Interfaces:       | All located on Rear Panel:                                                                  |
|                         | Operator Headset interface                                                                  |
|                         | Supervisor Headset interface                                                                |
|                         | Analog Desk/Gooseneck Microphone interface                                                  |
|                         | <ul> <li>Analog Backup Radio interface via DB-9 Male<br/>connector on rear panel</li> </ul> |
| RJ-45 Audio Connectors: | All Located on rear panel:                                                                  |
|                         | Paging Encoder interface                                                                    |
|                         | Recorder interface                                                                          |
|                         | Call Director interface                                                                     |
|                         | Building Intercom interface                                                                 |
|                         |                                                                                             |

|            | Aux Audio:                                          | Two 2-channel Audio Inputs via 3.5 mm TRS jacks on rear panel (total of 4 channels).                                                             |  |
|------------|-----------------------------------------------------|----------------------------------------------------------------------------------------------------|--|
|            | Speaker Outputs:                                    | 8-Channel Analog Speaker interface on rear panel. ¼<br>inch TRS connectors with Auto Jack Detect Differential<br>output.                         |  |
|            | Backup Radio Switch:                                | 3-Position Mode selection switch mounted on front panel.                                                                                         |  |
|            | Display                                             |                                                                                                    |  |
|            | LCD Display                                         | Integrated 144 x 32 Graphic LCD Display Module on front panel, STN/Blue.                                                                         |  |
| <b>B.2</b> | EXTERNAL SPEAKER (PART NUMBER 14017-0100-01)        |                                                                                                    |  |
|            | Installation:                                       | Desk Top or Wall Mountable                                                                                                    |  |
|            | Controls:                                           | On/Off Power Switch (rear), Volume Control (Level),<br>Low Frequency Adjust (Low), High Frequency Adjust<br>(High)                               |  |
|            | Indicators:                                         | LED for Power and Signal                                                                                                    |  |
|            |                                                     | Also has LED for audio traffic to help distinguish one speaker from another. (The "A" in Harris lights up when audio is coming out the speaker.) |  |
|            | Physical Dimensions (H x W x<br>D):                 | 5 x 4.25 x 4.5 in. (12.7 x 10.8 x 11.4 cm)                                                                                                    |  |
|            | Weight:                                             | 1.75 lbs. (0.8 kg) maximum                                                                                                    |  |
|            | Power Requirements:                                 | External Power Supply:                                                                                                    |  |
|            | 12 to 18 VDC 1.3-1.8 A                              | Input:100 to 240 VAC, 50/60 Hz                                                                                                    |  |
|            | max                                                 | Output: 12 VDC, 1.3 A                                                                                                    |  |
|            | Performance Specifications:                         |                                                                                                    |  |
|            | Impedance:<br>Frequency Response:<br>Power Out:     | 4 Ohm Impedance<br>150 Hz to 17 kHz<br>15 Watts                                                                                                  |  |
|            | Connectors:                                         |                                                                                                    |  |
|            | Speaker DC Power:<br>AC Power:<br>Audio Line Input: | 5.5 mm Barrel Connector (Tip Positive VDC)<br>3-Prong Edison<br>1/4" Input 22K Balanced ( 11K Unbalanced)                                        |  |

## **B.3 MICROPHONE**

#### B.3.1 Gooseneck Microphone (Part Number 2C-CM22218-0402)

| Туре:               | Dynamic, unidirectional (cardioids), close-talking                                                           |
|---------------------|----------------------------------------------------------------------------------------------------|
| Frequency Response: | 100 to 7,000 Hz                                                                                              |
| Impedance:          | 170 ohms actual                                                                                              |
| Output Level:       | –61.5 dBV/Pa (.84 mV)*                                                                                       |
|                     | –41.5 dB (8.4 mV)**                                                                                          |
|                     | *1 Pa = 94 dBSPL<br>**0 dB = 1V/100 μbar                                                                     |
| Polarity:           | Positive pressure on diaphragm produces positive voltage on white conductor with respect to black conductor. |
| Hum Pickup:         | Maximum 15 dB equivalent SPL in m0e field                                                                    |

#### B.3.2 Desktop Microphone (Part Number MC-014121-003)

| Frequency Response:                                                                                             | 300 to 3,000 Hz ±5 dB (using 0 dB reference at 1000 Hz, 94 dBa SPL acoustic input at microphone port)          |
|----------------------------------------------------------------------------------------------------|----------------------------------------------------------------------------------------------------|
| Impedance:                                                                                                    | 170 ohms actual                                                                                                |
| Output Level:                                                                                                   |                                                                                                    |
| Factory preset mic audio<br>level:                                                                              | 275 ± 25 mV rms at 1000 Hz (94 dBa SPL acoustic input at microphone port)                                      |
| Mic audio adjustment range<br>(adjustable via user<br>accessible trimmer pot on<br>the bottom of the desk mic): | 50 to 1000 mV rms at 1000 Hz (94 dBa SPL acoustic input at microphone port)                                    |
| Audio Distortion:                                                                                               | Less than 3% for adjustment levels 100 to 500 mV rms at 1000 Hz (94 dBa SPL acoustic input at microphone port) |

# INDEX

# <u>A</u>

| abbreviations                  | 13 |
|--------------------------------|----|
| acronyms                       | 13 |
| audio                          |    |
| line audio input and output    | 39 |
| Audio EXP connector            |    |
| pinout                         | 73 |
| audio input                    | 39 |
| Audio Processor Specifications | 87 |
| auxiliary audio input          |    |
| installation                   | 39 |
| auxiliary digital input/output |    |
| installation                   | 39 |
| making connections             | 41 |
| auxiliary digital Inputs       | 40 |
| auxiliary digital outputs      | 40 |

# B

#### Backup Radio

| Cabling Diagram                    | 49      |
|------------------------------------|---------|
| connections                        | 49      |
| custom cable                       | .48, 54 |
| ECE vs. SDP backup radio connector | 50      |
| installation                       | 47      |
| remote backup radio switch         | 51      |
| SDP pinout                         | 76      |
| SDP to DB-44 connections           | 50      |
| Boot Status Reporting              | 58      |
| Boot-Up Errors                     | 67      |
| Building Intercom                  |         |
| pinout                             | 80      |
| Bypass State Reporting             | 58      |
|                                    |         |

# <u>C</u>

| cable connections                         |    |
|-------------------------------------------|----|
| Backup Radio installation                 | 49 |
| Call Director installation                | 44 |
| Call Director                             |    |
| Cabling Diagram                           | 44 |
| installation                              | 41 |
| pinout                                    | 75 |
| Canadian ICES                             | 8  |
| Computer Specifications Symphony Dispatch |    |
| Platform 1.0                              | 86 |
| Computer Specifications Symphony Dispatch |    |
| Platform 2.0                              | 86 |

| configuration mode                 |    |
|------------------------------------|----|
| connections                        |    |
| auxiliary digital Input and Output | 41 |
| front panel                        | 29 |
| network                            |    |
| rear panel                         |    |
| Connector Pinouts                  | 72 |
| console                            |    |
| hardware installation              | 20 |
| software                           |    |
| Customer Care                      | 12 |
|                                    |    |

# <u>D</u>

| description                       |    |
|-----------------------------------|----|
| architecture                      | 15 |
| audio processor                   | 15 |
| front panel display               | 16 |
| overview                          | 14 |
| Desk Mic                          |    |
| pinout                            | 78 |
| desktop microphone                |    |
| installation                      | 34 |
| desktop microphone Specifications |    |
| digital input connections         | 40 |
| digital input/output              |    |
| digital output connections        | 40 |
|                                   |    |

# <u>E</u>

| Error Codes and Meanings | 68 |
|--------------------------|----|
| error messages           | 69 |
| error reporting          | 67 |
| Ethernet connector       |    |
| pinout                   | 72 |

# <u>F</u>

| 8  |
|----|
|    |
| 38 |
|    |
| 29 |
| 57 |
| 56 |
|    |

# <u>G</u>

| General Specifications | Symphony Dispatch Plat | lform |
|------------------------|------------------------|-------|
| 1.0                    |                        | 83    |

| General Specifications Symphony Dispatch Platform |   |
|---------------------------------------------------|---|
| 2.0                                               |   |
| gooseneck mic                                     |   |
| installation35                                    |   |
| wiring                                            | ) |
| gooseneck microphone                              |   |
| installation                                      | ) |
| gooseneck microphone Specifications               |   |
| grounding                                         |   |
|                                                   |   |

# H

| hard drive                 | 18 |
|----------------------------|----|
| installation               | 27 |
| harddrive                  |    |
| removal                    | 28 |
| hardware installation      |    |
| SDP                        | 31 |
| Headset Hookswitch Control | 43 |
| headsets                   |    |
| installation               | 36 |

# Ī

| installation                 |    |
|------------------------------|----|
| hard drive                   | 27 |
| remote backup radio switch   | 51 |
| installer qualifications     | 10 |
| installing                   |    |
| call director cables         | 41 |
| footswitches                 | 38 |
| headsets                     | 36 |
| jackbox                      | 36 |
| kevboard and mouse           | 30 |
| monitor                      | 31 |
| monitors multiple            | 31 |
| rack-mount                   | 22 |
| sneakers                     | 32 |
| under desk or table mounting | 24 |
| Introduction                 | 10 |
|                              | 10 |

# Ţ

| Jackbox      |  |
|--------------|--|
| installation |  |

# <u>K</u>

L

LCD Display

| message definitionss      | 57       |
|---------------------------|----------|
| LCD message display       | 58       |
| LED indications           | . 50, 57 |
| line audio in and out     |          |
| installation              | 39       |
| Logging Recorder          |          |
| installation              | 46       |
| pinout                    | 81       |
| Login Error               |          |
| Login Messages and Causes | 66       |

# M

| maintenance                  | 65 |
|------------------------------|----|
| monitor                      |    |
| installation                 | 31 |
| installing multiple monitors | 31 |
| mounting hardware            | 21 |
| mouse                        |    |
| installation                 |    |

# <u>N</u>

| network connections |
|---------------------|
|---------------------|

## <u>0</u>

| operation          |    |
|--------------------|----|
| Operational Errors | 67 |
| operational mode   |    |
| operator headset   |    |
| installation       |    |
| Operator Headset   |    |
| pinout             | 79 |
| overview           |    |
|                    |    |

## <u>P</u>

| pager                              |    |
|------------------------------------|----|
| installing an external audio pager | 45 |
| Pager                              |    |
| pinout                             | 80 |
| PERIODIC CARE                      | 65 |
| platform                           |    |
| connecting speakers                | 32 |
| startup procedures                 | 56 |
| platform installation              | 20 |
| platform message display           | 58 |
| power LED indications              | 57 |
|                                    |    |

## <u>R</u>

| rear panel |  |
|------------|--|
| labels     |  |
| recorder   |  |

| installing an logging recorder | 46 |
|--------------------------------|----|
| related manuals                | 11 |
| remote backup radio switch     | 51 |
| removing                       |    |
| hard drive                     | 28 |
| repair                         | 65 |
|                                |    |

# <u>S</u>

| Safety Compliance                                | 8          |
|--------------------------------------------------|------------|
| Safety Conventions                               | 7          |
| Safety Instructions                              | 9          |
| software                                         | . 18       |
| solid state Drive (SSD)                          | . 18       |
| Solid-State Drive Specifications Symphony Dispat | tch        |
| Platform 1.0                                     | . 85       |
| Solid-State Drive Specifications Symphony Dispat | tch        |
| Platform 2.0                                     | . 85       |
| speaker                                          | ~~         |
|                                                  | .33        |
| speaker Specifications                           | . 88       |
| speakers                                         | ~~         |
|                                                  | .32        |
| Specifications                                   | 07         |
| audio processor                                  | .87        |
| computer Symphony Dispatch Platform 1.           | .0         |
|                                                  | .86        |
| Computer Symphony Dispatch Platform 2            | 2.0        |
|                                                  | .86        |
| desktop microphone                               | .89        |
| General Symphony Dispatch Platform 1.0           | 83         |
| General Symphony Dispatch Platform 2.0           | 84         |
| gooseneck microphone                             | .89        |
| Solid-State Drive Symphony Dispatch              |            |
| Platform 1.0                                     | .85        |
| Solid-State Drive Symphony Dispatch              |            |
| Platform 2.0                                     | 85         |
| sneaker                                          | 88         |
| Supervisor Headset                               | .00        |
| ninout                                           | 79         |
| Symphony Dispatch Platform                       |            |
| auxiliary audio input                            | 39         |
| auxiliary digital input                          | 40         |
| auxiliary digital input/output                   | . 10<br>วด |
| auxiliary digital output                         | 00.<br>۱۸  |
| Backup Radio                                     | .40<br>17  |
| accoupting dealtan min                           | ו+י.<br>גכ |
| connecting desktop mic                           | .34        |
| connecting external audio pager                  | .45        |
|                                                  | .38        |
| connecting gooseneck mic                         | .35        |
| connecting logging recorder                      | .46        |
| Connector Pinouts                                | .72        |
| install keyboard                                 | .31        |

| install mouse               | 31 |
|-----------------------------|----|
| line audio input and output | 39 |

# Ţ

| TAC                         |    |
|-----------------------------|----|
| Tech-Link                   |    |
| Technical Assistance Center | 12 |
| troubleshooting             |    |
| typographic conventions     |    |

# <u>U</u>

| unpacking the equipment | 19 |
|-------------------------|----|
| USB 1.1                 |    |
| pinout                  | 73 |
| USB 2.0                 |    |
| pinout                  | 73 |
| User-Definable Screen   | 11 |

# <u>V</u>

| Video                  |  |
|------------------------|--|
| Disular (Dantusinar of |  |

| DisplayPort pinout74 |
|----------------------|
|----------------------|

# W

| W | /arranty |  | 65 |
|---|----------|--|----|
|---|----------|--|----|

This page intentionally left blank.

#### About L3Harris Technologies

L3Harris Technologies is an agile global aerospace and defense technology innovator, delivering end-to-end solutions that meet customers' mission-critical needs. The company provides advanced defense and commercial technologies across air, land, sea, space and cyber domains.